# **ZAFIRA** Priručnik za Infotainment

ZAFIRA

# Sadržaj

| Navi 950          | . 5 |
|-------------------|-----|
| R 4.0 IntelliLink | 73  |

# Navi 950

| Uvod                      | 6  |
|---------------------------|----|
| Osnovno korištenje        | 13 |
| Radio                     | 21 |
| Eksterni uređaji          | 26 |
| Navigacija                | 30 |
| Prepoznavanje govora      | 48 |
| Telefon                   | 57 |
| Često postavljena pitanja | 66 |
| Kazalo pojmova            | 70 |

| Uvod                                                            | Op<br>Info<br>vrhu |
|-----------------------------------------------------------------|--------------------|
| Opće napomene6                                                  | zab<br>Unc         |
| Funkcija za zaštitu od krađe7<br>Pregled elemenata upravljanja8 | i DA               |

Korištenje ..... 11

Uvod

6

# Opće napomene

Infotainment sustav vam pruža vrhunski sustav za informacije i zabavu u automobilu.

Upotreba radija je jednostavna s mogućnošću pohrane brojnih FM, AM i DAB (digitalno emitiranje zvuka) radijskih postaja putem gumba za memoriranje postaja 1...6.

Možete priključiti vanjske memorijske uređaje za podatke na Infotainment sustav kao daljnje audio izvore; bilo putem kabla bilo putem Bluetootha<sup>®</sup>.

Navigacijski sustav pouzdano vas vodi do vašeg odredišta i, ako želite, automatski izbjegava zastoje u prometu ili druge probleme u prometu.

Infotainment sustav je dodatno opremljen aplikacijom za telefon koja omogućuje udobnu i sigurnu uporabu mobilnog telefona u vozilu.

Infotainment sustavom možete upravljati putem kontrola na ploči s instrumentima, dodirnim zaslonom, kontrola na kolu upravljača ili funkcijom prepoznavanja govora. Dobro osmišljen dizajn upravljačkih elemenata te jasni zasloni omogućavaju vam jednostavnu i intuitivnu kontrolu sustava.

Informacije o detaljima rada i novostima o najnovijim informacijama po pitanju softvera možete dobiti na našoj web-stranici.

#### Napomena

Ovaj priručnik opisuje sve opcije i značajke dostupne za razne Infotainmenet sustave. Neki opisi, uključujući one za funkcije zaslona i izbornika, možda se ne odnose na vaše vozilo zbog različite izvedbe modela, specifikacija zemlje, posebne opreme ili dodatne opreme.

# Važne informacije o upravljanju i sigurnosti prometa

# ▲Upozorenje

Infotainment sustav treba upotrebljavati tako da se vozilom uvijek može sigurno upravljati. Ako ste u nedoumici, zaustavite vozilo i rukujte Infotainment sustavom dok je ono zaustavljeno.

# ▲Upozorenje

Uporaba navigacijskog sustava ne oslobađa vozača od odgovornosti za pravilno, oprezno ponašanje u prometu na cesti. Uvijek se moraju poštivati odgovarajući prometni propisi.

Unose vršite (npr. adrese) samo kada vozilo miruje.

Ako su upute navigacije u suprotnosti s prometnim propisima, uvijek se primjenjuju prometni propisi.

# ▲Upozorenje

Područja kao što su jednosmjerne ulice i pješačke zone nisu označena na karti navigacijskog sustava. U takvim područjima sustav može dati upozorenje koje morate prihvatiti. Stoga posebnu pažnju obratite na jednosmjerne ulice i druge ceste i ulaze u koje ne smijete ući.

## Radio prijem

Radio prijem može biti poremećen statičkim smetnjama, bukom, izobličenjem ili gubitkom prijema zbog:

- promjene udaljenosti u odnosu na odašiljač
- višepojasnog prijema zbog reflektiranja
- zasjenjenja

# Funkcija za zaštitu od krađe

Infotainment sustav opremljen je elektroničkim sigurnosnim sustavom u svrhu zaštite od krađe.

Stoga infotainment sustav radi samo u vašem vozilu i za kradljivca je beskoristan.

# Pregled elemenata upravljanja

Navi 950

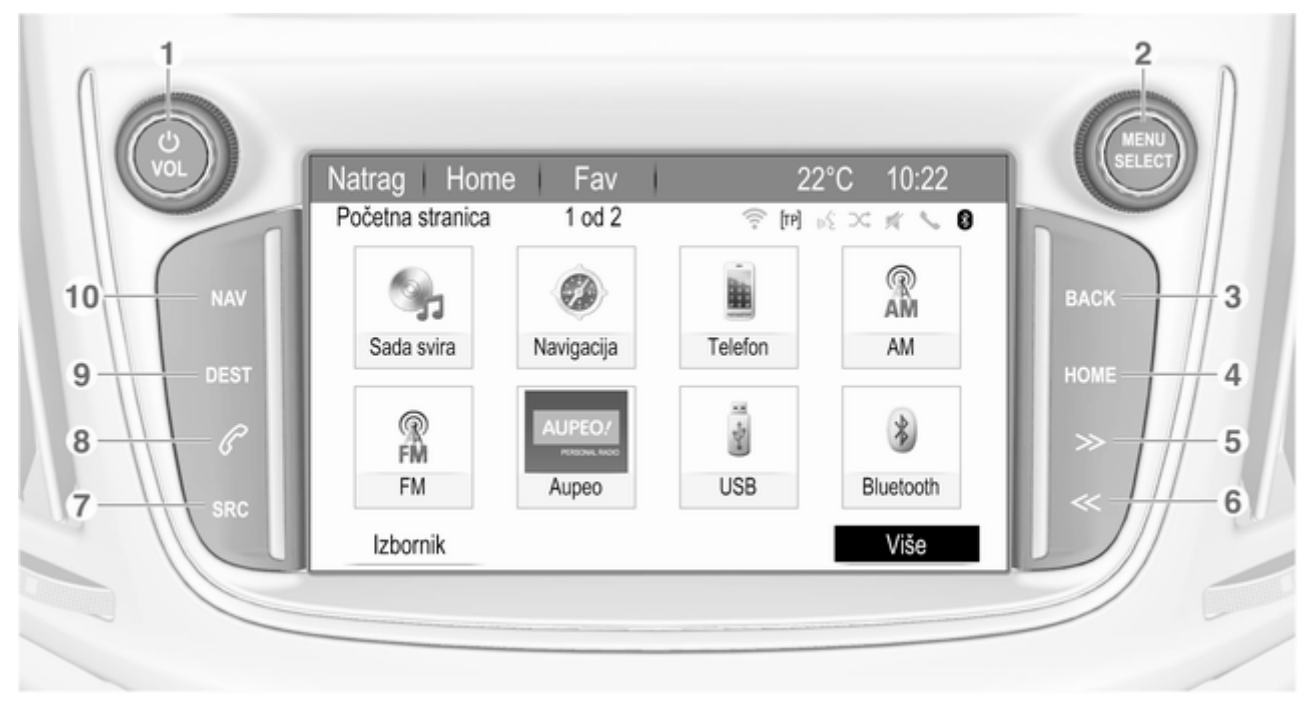

Uvod

9

| 1 | ් VOL                                                                                                    |
|---|----------------------------------------------------------------------------------------------------|
| - | Pritisnite: uključi/isključi<br>infotainment sustav                                                                                                    |
| 2 | Zakrenite: podesi glasnoću 11<br>MENU SELECT                                                                                                    |
|   | Okretanje: označavanje<br>opcija izbornika ili<br>postavljanje<br>alfanumeričkih vrijednosti 13                                                                                          |
| 2 | Pritisnite: odabir/<br>uključivanje označene<br>opcije; potvrda<br>postavljene vrijednosti;<br>uključivanje/isključivanje<br>funkcije; otvaranje audio ili<br>navigacijskog izbornika 13 |
| 5 | Izbornik: jedna razina<br>natrag 13                                                                                                    |
| 4 | Unos: brisanje zadnjeg<br>znaka ili cijelog unosa 13<br><b>HOME</b>                                                                                                    |
|   | Pristupanje početnoj<br>stranici13                                                                                                    |

| 5 | »                                                                                     |
|---|---------------------------------------------------------------------------------------|
|   | Radio: traži naprijed 21                                                              |
| 6 | Vanjski uređaji:<br>preskakanje zapisa prema<br>naprijed                              |
|   | Radio: traži natrag 21                                                                |
| 7 | Vanjski uređaji:<br>preskakanje zapisa unatrag 27<br><b>SRC</b> (izvor)               |
|   | Pritisnite za promjenu<br>audio izvora                                                |
|   | USB                                                                                   |
|   | Bluetooth                                                                             |
|   | AM 21                                                                                 |
|   | FM 21                                                                                 |
|   | DAB (Digitalno emitiranje<br>zvuka)21                                                 |
| 8 | P                                                                                     |
|   | Preuzimanje poziva ili<br>uključivanje/isključivanje<br>funkcije isključenja zvuka 60 |

# 9 DEST

|    | Otvorite izbornik odredišta navigacije |  |
|----|----------------------------------------|--|
| 10 | NAV                                    |  |
|    | Prikaži mapu33                         |  |

#### Uvod 10

# Kontrole na kolu upravljača

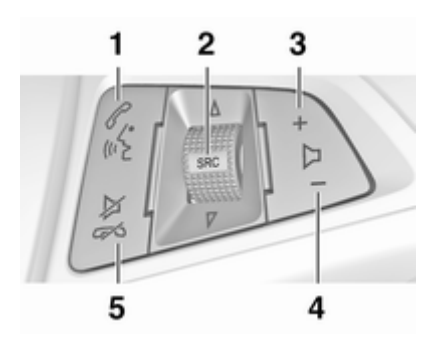

#### Phi 1

| Kratki pritisak: prihvaćanje telefonskog poziva60                    |
|----------------------------------------------------------------------|
| ili biranje broja na listi<br>poziva60                               |
| ili uključivanje<br>prepoznavanja glasa48                            |
| Dugi pritisak: prikaz liste<br>poziva60                              |
| ili aktivacija glasovnog<br>upravljanja (ako to telefon<br>podržava) |

| 2 | SRC (izvor)                                                                                                    | 4 |
|---|----------------------------------------------------------------------------------------------------|---|
|   | Pritisnite: odabir izvora<br>zvuka21                                                                                   | 5 |
|   | Dok je radio uključen:<br>okrenite prema gore/dolje<br>za odabir sljedeće/<br>prethodne memorirane<br>radijske postaje |   |
|   | Dok je uključen vanjski<br>uređaj: okrenite prema<br>gore/dolje za odabir<br>prethodnog/sljedećeg<br>zapisa            |   |
|   | Dok je uključen telefon:<br>okrenite prema gore/dolje<br>za odabir sljedećeg/<br>prethodnog unosa na<br>popisu poziva  |   |
| 3 | Dok je uključen telefon i<br>poziv je na čekanju:<br>okrenite prema gore/dolje<br>za prebacivanje između<br>poziva     |   |
|   | Pojačavanje glasnoće 11                                                                                                |   |

| Smanjivanje glasnoće     | 11 |
|--------------------------|----|
| $ atriangle \not\subset$ |    |

Kratki pritisak: završetak/ odbijanje poziva ..... 60 ili zatvaranje liste poziva ...... 13 ili aktiviranje/deaktiviranje potpunog stišavanja ..... 11 ili isključivanje prepoznavanja glasa ...... 48

# Korištenje

## Elementi upravljanja

Infotainment sustavom možete rukovati na različite načine.

Unosi se vrše putem:

- Središnje upravljačke jedinice na ploči s instrumentima ▷ 8

#### Napomena

U sljedećim poglavljima opisani su samo najdirektniji načini za korištenje izbornika. U nekim slučajevima mogu postojati druge opcije.

# Uključivanje ili isključivanje infotainment sustava

Kratko pritisnite <sup>()</sup> **VOL**. Nakon uključivanja infotainment sustava zadnji odabrani izvor postaje aktivan.

#### Automatsko isključivanje

Ako ste Infotainment sustav uključili pritiskanjem  $\bigcirc$  **VOL** kod isključenog kontakta, ponovno se automatski isključuje nakon 10 minuta.

# Podešavanje glasnoće

Okrenite O **VOL**. Trenutačna postavka prikazuje se u skočnom prozoru na dnu zaslona.

Kad je sustav Infotainment uključen, postavljena je zadnja odabrana glasnoća ako je ta glasnoća manja od maksimalne glasnoće pri uključivanju.

Sljedeće postavke glasnoće mogu se postaviti odvojeno:

- Maksimalna glasnoća pri pokretanju \$ 17
- Glasnoća poruka navigacije

   ⇒ 33

#### Automatsko podešavanje glasnoće

Kada je uključena automatska glasnoća ⇔ 17, glasnoća se automatski prilagođava kako bi se kompenzirala buka ceste i vjetra tijekom vožnje.

#### Potpuno stišavanje

Za potpuno stišavanje izvora zvuka, pritisnite  $\mathscr{P}$ .

Za ponovno poništenje potpunog stišavanja: okrenite  $\bigcirc$  **VOL** ili ponovno pritisnite  $\mathscr{P}$ .

# Načini rada

#### Audio uređaji

Više puta uzastopno pritisnite **SRC**, za prebacivanje između glavnih izbornika AM, FM, USB, Bluetooth ili DAB.

Za detaljne opise:

- USB priključak \$\nothin\$ 26
- Bluetooth audio 🗘 26
- AM radio 
   21
- DAB radio ♀ 25

# 12 Uvod

### Navigacija

Pritisnite **NAV**, za prikaz karte aplikacije za navigaciju.

Pritisnite **MENU SELECT**, za otvaranje podizbornika s opcijama za unos odredišta i strukturiranje rute.

Za detaljan opis funkcija navigacije  $\Rightarrow$  30.

#### Telefon

Pritisnite *P*, za prikaz glavnog izbornika telefona s opcijama za unos ili biranje brojeva.

Za detaljan opis funkcija mobilnog telefona \$ 57.

# Osnovno korištenje

| Osnovno korištenje | 13 |
|--------------------|----|
| Postavke tona      | 16 |
| Postavke glasnoće  | 17 |
| Postavke sustava   | 18 |

# Osnovno korištenje

#### MENU SELECT kotačić

#### Zakrenite **MENU SELECT** kotačić:

- Za označavanje opcije izbornika.
- Za postavljanje alfanumeričke vrijednosti.

#### Pritisnite MENU SELECT kotačić:

- Za odabir ili uključivanje označene opcije.
- Za potvrdu postavljene vrijednosti.
- Za otvaranje aplikacije ili podizbornika.

## Zaslon osjetljiv na dodir

Dodirnite gumb na zaslonu:

- Za aktiviranje odgovarajuće opcije ili funkcije.
- Za otvaranje aplikacije ili podizbornika.

Dodirnite zaslon i pomičite prst:

- Za kretanje po popisu.
- Za kretanje po mapi.

# HOME tipka

Pritisnite **HOME**, za pristup **Početna stranica**.

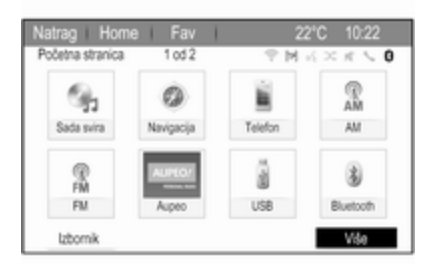

Za prikaz sljedeće početne stranice, odaberite **Više** na dnu zaslona.

# 14 Osnovno korištenje

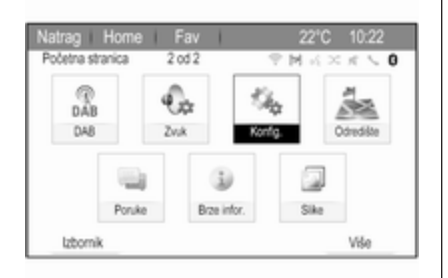

Zatim možete pristupiti različitim aplikacijama.

# Gumb BACK ili gumb na zaslonu Natrag.

Pritisnite **BACK** ili na zaslonu dodirnite **Natrag**:

- Za izlazak iz izbornika ili zaslona.
- Za povratak iz podizbornika na sljedeći izbornik više razine.
- Za brisanje zadnjeg znaka u nizu znakova.

Za brisanje čitavog unosa, pritisnite i držite **BACK** ili dodirnite i držite **Natrag** nekoliko sekundi.

# Primjeri rada s izbornicima

#### Odabir elementa na zaslonu

Za odabir gumba na zaslonu ili stavke izbornika, po želji možete:

- Dodirnuti odgovarajući gumb na zaslonu ili stavku izbornika.
- Okrenite MENU SELECT za pomicanje kursora na željenu opciju i zatim, za biranje označene stavke, pritisnite MENU SELECT.

Aktivirana je pripadajuća funkcija sustava ili je prikazana poruka ili je prikazan podizbornik s dodatnim opcijama.

#### Napomena

U sljedećim će poglavljima biti opisani koraci postupka za biranje i uključivanje tipke na zaslonu ili stavke izbornika kao "...odaberite <naziv tipke>/<naziv stavke>".

#### Popisi za pregledavanje

|       | g Home Fav          | 22°C 10:22    |
|-------|---------------------|---------------|
| Posta | vke konfiguracije   | 0 2 x × 5 M ? |
| ^     | Vrijeme i datum     | >             |
|       | Postavke za radio   | >             |
| 1     | Postavke telefona   | >             |
|       | Postavke navigacije | >             |
|       | Postavke prikaza    | >             |
| ~     | Postavke vozila     | >             |
|       |                     |               |

Ako je na popisu dostupno više stavaka nego što ih se prikazuje na zaslonu, prikazuje se traka za pomicanje.

Kako biste listali popis stavki izbornika, možete i:

- Postaviti prst bilo gdje na zaslonu i pomicati ga prema gore i dolje.
- Dodirnuti 🗸 ili 🔨 na vrhu i dnu trake za pomicanje na zaslonu.
- Okrenite MENU SELECT u smjeru kazaljke na satu za pomicanje prema dolje i u smjeru suprotnom od kazaljke na satu za pomicanje prema gore.

#### Napomena

U sljedećim poglavljima, koraci postupka za kretanje do stavke popisa opisat će se kao

"...pomaknite se na <naziv stavke>".

#### Prilagođavanje postavki

| Natrag Home Fav                               | 2         | 2°C 10:22             |
|-----------------------------------------------|-----------|-----------------------|
| Glasnoća navigacije                           | 1 T       | $d \times \pi \leq 0$ |
| Otavijest<br>Pozadina<br>Ispitivanje glasnoće | -         |                       |
|                                               | Obavijest | Pozadina              |

Za podešavanje postavke, možete po želji:

- Dodirnuti gumbe na zaslonu + ili -.
- Okrenite MENU SELECT za promjenu vrijednosti postavke i zatim pritisnite MENU SELECT za potvrdu postavljene vrijednosti.

#### Napomena

U sljedećim poglavljima, koraci postupka za podešavanje postavke opisat će se kao "...podesite <naziv postavke> u...".

#### Uključivanje stavke izbornika

Za aktiviranje stavke izbornika, možete po želji:

- Dodirnuti odgovarajuću stavku popisa.
- Okrenite MENU SELECT, za pomicanje kursora na željenu opciju, i zatim, za aktiviranje stavke izbornika, pritisnite MENU SELECT.

U okviru ili krugu pored odgovarajuće stavke izbornika pojavljuje se kvačica ili točka.

| DS o; | xje ♥M ⊰ ×                             | $\pi \leq 0$ |
|-------|----------------------------------------|--------------|
|       | RDS                                    | Ø            |
| - 1   | Regionalno                             |              |
|       | Zamrzavanje pomicanja teksta           |              |
|       | Radijski tekst                         | Ð            |
|       | Glasnoća obavijesti o stanju u prometu | >            |
|       | TP                                     | Ð            |

#### Napomena

U sljedećim poglavljima, koraci postupka za aktiviranje stavke izbornika opisat će se kao

"...aktivirajte <naziv stavke>".

#### Unos niza znakova

Za unos slijeda znakova, možete po želji:

- Dodirnuti odgovarajući gumb na zaslonu za znak.
- Okrenite **MENU SELECT**, za pomicanje kursora na željeni znak, i zatim, za unos znaka, pritisnite **MENU SELECT**.

# 16 Osnovno korištenje

Posljednji znak u nizu znakova možete izbrisati odabirom **Briši** ili **Briši** na zaslonu.

| latr | ag     | Hor   | ne | Fa |    |   |    |   |   | - 22 | C      |                            | :22   |
|------|--------|-------|----|----|----|---|----|---|---|------|--------|----------------------------|-------|
| Ulic | 8      |       |    |    |    |   |    |   | Ŷ | М -  | $\sim$ | $\beta_{i}^{\prime\prime}$ | < 0   |
| WE   | R      |       |    |    |    |   |    |   |   | 9    | 99     |                            |       |
| 1    | 2      | 3     | 4  | 5  | 6  |   | 7  |   | 8 | 9    |        |                            | Briŝi |
| Q    | W      | 6     |    | R  | T  |   | Y  |   | U |      |        | 0                          | Ρ     |
|      | A      | s     | D  | F  |    | G |    | н |   | J    | к      |                            | ι     |
| AB   | С      | Ζ     | Х  | С  |    | ۷ |    | В |   | Ν    | М      |                            | ĂÔ    |
|      | Poslie | dnjih | 5  |    | Ra |   | sk |   |   |      | Po     | pis                        |       |

#### Napomena

U sljedećim poglavljima, radni postupci za unos znakova opisat će se kao "...unesite željene znakove...".

# Postavke tona

Pritisnite **HOME** i zatim odaberite **Više** na dnu zaslona. Na drugom **Početna stranica** odaberite **Zvuk**. Prikazat će se izbornik postavki tona.

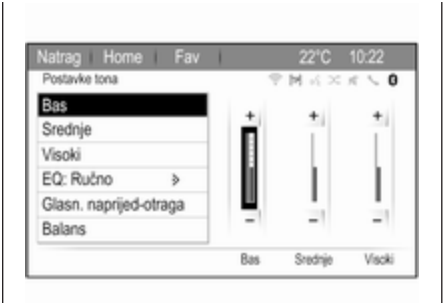

#### Bass

Putem ovih postavki istaknite ili potisnite duboke frekvencije iz audio uređaja.

Namjestite postavku po želji.

## Srednji tonovi

Putem ovih postavki istaknite ili potisnite srednje frekvencije iz audio izvora.

Namjestite postavku po želji.

## Treble

Putem ovih postavki istaknite ili potisnite visoke frekvencije iz audio uređaja.

Namjestite postavku po želji.

# Način rada EQ

(EQ: ekvalizator)

Ovu postavku upotrijebite za optimizaciju tona za posebnu vrstu glazbe, primjerice, **Rock** ili **Klasična**.

Odaberite **EQ**. Prikazat će se podizbornik s unaprijed definiranim vrstama zvuka.

Odaberite željeni stil zvuka.

Ako odaberete neku od unaprijed definiranih vrsta zvuka, sustav će unaprijed prilagoditi **Bas**, **Srednje** i **Visoki**.

Ako ručno prilagodite neku od gore navedenih postavki, **EQ** se postavlja na **Ručno**.

# Raspodjela glasnoće sprijeda i straga i lijevo i desno

Ako je odabrano **Glasn. naprijed**otraga ili **Balans**, prikazuje se slika s desne strane na zaslonu.

| Postavke tona         |   | 1     | 2 M -4 0 | $\leq  g ^{-1}$ | . 0 |
|-----------------------|---|-------|----------|-----------------|-----|
| Bas                   |   | 1     | Prednji  |                 | -   |
| Srednje               |   |       |          |                 | F   |
| Visoki                |   |       | ÷.       |                 | П   |
| EQ: Ručno             | > | ijevo |          | lesno           | н   |
| Glasn. naprijed-otraç | a |       |          |                 | Ц   |
| Balans                |   |       | Otraga   |                 | D   |

Za namještanje raspodjele glasnoće između prednjih i stražnjih zvučnika u vozilu, odaberite **Glasn. naprijed**otraga. Namjestite postavku po želji.

Za namještanje raspodjele glasnoće između lijevog i desnog zvučnika u vozilu, odaberite **Balans**. Namjestite postavku po želji.

# Postavke glasnoće

## Prilagodba automatske glasnoće

Pritisnite **HOME** pa odaberite **Konfig.** za prikaz izbornika postavki.

# Odaberite **Postavke za radio** i zatim **Automatska glasnoća**.

Za podešavanje stupnja podešavanja glasnoće postavite **Automatska** glasnoća na Isključeno, Mala, Srednja ili Velika.

**Isključeno**: nema povećanja glasnoće s porastom brzine.

Velika: maksimalno povećanje glasnoće s porastom brzine.

# Prilagodba glasnoće pokretanja

Pritisnite **HOME** pa odaberite **Konfig.** za prikaz izbornika postavki. Odaberite **Postavke za radio** i zatim **Maksimalna početna glasnoća**.

Namjestite postavku po želji.

# Prilagođavanje glasnoće prometnih obavijesti

Glasnoća obavijesti o stanju u prometu može se unaprijed postaviti na razinu neovisnu od "normalne" glasnoće.

Pritisnite **HOME** pa odaberite **Konfig.** za prikaz izbornika postavki.

#### Odaberite **Postavke za radio**, **RDS** opcije i zatim Glasnoća obavijesti o stanju u prometu.

Namjestite postavku po želji.

#### Napomena

Za vrijeme emitiranja obavijesti, glasnoću možete podešavati okretanjem  $\bigcirc$  **VOL**.

# Prilagodba glasnoće zvučnog upozoritelja

Prilikom rukovanja komandama u vozilu zvučni signali bip potvrđuju vaše radnje. Glasnoća zvučnih signala bip može se prilagoditi.

Pritisnite **HOME** pa odaberite **Konfig.** za prikaz izbornika postavki.

Odaberite **Postavke vozila**, **Udobnost** i pogodnost i zatim Glasnoća zvona.

# 18 Osnovno korištenje

Odaberite Mala ili Velika.

## Prilagodba glasnoće navigacije

Pritisnite **HOME** pa odaberite **Konfig.** za prikaz izbornika postavki.

#### Odaberite **Postavke navigacije**, **Glasovno navođenje** i zatim **Glasnoća navigacije**.

Za prilagodbu glasnoće objava odaberite **Obavijest** i namjestite postavku po želji.

Za prilagodbu glasnoće audio izvora koji se može reproducirati u pozadini odaberite **Pozadina** i namjestite postavku po želji.

Odaberite **Ispitivanje glasnoće** kako biste čuli zvučni primjer postavki.

#### Napomena

Za vrijeme emitiranja obavijesti, glasnoću možete podešavati okretanjem  $\bigcirc$  **VOL**.

# Postavke sustava

Razne postavke Infotainment sustava mogu se namjestiti putem aplikacije **Konfig.**.

| Natra  | ag Horne Fav        | 22°C 10:22 |
|--------|---------------------|------------|
| Post   | avke konfiguracije  | 「今回六×えての   |
| $\sim$ | Vrijeme i datum     | >          |
|        | Postavke za radio   | >          |
| 1      | Postavke telefona   | >          |
|        | Postavke navigacije | >          |
|        | Postavke prikaza    | >          |
| ~      | Postavke vozila     | >          |

# Postavke jezika

Pritisnite **HOME**, odaberite **Konfig.** i zatim **Jezici (Languages)**.

Prikazat će se popis svih dostupnih jezika.

Odaberite željeni jezik.

# Postavke sata i datuma

Pritisnite **HOME**, odaberite **Konfig.** i zatim **Vrijeme i datum**.

#### Automatsko podešavanje vremena

Sustav neprekidno prima informacije o trenutačnom vremenu i datumu.

Ako želite da se postavke vremena i datuma ažuriraju automatski, uključite **Automatsko podešavanje** vremena.

Ako želite ručno postaviti vrijeme i datum, isključite **Automatsko** podešavanje vremena.

#### Podešavanje vremena

Za prilagodbu postavki vremena, odaberite **Podesi vrijeme**.

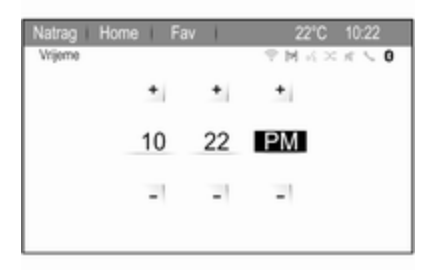

Namjestite postavke po želji.

#### Postavite datum

Za prilagodbu postavki datuma, odaberite **Podesi datum**. Namjestite postavke po želji.

#### Format vremena

Za izbor željenog formata datuma, odaberite **Format 12 h / 24 h**. Prikazuje se podizbornik. Aktivirajte **12 sata** ili **24 sati**.

### Informacije o softveru

Pritisnite **HOME**, odaberite **Konfig.** i zatim **Postavke za radio**.

Krećite se kroz popis i odaberite Izbornik za verzije softvera za prikaz odgovarajućeg podizbornika.

#### Informacije o verziji softvera

Za prikaz popisa instaliranih verzija softvera odaberite **Informacije o verziji softvera**.

Prema zadanim su postavkama uključene sve verzije.

#### Ažuriranje softvera

Za ažuriranje Vašeg sustava, kontaktirajte Vašu radionicu.

#### Datoteka zapisnika

Za stvaranje datoteke evidencije s trenutnom verzijom vašeg softvera, odaberite **Izradi datoteku zapisnika**. Informacije o licenciranju Za prikaz informacija o proizvođaču Infotainment sustava odaberite Informacije o licenci.

#### Tvornički zadane postavke Za vraćanje postavki Infotainment sustava na tvorničke vrijednosti odaberite Brišite podatke i obnovite postavke za radio.

## Prikaz postavki

Pritisnite **HOME**, odaberite **Konfig.** i zatim **Postavke prikaza**.

#### Početna stranica

Odaberite **Izbornik početne stranice** za prikaz izbornika postavki početne stranice.

Za pristup izborniku iz **Početna stranica**, odaberite **Izbornik** na dnu zaslona.

Početna stranica možete pristupiti prema osobnim sklonostima.

#### Prilagodi

Ikone aplikacije koje se prikazuju na prvoj početnoj stranici mogu se odabrati po želji.

Odaberite **Prilagodi**, za prikaz popisa svih aplikacija instaliranih u sustav. Uključite stavke izbornika onih aplikacija za koje želite da se prikazuju na prvoj početnoj stranici.

Druge će se aplikacije tada rasporediti na sljedećim stranicama.

#### Sortiraj

Na svakoj se početnoj stranici može složiti do osam ikona aplikacija.

Položaj ikona može se mijenjati prema želji.

Odaberite **Sortiraj**, za prikaz početnih stranica u načinu rada za uređivanje.

Dodirnite i držite ikonu koju želite pomaknuti.

Za premještanje te ikone u novi položaj, odaberite ikonu u tom željenom položaju na početnoj stranici.

Za potvrdu promjene, odaberite **Popis**.

Dvije ikone su zamijenile mjesta.

Zadane postavke početne stranice Za vraćanje postavki Početna stranica na tvorničke vrijednosti odaberite Vrati podešenja početne stranice.

Isključenje zaslona Za isključenje zaslona odaberite **Prikaz isključen**.

Za ponovno uključenje zaslona pritisnite bilo koju tipku na Infotainment sustavu (osim kotačića ♂ **VOL**).

# Radio

| Korištenje                 | 21 |
|----------------------------|----|
| Traženje postaje           | 21 |
| Liste favorita             | 22 |
| Radijski podatkovni sustav |    |
| (RDS)                      | 23 |
| Digitalno emitiranje zvuka | 25 |

# Korištenje

# Aktivacija radija

Pritisnite HOME, zatim odaberite AM, FM ili DAB.

Započet će reprodukcija posljednje odabrane postaje.

#### Napomena

Pritiskanjem **SRC** ili biranjem **Izvor**, možete se prebacivati između različitih audio izvora.

# Traženje postaje

# Automatsko traženje postaje

Kratko pritisnite ≪ ili ≫, za reproduciranje sljedeće postaje u memoriji postaja.

# Ručno traženje postaje

Pritisnite i držite << ili >>. Pustite tipku kada ste u blizini željene frekvencije na zaslonu frekvencije.

# Ručni odabir postaje

Za namještanje frekvencije, okrećite **MENU SELECT**.

Namjestite frekvenciju po želji.

## Liste postaja

Odaberite **Izbornik** na zaslonu za prikaz odgovarajućeg izbornika radija.

Odaberite stavku izbornika **Popis postaja**.

Prikazuju se sve postaje koje se mogu primiti u dotičnom frekvencijskom pojasu i u trenutnom području prijema.

#### Napomena

Ako prije toga nije izrađena lista postaja, Infotainment sustav provodi automatsko traženje postaje.

| Natra  | ag Home Fav  | 22°C 10:22    |
|--------|--------------|---------------|
| Popi   | s FM postaja | P M K × K < 0 |
| $\sim$ | EINSLIVE     |               |
| 1      | WDR 2        |               |
|        | WDR 3        |               |
|        | WDR 4        |               |
|        | WDR 5        | 0             |
| $\sim$ | WDR 6        |               |

# 22 Radio

Odaberite željenu postaju.

#### Napomena

Postaja koja se trenutno prima označena je s ●.

# Popis kategorija

Brojne postaje emitiraju PTY kod koji označava tip programa koji prenose (napr. vijesti). Neke postaje mijenjaju i PTY kod ovisno o sadržaju koji se trenutno emitira.

Infotainment sustav pohranjuje te postaje na odgovarajući popis kategorija sortiran po vrsti programa.

#### Napomena

Stavka podizbornika popisa kategorija dostupna je jedino za FM i DAB valna područja.

Za traženje tipa programa koji definiraju postaje, odaberite opciju liste kategorije specifičnu za valno područje.

Prikazuje se popis vrsti programa koji su trenutno dostupni.

Odaberite željeni tip programa. Prikazuje se lista postaja koje emitiraju program odabranog tipa. Odaberite željenu postaju.

#### Napomena

Postaja koja se trenutno prima označena je s ♥.

# Ažuriranje popisa postaja

Ako prijem postaja pohranjenih na popisu postaja specifičnog frekvencijskog pojasa više nije moguć, morate ažurirati popis AM i DAB postaja.

#### Napomena

Popis FM postaja ažurira se automatski.

Odaberite odgovarajuću stavku s popisa u izborniku specifičnog frekvencijskog pojasa za ažuriranje popisa postaja.

Započinje traženje postaje. Jednom kada je traženje završeno, reproducira se prethodno odabrana postaja.

Za prekid traženja postaje, pritisnite **MENU SELECT**.

#### Napomena

Ako se ažurira lista postaja na specifičnom valnom području, ažurira se i odgovarajuća lista kategorije.

# Liste favorita

Postaje svih valnih područja se mogu ručno memorirati na liste favorita.

| Natrag Home Fav             | 22°C 10:22                   |
|-----------------------------|------------------------------|
|                             | P M K × K < 0                |
| ENG 2                       | 0                            |
| "Monday Morning" by         | ((4))                        |
| Favourites on ENG 2         | FM<br>Rado                   |
| Izbornik                    | Izvor                        |
| Fav1s4                      |                              |
| FM 87.5   FM 90.5   FM 93.5 | FM 96.5   FM 99.5   FM 102.5 |

Na svaki popis favorita možete memorirati 6 postaja. Broj dostupnih lista favorita se može odrediti (vidi ispod).

#### Napomena

Istaknuta je postaja koja se trenutno prima.

## Memoriranje postaje

Odaberite postaju koja će se memorirati.

Ako želite otvoriti popis favorita ili se prebaciti na neki drugi popis favorita, kratko odaberite **Fav** na vrhu zaslona.

Za memoriranje postaje u položaj na popisu: dodirnite i držite odgovarajuću tipku postaje 1...6 na zaslonu, dok se ne prikaže poruka potvrde.

#### Pozivanje postaje

Ako je potrebno, kratko odaberite **Fav** ako želite otvoriti popis favorita ili za prebacivanje na drugi popis favorita. Odaberite jednu od tipku postaja 1...6 na zaslonu za uključivanje postaje pohranjene na dotičnom mjestu.

#### Definiranje broja stranica favorita

Pritisnite **HOME** pa odaberite **Konfig.** za otvaranje izbornika postavki.

Odaberite **Postavke za radio** i zatim **Broj omiljenih stranica**.

Odaberite broj stranica favorita koji želite da bude prikazan.

# Radijski podatkovni sustav (RDS)

RDS je usluga FM postaja koja značajno olakšava pronalaženje željene postaje i njen prijem bez problema.

# Prednosti RDS-a

- Na zaslonu je umjesto frekvencije prikazano ime programa odabrane postaje.
- Tijekom traženja postaja Infotainment sustav odabire samo RDS postaje.
- Infotainment sustav uvijek odabire najbolju frekvenciju prijema odabrane postaje putem AF-a (alternativna frekvencija).
- Ovisno o postaji koja se prima, Infotainment sustav prikazuje radio tekst koji sadrži, na primjer, informacije o trenutačnom programu.

## Izbornik RDS opcija

Za otvaranje izbornika za konfiguraciju RDS-a, pritisnite **HOME** i zatim odaberite **Konfig.** kako biste otvorili izbornik postavki.

Odaberite **Postavke za radio** i zatim **RDS opcije**.

| Natra | g i H  |         | 1   | Fav      | 1     |      |               |    | 2°C |               |          |
|-------|--------|---------|-----|----------|-------|------|---------------|----|-----|---------------|----------|
| RDS ( | opcije |         |     |          |       |      | $\mathcal{P}$ | ы  | ńΧ  | $\mathcal{R}$ | <u> </u> |
|       | RDS    |         |     |          |       |      |               |    |     | Ø             |          |
|       | Regi   | onaln   | >   |          |       |      |               |    |     |               |          |
|       | Zam    | rzavar  | nje | pomic    | anja  | teks | ta            |    |     |               |          |
|       | Radi   | jski te | kst |          |       |      |               |    |     | Ø             |          |
|       | Glas   | noća    | oba | avijesti | o sta | anju | u pr          | om | etu | ≥             |          |
|       | TP     |         |     |          |       |      |               |    |     | Ø             |          |
|       |        |         |     |          |       |      |               |    |     |               |          |

#### Uključivanje RDS funkcije

Aktivirajte RDS.

#### Napomena

Ako je **RDS** isključeno, neće se prikazati sve stavke izbornika za izbornik **RDS opcije**.

### Regionalni

RDS postaje ponekad emitiraju regionalno različite programe na različitim frekvencijama.

Ako je uključeno **Regionalno**, biraju se jedino alternativne frekvencije (AF) s istim regionalnim programima.

Ako je isključeno **Regionalno**, alternativne frekvencije postaja se odabiru bez obzira na regionalne programe.

# Zaustavljanje teksta

Neke RDS postaje ne samo da prikazuju naziv usluge programa na zaslonu već i prikazuju dodatne informacije o trenutačnom programu. Ako se prikazuju dodatne informacije, naziv programa je skriven.

Za sprječavanje prikaza dodatnih informacija, aktivirajte **Zamrzavanje pomicanja teksta**.

## Radio tekst

Ako je uključen RDS i prijem RDS postaje, ispod imena programa je prikazana informacija o radijskom programu koji je trenutačno aktivan ili glazbenom zapisu koji se trenutačno reproducira.

Za prikaz ili skrivanje informacija, uključite ili isključite Radijski tekst.

# Usluga prometnog radija

(TP = Program o prometu)

Postaje s uslugama prometnog radija su RDS postaje koje šalju vijesti o prometu.

Ako je uključena usluga prometnog radija, prekida se reprodukcija radija ili medija tijekom trajanja emitiranja obavijesti o stanju u prometu.

# Uključivanje i isključivanje usluge prometnog radija

Pritisnite **HOME** pa odaberite **Konfig.** za otvaranje izbornika postavki.

Odaberite **Postavke za radio** i zatim **RDS opcije**.

Za uključivanje i isključivanje čekanja obavijesti o prometu na infotainment sustavu, aktivirajte **TP**.

- Ako se usluga emitiranja radijskih informacija o stanju u prometu uključi, na zaslonu se prikazuje
   [].
- Ako aktualna postaja nije postaja s uslugama prometnog radija, automatski započinje traženje sljedeće radio postaje s uslugama prometnog radija.
- Ako je pronađena postaja s uslugama prometnog radija, na zaslonu se prikazuje [TP].

#### Glasnoća prometnih poruka

Za podešavanje glasnoće obavijesti o stanju u prometu, odaberite **Glasnoća** obavijesti o stanju u prometu.

Prikazat će se odgovarajući podizbornik. Namjestite postavku po želji.

#### Slušanje samo obavijesti o prometu

Uključite uslugu prometnog radija i potpuno stišajte glasnoću na infotainment sustavu.

#### Blokiranje obavijesti o prometu

Odaberite **Opoziv** u TP poruci na zaslonu.

Obavijest o prometu se poništava, ali usluga prometnog radija ostaje uključena.

# Digitalno emitiranje zvuka

DAB emitira radijske postaje digitalno.

# Opće napomene

- DAB postaje su označene imenom programa umjesto frekvencije emitiranja.
- Putem značajke DAB nekoliko se radijskih programa (servisa) može emitirati na jednom ansamblu.
- Osim visoke kvalitete digitalnih audio servisa, DAB također može slati podatke povezane s programom i mnogo drugih podatkovnih servisa uključujući informacije o putovanju i prometu.
- Sve dok dani DAB prijemnik može primati signal koji šalje postaja za emitiranje (čak i ako je signal vrlo slab), osigurana je reprodukcija zvuka.

- U slučaju slabog prijama, glasnoća se automatski smanjuje kako bi se izbjegao izlaz neprijatnih šumova.
- Smetnje koje uzrokuju postaje koje su na bliskoj frekvenciji (fenomen koji je tipičan za AM i FM prijem) se ne događaju se kod DAB-a.

Ako je signal DAB preslab da ga prima prijemnik, sustav se prebacuje na isti program ili drugu DAB ili FM postaju.

- Ako se DAB signal reflektira od prirodnih prepreka ili zgrada, kvaliteta prijema je poboljšana, dok je AM ili FM prijem u takvim slučajevima značajno oslabljen.
- Kada je omogućen DAB prijem, FM tuner Infotainment sustava ostaje uključen u pozadini i neprekidno traži FM radijske postaje s najboljim prijemom. Ako je uključen TP ▷ 23, emitiraju se informacije o stanju u prometu FM radijske postaje čiji je prijem najbolji. Isključite TP ako ne

želite da vam DAB prijem prekidaju informacije o stanju u prometu.

## DAB obavijesti

Osim glazbenih programa, mnogo DAB postaja emitira i obavijesti različitih kategorija.

Dok ste u glavnom izborniku DAB-a, odaberite **Izbornik** kako biste otvorili **DAB izbornik** i nakon toga odaberite **Obavijesti**.

Ako aktivirate neke ili sve kategorije, DAB usluga koja se trenutno prima se prekida nakon objave tih kategorija.

Uključite željene kategorije.

# Eksterni uređaji

| Opće informacije   | 26 |
|--------------------|----|
| Reprodukcija zvuka | 27 |
| Prikaz slika       | 29 |

# Opće informacije

Utičnice za priključivanje vanjskih uređaja nalaze se u središnjoj konzoli.

#### Napomena

Priključci se uvijek moraju održavati čistim i suhima.

# USB priključak

U USB priključak možete priključiti MP3 uređaj, USB uređaj ili pametni telefon. Infotainment sustav može reproducirati glazbene datoteke ili prikazivati slike s pomoćnih uređaja.

Ako su povezani putem USB priključka, navedenim se uređajima može upravljati putem komandi i izbornika Infotainment sustava.

#### Napomena

Infotainment sustav ne podržava sve pomoćne uređaje.

**Priključivanje/odvajanje uređaja** Priključite USB uređaj u USB priključak.

#### Napomena

Ako priključite USB uređaj koji se ne može pročitati, prikazat će se odgovarajuća poruka o greški i Infotainment sustav će se automatski prebaciti na prethodnu funkciju.

Za odvajanje USB uređaja, odaberite drugu funkciju i nakon toga izvadite USB memorijski uređaj.

# Oprez

Izbjegavajte odvajanje uređaja tijekom trajanja reprodukcije. To bi moglo oštetiti uređaj ili sustav Infotainment.

# Bluetooth

Uređaji koji podržavaju Bluetooth glazbene profile A2DP i AVRCP požete povezati na Infotainment sustav bežično. Infotainment sustav može reproducirati glazbene datoteke s tih uređaja.

#### Priključivanje uređaja

Za detaljan opis o Bluetooth povezivanju \$ 58.

# Formati datoteka

#### Audio datoteke

Podržani su samo uređaji formatirani u formatima datotečnog sustava FAT32, NTSF i HFS+.

#### Napomena

Neke se datoteke možda neće ispravno reproducirati. Tome bi mogao biti razlog različiti format snimanja ili stanje datoteke.

Datoteke s internetskih dućana na koje se primjenjuje upravljanje digitalnim pravima (DRM) ne mogu se reproducirati.

Formati audio datoteka koji se mogu reproducirati su .mp3, .wma, .aac i .m4a.

Tijekom reprodukcije datoteke s informacijama s oznakom ID3, Infotainment sustav može prikazati informacije, npr. o naslovu pjesme i izvođaču.

#### Datoteke slika

Formati datoteka sa slikama koje se mogu prikazati su .jpg, .jpeg, .bmp, .png i .gif. Veličina datoteka smije biti maksimalno 2048 piksela po širini i 2048 piksela po visini (4MP).

# Gracenote

Baza podataka Gracenote sadrži informacije o medijskim podacima koji su trenutačno dostupni na tržištu.

Prilikom povezivanja vanjskih uređaja, zapisi ili datoteke prepoznati su od strane funkcije Gracenote.

Ako je uključena funkcija normalizacije Gracenote, pravopisne pogreške u MP3 oznakama automatski se ispravljaju. Tako se mogu poboljšati rezultati pretraživanja medija.

Pritisnite **HOME**, pa odaberite **Konfig.**.

Odaberite **Postavke za radio** i zatim **Opcije ukrasnih nota**.

Uključite funkciju normalizacije Gracenote.

# Reprodukcija zvuka

# Početak reprodukcije

Ako nije povezan, priključite uređaj ⇔ 26.

# Pritisnite **HOME**, zatim odaberite **USB** ili **Bluetooth**.

Primjer: glavni USB izbornik

| Natrag Home Fav | 22°C 10:22           |
|-----------------|----------------------|
| Pop<br>USB      | ♥ M K × K <b>C O</b> |
| The Start       |                      |
| Holiday         | - 14 -               |
| Unplugged       | 1 Percent            |
| Izbornik        | Izvor                |
|                 | 00413 🕨              |

# Funkcijske tipke

Medijskim datotekama na USB i Bluetooth uređajima možete upravljati putem tipki na Infotainment sustavu.

# Preskakanje na prethodni ili sljedeći zapis

Pritisnite ≪ ili ≫ jednom ili nekoliko puta, za preskakanje na prethodni ili sljedeći zapis.

# Brzo premotavanje prema naprijed ili natrag

Pritisnite i držite ≪ ili ≫, za brzo prelaženje trenutno odabranog naslova prema naprijed ili natrag.

## Audio izbornici

Za prikaz odgovarajućeg audio izbornika, odaberite **Konfig.**.

#### Napomena

Nisu sve stavke izbornika dostupne u svim audio izbornicima.

| Iß | ag Horne Fav             | 22°C      | 10:22   |
|----|--------------------------|-----------|---------|
| 8  | izborn.                  | - 위 M K × | (K < 0) |
|    | Pomiješano               |           |         |
|    | Sviraj još poput ovog    |           |         |
|    | Obriši popis pjesama     |           | >       |
|    | Mape                     | (021)     | >       |
|    | Popisi za reproduciranje | (008)     | >       |
|    | Izvođači                 | (047)     | >       |

#### Funkcija nasumične reprodukcije Odaberite Izbornik kako biste prikazali USB ili Bluetooth izbornik.

Za nasumično reproduciranje zapisa s dotičnog uređaja, uključite **Pomiješano**.

Za povratak na normalni redosljed reproduciranja, isključite **Pomiješano**.

#### Pregledavanje

(dostupno samo u USB izbornicima)

Za traženje zapisa unutar neke strukture odaberite stavke izbornika, primjerice, **Mape**, **Popisi za reproduciranje** ili **Albumi**. Pregledajte strukturu i pronađite željeni zapis.

Odaberite zapis za početak reprodukcije.

#### Pojedinačni popisi za reprodukciju

Sustav omogućuje stvaranje novih popisa za reprodukciju putem funkcije Gracenote. Slični se zapisi automatski stavljaju na isti popis koji stvara sustav.

Odaberite zapis temeljem kojeg želite stvoriti novi popis za reprodukciju.

Odaberite **Sviraj još poput ovog...** u odgovarajućem audio izborniku. Stvara se novi popis za reprodukciju i pohranjuje u **Popisi za reproduciranje**.

Za brisanje popisa za reprodukciju koji je stvorio sustav, odaberite **Obriši popis pjesama**. Prikazat će se popis svih stvorenih popisa za reprodukciju. Odaberite popis za reprodukciju koji želite izbrisati. Popis za reprodukciju je izbrisan.

# Prikaz slika

Spojite USB uređaj \$ 26.

Pritisnite **HOME** pa odaberite **Slike**, za otvaranje izbornika **Pregled slika USB**.

Prikazat će se popis svih slika i slikovnih datoteka pronađenih na USB uređaju.

Pregledajte slike i mape sve dok ne pronađete željenu sliku i odaberite je. Prikazuje se slika.

| Natrag<br>Blue Mour | Home<br>tains.jpg | 1 | Fav | 1 |   | 22°C | 10:22<br>1 od 23 |
|---------------------|-------------------|---|-----|---|---|------|------------------|
|                     |                   |   |     |   |   |      |                  |
| 1                   |                   |   |     |   |   |      |                  |
| info.               | <                 | 0 | •   | - | > | 3    | Izbornik         |

# Funkcijske tipke

#### Tipka informacija

Odaberite **Info.** na dnu zaslona, za prikaz informacija o slici pohranjenoj na USB uređaju, primjerice, naziv ili broj. Dotična se informacija prikazuju na zaslonu slike.

# Preskakanje na prethodnu ili sljedeću sliku

Odaberite < ili > na dnu zaslona, za prikaz prethodne ili sljedeće slike.

### Prikaz slajdova

Za pokretanje prikaza svih slika pohranjenih u dotičnoj mapi u obliku slajdova, odaberite ► na dnu zaslona. Pokrenut će se prikaz slajdova.

Nakon pokretanja prikaza slika u obliku slajdova, ► se mijenja u **II**.

Odaberite III, za mirovanje prikaza slika u obliku slajdova.

## Rotiranje slike

Odaberite i na dnu zaslona, za rotiranje slike.

# Izbornik slika

Za prikaz izbornika slika, odaberite **Izbornik** na dnu zaslona.

#### Glavni preglednik za slike

Odaberite **Glavni pregled slika**, za prikaz popisa svih slikovnih mapa, pogledajte iznad.

### Programator prikaza u slajdovima

Za namještanje vremenskog slijeda kojim će se slika prikazivati tijekom prikaza slajdova, odaberite **Vremenski relej dijaprojekcije**. Prikazat će se odgovarajući podizbornik. Odaberite željenu opciju.

# Nasumičan prikaz slika

Za prikaz slika u slajdovima nasumičnim redoslijedom, uključite **Promiješaj slike**.

| Opće napomene  | 30 |
|----------------|----|
| Korištenje     | 33 |
| Unos odredišta | 36 |
| Vođenje        | 44 |

# Opće napomene

Aplikacija za navigaciju pouzdano će vas dovesti do odredišta bez potrebe za čitanjem karata.

Pri izračunu rute uzima se u obzir trenutačna situacija u prometu. Iz tog razloga, Infotainment sustav prima obavijesti o stanju u prometu za trenutno područje prijema putem RDS-TMC-a.

Aplikacija za navigaciju ipak ne može uzeti u obzir prometne nesreće, nedavno izmijenjene prometne propise i opasnosti ili probleme koji su se iznenada pojavili (npr. radovi na cesti).

# Oprez

Uporaba navigacijskog sustava ne oslobađa vozača od odgovornosti za pravilno, oprezno ponašanje u prometu na cesti. Uvijek se moraju poštivati odgovarajući prometni propisi. Ako su upute navigacije u suprotnosti s prometnim propisima, uvijek se primjenjuju prometni propisi.

# Funkcioniranje aplikacije za navigaciju

Položaj i pomicanje vozila aplikacija za navigaciju otkriva preko senzora. Prijeđena udaljenost određuje se informacijama mjerača brzine vozila a okretanja u zavojima žiroskopskim senzorom. Položaj se određuje putem GPS satelita (Sustav globalnog pozicioniranja).

Usporedbom signala sa senzora i digitalnim kartama moguće je odrediti položaj s preciznošću od približno 10 metara.

Sustav će raditi i ako je GPS prijem slab, međutim, preciznost određivanja položaja bit će smanjena.

Nakon unosa adrese odredišta ili točke interesa (najbliža benzinska postaja, hotel i slično), izračunava se ruta između trenutnog položaja do odabranog odredišta.

Navođenje po ruti ostvaruje se glasovnim uputama i strelicom za smjer, kao i uz pomoć karte na višebojnom zaslonu.

#### Informacije na zaslonu mape

Za prikaz karte oko trenutnog položaja, pritisnite **NAV**.

#### Navođenje rute nije aktivno

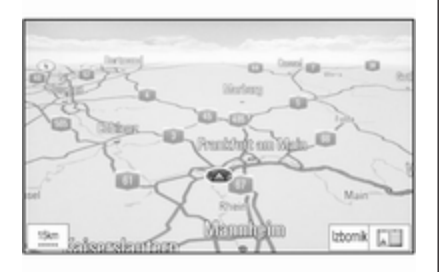

Ako navođenje rute nije aktivirano, prikazat će se sljedeći podaci:

- U gornjem lijevom kutu: kompas koji prikazuje smjer sjevera.
- Prikaz karte područja oko trenutnog položaja.

- Trenutačni položaj: prikazuje se u obliku crvenog trokuta sa sivim krugom.
- Interesne točke (POI), primjerice, benzinske postaje, parkirališta ili restorani: prikazane su odgovarajućim simbolima (ako su uključene).

#### Navođenje rute je aktivno

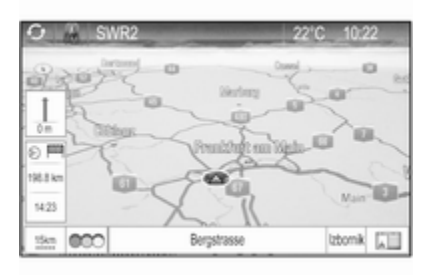

Ako je navođenje rute aktivirano, prikazat će se sljedeći podaci:

- U gornjem retku: informacije o trenutačno uključenom audio izvoru i vremenu.
- U gornjem lijevom kutu: simbol kompasa koji prikazuje smjer sjevera.
- Prikaz karte područja oko trenutnog položaja.
- Trenutačni položaj: prikazuje se u obliku crvenog trokuta sa sivim krugom.
- Ruta: označena plavom crtom.
- Konačno odredište: označeno crnom kariranom zastavicom.
- Točka na putu (međuodredište): označena crvenim dijamantom.
- Interesne točke (POI), primjerice, benzinske postaje, parkirališta ili restorani: prikazane su odgovarajućim simbolima (ako su uključene).
- Prometne nesreće, primjerice, prometna gužva: prikazane su odgovarajućim simbolima (ako u uključene).

- Na lijevoj strani: strelica koja pokazuje smjer i udaljenost o sljedećeg manevra.
- Na lijevoj strani: preostala udaljenost do konačnog odredišta ili sljedeće točke na putu.
- Na lijevoj strani: predviđeno vrijeme dolaska ili preostalo vrijeme putovanja.
- U donjem redu: naziv ulice trenutačnog položaja.

## Simulacija rute

Infotainment sustav ima način rada sa simulacijom rute za testiranje.

Za pokretanje moda simulacije, pritisnite **HOME**, odaberite **Konfig.**, a zatim **Postavke navigacije**.

Krećite se kroz popis i odaberite **Simulacija rute** za prikaz odgovarajućeg podizbornika.

#### Početni položaj

Budući da način rada sa simulacijom ne preuzima GPS signal koji emitira trenutačni položaj vozila, početni se položaj mora postaviti ručno. Upotrijebi posljednji poznati položaj Za postavljanje posljednjeg položaja kojeg daje GPS signal kao početnu točku, odaberite Koristi posljednji poznati položaj.

#### Upotrijebi prethodno odredište Za upotrebu jednog od posljednjih unesenih odredišta kao početne točke, odaberite Koristi prethodno odredište. Prikazat će se popis prethodnih odredišta.

Odaberite željenu adresu.

Upotrijebi posebnu lokaciju Za upotrebu određene lokacije kao početne točke, odaberite Koristi navedenu lokaciju.

Unesite adresu. Pronađite detaljan opis  $\diamondsuit$  36.

Pokrenut je način rada sa simulacijom.

# Korištenje moda simulacije

Unesite adresu i pokrenite vođenje. Pronađite detaljan opis \$ 36.

# Poništavanje načina rada sa simulacijom

Za napuštanje moda simulacije, pritisnite **HOME**, odaberite **Konfig.**, a zatim **Postavke navigacije**.

Krećite se kroz popis i odaberite **Simulacija rute** za prikaz odgovarajućeg podizbornika.

Odaberite Otkaži simulaciju rute.

#### Dodatni izbornik za simulaciju rute

Dok je navođenje po ruti uključeno u načinu rada sa simulacijom, dodatni se izbornik prikazuje u **Izbornik navigacije**.

Odaberite **Izbornik** ako želite prikazati **Izbornik navigacije**. Krećite se kroz popis i odaberite **Simulacija rute** za prikaz odgovarajućeg podizbornika.

Za prikaz sljedećeg simuliranog manevra skretanja na karti, odaberite **Slje. pot.** 

Za zaustavljanje simuliranog vođenja po ruti, odaberite **Zau. sim.**. Postupak navođenja je prekinut, a način rada s navođenjem po ruti ostaje uključen.

#### Napomena

Alternativno, koristite gumbe sa zaslona na karti.

# Korištenje

## Rukovanje kartom

Vidljivi dio karte prikazan na zaslonu slobodno možete pomicati u svim smjerovima.

Za kretanje po karti, pomaknite prst preko zaslona.

Za ponovni prikaz karte oko trenutačnog položaja, na zaslonu odaberite **Natrag**.

## Mjerilo mape

Kada se prikaže karta, odaberite <sup>15km</sup> u donjem lijevom kutu karte. Mjerilo je prikazano na dnu zaslona.

Namjestite postavku po želji.

# Način prikaza karte

Karta se može prikazati na tri (ako navođenje po ruti nije uključeno) ili pet (dok je navođenje po ruti uključeno) različitih načina. Više puta uzastopno odaberite 🖽 ili pritisnite **NAV**, za prebacivanje između različitih načina prikaza karte.

#### Napomena

Ovoj funkciji možete pristupiti i putem **Izbornik navigacije**.

Dostupne su sljedeće opcije:

- Puna karta ("Normalan" prikaz koji je gore opisan): prikaz karte preko čitavog zaslona, s prikazom svih funkcija i tipki za pokazivanje.
- Samo karta: prikaz karte preko čitavog zaslona, dok su većina tipki na zaslonu, funkcija i oznaka skrivene.
- Podijeli zaslon s popisom skretanja: podijeljen zaslon s kartom na lijevoj strani i popisom skretanja na desnoj strani.

- Podijeli zaslon sa strelicom za skretanje: podijeljen zaslon s kartom na lijevoj strni i strelicom za sljedeće skretanje na desnoj strani.
- **Podijeli zaslon s medijima**: podijeljen zaslon s kartom na lijevoj strani i trenutačno aktivnim audio izvorom na desnoj strani.

# Indikator zaglavlja

Odaberite **Izbornik** ako želite prikazati **Izbornik navigacije**. Odaberite **Glavni indikator** za prikaz odgovarajućeg podizbornika.

Odaberite željenu opciju.

Dostupne su sljedeće opcije:

- **2D sjever gore**: 2D prikaz, sjever okrenut prema gore.
- 2D pravac gore: 2D prikaz, upute za vožnju okrenute prema gore.
- **3D pravac gore**: 3D prikaz, upute za vožnju okrenute prema gore.

### Prikaz mape

Odaberite **Izbornik** ako želite prikazati **Izbornik navigacije**. Odaberite **Postavke karte** i zatim **Prikaz karte** za prikaz odgovarajućeg podizbornika.

Ovisno o uvjetima vanjskog osvjetljenja, aktivirajte **Dan** ili **Noć**.

Za automatsku prilagodbu od strane sustava uključite **Automatski**.

## Zanimljive točke (POI) na karti

Odaberite **Izbornik** ako želite prikazati **Izbornik navigacije**.

Odaberite **Prikaži točke interesa** za prikaz odgovarajućeg podizbornika.

Ako želite da sve interesne točke dostupne u sustavu budu prikazane na karti, uključite **Prikaži sve**.

Ako ne želite da interesne točke budu prikazane na karti, uključite **Sakrij sve**.

Za prikaz samo posebnih interesnih točaka, uključite **Korisnički definirano** i nakon toga uključite kategorije interesnih točaka za koje želite da budu prikazane.

## Informacije na zaslonu

Informacije o ruti koje se prikazuju na zaslonu dok je uključeno navođenje po ruti može se prilagoditi.

Odaberite ⊙™, za prikaz izbornika **Promijeni vrijeme/odredište rute**.

#### Napomena

Ovom izborniku možete pristupiti i putem **Izbornik navigacije**.

#### Informacije o vremenu

Ako želite promijeniti prikazane informacije o vremenu, odaberite **Promijeni vrijeme dolaska/puta** za prikaz odgovarajućeg podizbornika. Uključite postavku informacije koju želite prikazati.

#### Informacije o odredištu

Ako ste na putovanju s točkom na putu, možda ćete željeti prikazati informacije o ruti za točku na putu umjesto informacija o konačnom odredištu.

Za promjenu postavke odaberite **Promijeni međutočku/odredište**.

Prikazat će se popis svih odredišta na putovanju s točkom na putu koje je trenutačno uključeno. Uključite postavku informacije koju želite prikazati.

### Promet

TMC sustav prometnih informacija prima aktualne prometne informacije s TMC radio postaja. Ta je informacija uključena u izračun rute.

#### Napomena

Ovisno o zemlji u kojoj se nalazite, TMC usluga je poboljšana funkcijom PayTMC, ugrađenom u Infotainment sustav.

#### Prometne nesreće

Odaberite CCC na zaslonu, za prikaz izbornika **Promet**.

#### Napomena

Ovom izborniku možete pristupiti i putem **Izbornik navigacije**.

Za prikaz popisa svih poznatih prometnih događaja za područje oko trenutne lokacije vozila, odaberite **Svi događaji u prometu**.

Za prikaz popisa prometnih događaja koji se odnose na trenutnu rutu, odaberite **Prometni događaji na ruti**.

#### **Prometne postavke** Odaberite **Postavke za promet** za prikaz odgovarajućeg podizbornika.

#### Napomena

Ovom izborniku možete pristupiti i putem izbornika **Postavke navigacije**.

#### Prometni događaji

Kao zadana postavka, aktivira se funkcija **Prometni događaji**.

Za deaktiviranje TMC sustava obavijesti o stanju u prometu, poništite odabir **Prometni događaji**.

#### Ponovni izračun aktivne rute

Ako se pojavi problem u prometu tijekom aktivnog navođenja po ruti, moguća je promjena rute.

Odaberite **Ruta prema uvjetima u prometu** za prikaz odgovarajućeg podizbornika.

Ako želite da se ruta stalno prilagođava trenutačnom stanju u prometu, uključite **Ruta prema uvjetima u prometu**. Odaberite između Automatsko ponovno izračunavanje i Ponovno izračunavanje nakon potvrde u odgovarajućoj poruci.

Razvrstavanje prometnih nezgoda Popis prometnih nesreća može se sortirati na različite načine.

Odaberite **Postavke za promet** u izborniku **Promet**, pa zatim **Način razvrst.**. Prikazat će se odgovarajući podizbornik.

Uključite željenu opciju.

#### Prometne nesreće na karti

Prometne nesreće mogu biti prikazane na karti putem odgovarajućih simbola.

Odaberite **Prikaži promet na karti** za prikaz odgovarajućeg podizbornika.

| Natra  | ig Horne Fav         | 22'C       | 10:22    |
|--------|----------------------|------------|----------|
| Prika  | ži promet na karti   | 은 🖬 정 🗆    | C 15 N 1 |
| Î      | Prikaži sve          |            | 0        |
|        | Sakrij sve           |            | 0        |
|        | Korisnički definirar | 10         | ۲        |
|        | Upozorenja           | *****      | Ð        |
|        | Zatvorene ceste      | 0          | Ð        |
| $\sim$ | Incidenti            | £ A. A. A. | Ð        |

Odaberite željenu opciju.

Ako želite da se samo neke nezgode prikazuju na karti, aktivirajte **Korisnički definirano**. Listajte kroz popis i aktivirajte željene kategorije prometnih nezgoda.

#### TMC postaje

TMC postaje koje emitiraju informacije o stanju u prometu mogu se postaviti ručno ili automatski.

Odaberite **Prometne postaje**, za prikaz maske za biranje.

Odaberite polje za unos načina rada za prikaz dotičnog podizbornika. Odaberite željenu opciju.

Ako je odabrano **Ručni odabir postaje**, morate postaviti TMC postaju.

Odaberite polje za unos postaje kako bi se prikazalo **Popis prometnih postaja**.

Odaberite željenu postaju.

# Informacije o položaju

#### Trenutan položaj

Odaberite **Izbornik** ako želite prikazati **Izbornik navigacije**. Odaberite **Informacije o trenutnom položaju**.

Na desnoj strani zaslona prikazuje se trenutačni položaj na karti. Na lijevoj se strani prikazuju GPS koordinate trenutačnog položaja.

#### Položaj odredišta

Ako je uključeno navođenje po ruti, možda ćete željeti prikazati informacije o unesenom odredištu.

Odaberite **Izbornik** ako želite prikazati **Izbornik navigacije**. Odaberite **Informacije o položaju odredišta**. Na desnoj strani zaslona prikazuje se odredište na karti. Na lijevoj strani prikazuju se adresa i GPS koordinate odredišta.

#### Spremanje položaja

Trenutačni položaj ili položaj odredišta mogu se spremiti u adresar.

Odaberite **Spremi**. Potražite detaljan opis o spremanju adresa u adresar \$\dots\$ 36.

# Unos odredišta

Aplikacija **Odredište** omogućuje različite opcije za postavljanje odredišta za navođenje po ruti.

Pritisnite **DEST** (dok navođenje po ruti nije uključeno), za prikaz izbornika **Unos odredišta**.

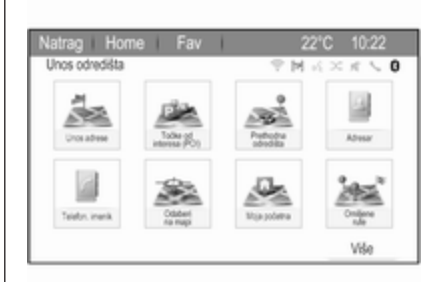

# Ručni unos adrese

#### Izbornik za unos adrese

Pritisnite **DEST**, za prikaz izbornika **Unos odredišta** i zatim odaberite **Unos adrese**, za prikaz maske za unos adrese.
| Natrag Home Fa             | IV    | 22°C 10:22    |
|----------------------------|-------|---------------|
| Unos adrese                |       | ♥ M K × K ≤ 0 |
| Zemlja: Belgium            |       |               |
| Gradipošt. b.: 1234 Bruxel | les : |               |
| Ulica:                     |       | Kućni broj:   |
| Raskršće:                  |       |               |
|                            |       | Popis         |

Odaberite polje za unos zemlje. Prikazat će se popis. Odaberite željenu zemlju.

Odaberite polje za unos grada/ poštanskog broja za prikaz tipkovnice. Unesite željeno ime grada ili poštanski broj (pogledajte u nastavku).

Odaberite polje za unos ulice za ponovni prikaz tipkovnice. Unesite željeni naziv ulice (pogledajte u nastavku).

Nakon toga možete unijeti kućni broj ili raskršće.

Odaberite polje za unos kućnog broja ili raskršća. Ponovno će se prikazati tipkovnica. Unesite željeni broj ili naziv ulice (pogledajte u nastavku).

#### Napomena

Ako kućni broj nije spremljen u bazu podataka sustava, za izračun rute koristi se kućni broj koji je najbliži unesenom odredištu.

Po potrebi potvrdite unos.

Prikazat će se izbornik za potvrdu. Odaberite **Počni vođenje**, za početak vođenja po ruti.

### Tipkovnica

Ovisno o odabranoj funkciji, prikaz tipkovnica može biti različit.

| Ulic<br>WEI | a<br>R |         |   | _ | _    |    |   | M - | × 99 | n l | < 0   |
|-------------|--------|---------|---|---|------|----|---|-----|------|-----|-------|
| 1           | 2      | 3       | 4 | 5 | 6    | 7  | 8 | 9   | 0    |     | Briŝi |
| Q           | W      | E       |   | R | т    | Y  | U | 1   |      | 0   | Ρ     |
|             | A      | s       | D | F | G    |    | н | J   | к    |     | L     |
| AB          | С      | Z       | Х | С | V    |    | В | Ν   | М    |     | ĀÖ    |
|             | Poslje | dnjih š | 5 |   | Razm | ak |   |     | Po   | pis |       |

Za promjenu rasporeda slova na slovnoj tipkovnici, odaberite **ABC** na lijevoj strani tipkovnice. Slova su sada posložena abecednim redoslijedom.

Za unos niza znakova, više puta zaredom odaberite željene znakove.

### Napomena

Prilikom unosa adrese tipkovnica koristi inteligentnu značajku provjere pravopisa koja automatski blokira znakove koji se ne mogu pojaviti sljedeći u odgovarajućem nizu znakova.

Za unos posebnih znakova koji nisu dostupni na slovnoj tipkovnici, odaberite **ÄÖ** na desnoj strani slovne

### 38 Navigacija

tipkovnice. Prikazat će se tipkovnica s posebnim znakovima. Odaberite željeni znak.

Za unos brojeva ili simbola, odaberite **Simbol** na desnoj strani tipkovnice s posebnim znakovima. Prikazat će se tipkovnica sa simbolima. Odaberite željeni znak.

Za ponovni prikaz slovne tipkovnice, odaberite **ABC** na desnoj strani tipkovnice sa simbolima. Tako se možete prebacivati između tri tipkovnice.

Za brisanje već unesenih znakova, odaberite **Briši** na desnoj strani odgovarajuće tipkovnice.

Prilikom unosa adrese, automatski se prikazuje popis unosa koji se podudaraju čim broj unosa koji se podudaraju pronađenih u memoriji adrese bude jednak ili manji od šest.

Za prikaz posljednjih pet unosa, odaberite **Posljednjih 5** na dnu tipkovnice.

Odaberite željeni unos s popisa.

Odaberite **Popis** prikazan na dnu tipkovnice.

### Točke interesa

Interesna točka je specifična lokacija koja bi mogla biti opće korisna, primjerice, benzinska postaja, parkiralište ili restoran.

Podaci pohranjeni u Infotainment sustavu sadrže velik broj unaprijed postavljenih točaka interesa koje su označene simbolima na karti.

Te se interesne točke mogu odabrati kao odredišta za navođenje po ruti.

### Izbornik za pretraživanje

Interesna se točka može odabrati putem različitih maski za pretraživanje.

Pritisnite **DEST** za prikaz izbornika **Unos odredišta** i zatim odaberite **Točke od interesa (POI)** za prikaz izbornika **Popis točaka interesa**.

Odaberite **Kategorija**, **Naziv** ili **Telefonski broj**. Prikazat će se odgovarajuća maska za pretraživanje.

| Natrag Home Fav                     | 22°C 10:22 |
|-------------------------------------|------------|
| Odabir točke interesa               | PMK×K×0    |
| Lokacija: U blizini                 |            |
| Kategorija: Restorani i noćni život |            |
| Način razvrst.: Po udaljenosti      |            |
|                                     |            |
|                                     | Pretraga   |

Popunite polja za unos u dotičnoj maski za pretraživanje.

Maska za pretraživanje kategorije Odaberite polje za unos lokacije za prikaz popisa. Odaberite željenu opciju.

Odaberite polje za unos kategorije za prikaz popisa kategorija interesnih točaka. Odaberite željenu kategoriju i nakon toga potkategoriju s popisa.

Odaberite polje za unos načina sortiranja za prikaz dotičnog podizbornika. Odaberite **Po** udaljenosti ili **Po nazivu**. Odaberite **Pretraga** na dnu zaslona. Popis interesnih točaka ili kategorija interesnih točaka prikazuje se sukladno unesenom kriteriju. Odaberite željenu stavku izbornika.

#### Maska za pretraživanje naziva

Odaberite polje za unos zemlje za prikaz popisa dostupnih zemalja. Odaberite željenu zemlju.

Za unos lokacije odaberite polje za unos za grad ili poštanski broj. Prikazat će se tipkovnica. Unesite željeni naziv ili broj.

Odaberite polje za unos načina sortiranja za prikaz dotičnog podizbornika. Odaberite **Po** udaljenosti ili **Po nazivu**.

Odaberite **Pretraga** na dnu zaslona. Ponovno će se prikazati tipkovnica.

Unesite naziv željene interesne točke.

## Maska za pretraživanje telefonskih brojeva

Odaberite polje za unos zemlje za prikaz popisa dostupnih zemalja. Odaberite željenu zemlju. Odaberite polje za unos načina sortiranja za prikaz dotičnog podizbornika. Odaberite **Po** udaljenosti ili **Po nazivu**.

Odaberite polje za unos broja za prikaz tipkovnice. Unesite željeni broj.

Nakon popunjavanja odgovarajuće maske za pretraživanje prikazat će se izbornik za potvrdu.

Odaberite **Počni vođenje**, za početak vođenja po ruti.

### Liste kategorije

Pritisnite **NAV** i zatim višefunkcijski kotačić, za prikaz **Izbornik navigacije**. Odaberite **Obliž. toč. int.** ili **Točke interesa duž rute**. Prikazat će se popis kategorija interesnih točaka.

Odaberite željenu kategoriju, potkategoriju i nakon toga interesnu točku.

Prikazat će se izbornik za potvrdu. Odaberite **Počni vođenje**, za početak vođenja po ruti.

### Prethodna odredišta

Posljednja odabrana ili unesena odredište za navođenje po ruti pohranjuju se u sustavu.

Pritisnite **DEST** za prikaz izbornika **Unos odredišta**, pa odaberite **Prethodna odredišta**.

Prikazuje se popis posljednjih odredišta sortiran obrnutim kronološkim redoslijedom.

Odaberite željenu adresu s popisa.

Prikazat će se izbornik za potvrdu. Odaberite **Počni vođenje**, za početak vođenja po ruti.

### Adresar

Adresar omogućuje lokalni prostor za pohranu za adrese unesene u aplikaciju za navigaciju.

### Pohranjivanje adresa u adresar

Za pohranjivanje adrese u adresar, pritisnite **DEST** za prikaz izbornika **Unos odredišta**.

Unesite ili odaberite željenu adresu. Prikazat će se izbornik za potvrdu.

### 40 Navigacija

|                  | P M K × K ≤ 0              |
|------------------|----------------------------|
| Počni vođenje    |                            |
| Prikaži na karti | Low Cost Streets           |
| Spremi           | 65428 Rüsselsheim, Germany |
| Poziv            |                            |
| Spremi kao kućnu |                            |
| Opcije rute >    |                            |

## Odaberite **Spremi**. Prikazat će se maska **Ulaz u adresar**.

| Natrag Home Fav                   | 22°C 10:22        |
|-----------------------------------|-------------------|
| Ulaz u adresar                    | ♥ M K × K ≤ 0     |
| Naziv: MARY GOLD                  |                   |
| Gradipošt. b.: Pennywish, 24340 G | cosefeld, Germany |
| Ulica: 123456789                  |                   |
| Simbol: 💉 Pribadača               |                   |
|                                   | Popis             |

Ovisno o dostupnim informacijama, različita polja za unos već su popunjena.

Za unos ili promjenu naziva određene lokacije, odaberite polje za unos naziva. Prikazat će se tipkovnica. Unesite željeni naziv i potvrdite svoj unos.

Za promjenu adrese odaberite polje za unos adrese. Prikazat će se maska za unos adrese. Izvršite promjene i potvrdite unos.

Za unos ili promjenu broja telefona odaberite polje za unos broja. Prikazat će se tipkovnica. Unesite željeni broj.

Ako je uključeno \$ 33, unosi iz adresara prikazuju se na karti kao ikone interesnih točaka. Za promjenu ikone koja prikazuje unos adrese odaberite polje za unos ikone. Prikazat će se popis svih ikona interesnih točaka dostupnih u sustavu.

Krećite se kroz popis i odaberite željenu ikonu.

Odaberite **Popis** na dnu maske za unos. Adresa je pohranjena.

#### Odabir adrese iz adresara

Pritisnite **DEST** za prikaz izbornika **Unos odredišta**, pa odaberite **Adresar**. Prikazat će se popis svih unosa iz adresara.

| dret | lar               | 「空間式×オペ |
|------|-------------------|---------|
| ^    | Kućna adresa      |         |
| L.   | ABBY              |         |
|      | ANDREA            |         |
|      | C ANNA            |         |
|      | III BAB GROCERIES |         |
| ~    | E BADMINTON       |         |

Odaberite željeni unos.

Prikazat će se izbornik za potvrdu. Odaberite **Počni vođenje**, za početak vođenja po ruti.

#### Uređivanje adresa u adresaru

Pritisnite **DEST** za prikaz izbornika **Unos odredišta**, pa odaberite **Adresar**. Prikazat će se popis svih unosa iz adresara.

Odaberite željeni unos.

Prikazat će se izbornik za potvrdu. Odaberite **Uredi**, za prikaz maske **Ulaz u adresar**.

Izvršite promjene i potvrdite unos. Promjene su pohranjene u adresaru.

### Telefonski imenik

Adrese pohranjene u telefonskom imeniku povezanog mobilnog telefona mogu biti odabrane kao odredišta.

Pritisnite **DEST** za prikaz izbornika **Unos odredišta**, pa odaberite **Telefon. imenik**. Prikazuje se **Pretraži telefonski imenik** izbornik.

Odaberite željeno prvo slovo raspona za prikaz unaprijed zadanog odabira unosa iz telefonskog imenika za koje želite da budu prikazani. Telefonski imenik prelazi na mjesto odabranog slova raspona.

| tra | ig Horne Fav  | 22°C 10:22 |
|-----|---------------|------------|
| lef | on, imenik    | 「今国民区内へ」   |
|     | Dag, Peter    |            |
|     | Dart, Henry   |            |
|     | Dedur, Robert |            |
|     | Denter, Lisa  |            |
|     | Dog, Tony     |            |
|     | Dube, Rudolf  |            |

Odaberite željeni unos u telefonski imenik za prikaz adresa spremljenih pod tim unosom. Odaberite adresu.

#### Napomena

Ako Infotainment sustav ne može pronaći valjanu adresu, prikazat će se poruka s upitom.

Prikazat će se izbornik za potvrdu. Odaberite **Počni vođenje**, za početak vođenja po ruti.

### Odabir odredišta s karte

Odredišta (adrese ili interesne točke) mogu se postaviti i putem karte. Pritisnite **NAV**, za prikaz karte. Upotrijebite dodirni zaslon za centriranje karte oko željenog odredišta. Crveni O prikazuje se na karti i odgovarajuća adresa se prikazuje na oznaci.

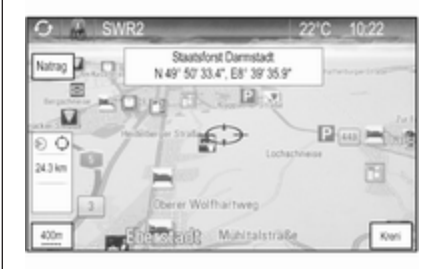

### Odaberite Kreni.

Prikazat će se izbornik za potvrdu. Odaberite **Počni vođenje**, za početak vođenja po ruti.

#### Napomena

Ako se na odabranom položaju na karti nalazi više interesnih točaka, to je prikazano na oznaci. Aktiviranje **Kreni** zatim otvara popis za biranje.

### 42 Navigacija

### Moja kućna adresa

Možete trajno pohraniti svoju kućnu adresu u sustav.

### Pohranjivanje kućne adrese

Pritisnite **DEST** za prikaz izbornika **Unos odredišta**.

Unesite kućnu adresu.

Prikazat će se izbornik za potvrdu. Odaberite **Spremi kao kućnu**.

Prikazat će se poruka s pitanjem. Potvrdite poruku za spremanje kućne adrese.

#### Napomena

Kućna adresa je pohranjena i u adresaru.

### Odabir kućne adrese

Pritisnite **DEST** za prikaz izbornika **Unos odredišta**, pa odaberite **Moja početna**.

Navođenje po ruti do kućne adrese pokreće se odmah.

### Rute s točkom na putu

Ako je odredište uneseno i navođenje po ruti uključeno, na rutu se mogu dodati međuodredišta (točke na putu).

Za postavljanje točke na putu na ruti, dok je uključeno navođenje po ruti, pritisnite **DEST** za otvaranje **Izbornik puta** i nakon toga odaberite **Popis odredišta**. Prikazuje se podizbornik.

| <sup>t</sup> opis odredišta | P M K × K ≤ 0 |
|-----------------------------|---------------|
| Prikaži međutočku           | >             |
| Add waypoint                | >             |
| Izbriši međutočku           | >             |
| Rasporedi međutočke         | >             |
| Izbriši sva odredišta       | >             |
| Spremi pod omiljenu rutu    | >             |

### Dodavanje točaka na ruti

Za dodavanje međuodredišta, odaberite **Add waypoint**. Prikazuje se popis točki na putu.

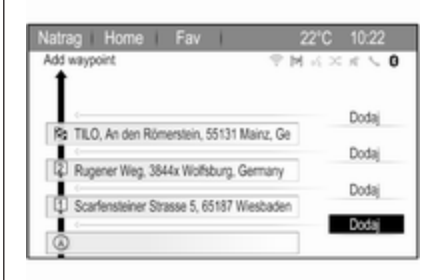

Odaberite **Dodaj** na mjestu na kojem želite dodati točku na putu. Prikazuje se **Unos odredišta** izbornik.

Unesite ili odaberite željeno odredište. Prikazat će se izbornik za potvrdu.

Odaberite **Dodaj**. Ruta će se ponovno izračunati i popis točaka na putu ponovno će se prikazati s međuodredištem na odabranom mjestu.

#### Napomena

Na popis točaka na putu može se pohraniti do četiri odredišta.

#### Brisanje točaka na putu

Za brisanje referentne točke, odaberite **Izbriši međutočku**.

Prikazuje se popis točki na putu.

Odaberite **Briši** pored točke na putu koju želite izbrisati.

Točka na putu bit će izbrisana i ponovno će se prikazati karta.

Za brisanje cijelog popisa i prekid navođenja po ruti, odaberite **Izbriši** sva odredišta.

#### Pomicanje točaka na putu

Za promjenu redoslijeda točaka na putu na ruti, odaberite **Rasporedi** međutočke.

Odaberite **Preseli** pored točke na putu koju želite pomaknuti. Prikazuje se **Add waypoint** izbornik.

Odaberite **Dodaj** na mjestu na kojem želite ispustiti odgovarajuću točku na putu.

Ruta će se ponovno izračunati i promijenit će se redoslijed točaka na putu na popisu točaka na putu.

### Omiljene rute

Pohranjivanje ruta s točkom na putu Stvorena ruta s točkom na putu (pogledajte gore) može se pohraniti kao omiljena ruta.

Tijekom aktivne rute s točkama na putu, pritisnite **DEST** za otvaranje **Izbornik puta**, pa odaberite **Popis odredišta**. Prikazuje se podizbornik.

Odaberite **Spremi pod omiljenu rutu**. Prikazat će se tipkovnica.

Unesite naziv za omiljenu rutu i potvrdite unos.

Ruta s točkom na putu je pohranjena.

#### Stvaranje novih omiljenih ruta

Pritisnite **DEST** za prikaz izbornika **Unos odredišta** i zatim odaberite **Omiljene rute** za prikaz izbornika **Omiljena ruta**.

Odaberite **Nova omiljena ruta**. Prikazat će se tipkovnica.

|      | ag     |      | me        | Fa  | v I  |     |   | 22" | 0        | 10                          |       |
|------|--------|------|-----------|-----|------|-----|---|-----|----------|-----------------------------|-------|
| Spri | emi po | t on | siljenu n | utu |      |     |   | M   | $\times$ | ${\mathcal H}_{i}^{\prime}$ | < 0   |
| PET  | Έ      |      |           |     |      |     |   |     |          |                             |       |
| 1    | 2      | 3    | 4         | 5   | 6    | 7   | 8 | 9   | 0        |                             | Briŝi |
| Q    | W      |      | E         | R   | T    | Y   | U | 1   |          | 0                           | Ρ     |
|      | A      | s    | D         | F   | G    |     | н | J   | Κ        |                             | L     |
| AB   | С      | Ζ    | Х         | С   | V    |     | В | Ν   | Μ        |                             | ĂÔ    |
|      |        |      |           |     | Razr | ıak |   |     |          | к                           |       |

Unesite naziv za omiljenu rutu i potvrdite unos. Ponovno će se prikazati izbornik **Omiljena ruta**.

Odaberite željenu omiljenu rutu. Prikazat će se izbornik.

|     | ag Home Fav           | 22°C 10:22    |
|-----|-----------------------|---------------|
| ETE | ER                    | P M K × K < 0 |
| ς.  | Počni vođenje         | >             |
|     | Prikaži međutočku     | >             |
|     | Add waypoint          | >             |
|     | Izbriši međutočku     | >             |
|     | Rasporedi međutočke   | >             |
| 1   | Izbriši sva odredišta | >             |

### 44 Navigacija

Stvorite rutu s točkom na putu (pogledajte gore).

Za promjenu naziva dotične omiljene rute, odaberite **Uredi naziv**. Prikazat će se tipkovnica za unos naziva. Unesite željeni naziv i potvrdite svoj unos.

Za brisanje odgovarajuće omiljene rute, odaberite **Izbriši omiljeno**. Omiljena ruta bit će izbrisana i ponovno će se prikazati izbornik **Omiljena ruta**.

### Odabir omiljene rute

Pritisnite **DEST** za prikaz izbornika **Unos odredišta** i zatim odaberite **Omiljene rute** za prikaz popisa spremljenih omiljenih ruta.

Odaberite željenu rutu s popisa. Prikazat će se izbornik za potvrdu rute.

Za početak vođenja po ruti, odaberite **Počni vođenje**.

### Zemljopisna širina / dužina

GPS koordinate željene lokacije mogu se upotrijebiti za postavljanje odredišta. Pritisnite **DEST** za prikaz izbornika **Unos odredišta**, pa odaberite **Geograf. širina**.

Odaberite polje za unos zemljopisne širine kako bi se prikazao izbornik **Unos zemljopisne lokacije**.

| Natrag   | Home       | 1     | Fav  | 1                  |        | 22°C | 10:22        |
|----------|------------|-------|------|--------------------|--------|------|--------------|
| Unos zem | ljopisne k | kacij | 0    |                    | 9      | MKX  | $\pi \leq 0$ |
|          |            |       | Geog | graf. <del>i</del> | lirina |      |              |
|          | +          |       | +    |                    | +      | +    |              |
|          | N          |       | 8°   |                    | 24"    | 15"  |              |
|          | -          |       | -    |                    | -      | -    |              |
|          |            |       |      |                    |        |      |              |

Namjestite vrijednosti po želji. Odaberite **BACK**, za povratak na sljedeću višu razinu izbornika.

Namjestite vrijednosti zemljopisne dužine kako je opisano iznad i ponovno odaberite **BACK** za povratak na sljedeću višu razinu izbornika.

### Odaberite Pretraga.

Prikazat će se izbornik za potvrdu.

Za početak vođenja po ruti, odaberite **Počni vođenje**.

### Brisanje spremljenih odredišta

Za brisanje odredišta spremljenih u sustav, pritisnite **HOME** i zatim **Konfig.** Odaberite **Postavke navigacije** i zatim **Izbriši spremljena odredišta**.

Uključite stavke izbornika lokacije za pohranu koje želite izbrisati.

Odaberite **Briši**. Odabrane lokacije za pohranu bit će izbrisane.

### Vođenje

# Pokretanje i poništavanje navođenja po ruti

#### Početak navođenja po ruti

Unesite ili odaberite željenu adresu.

Prikazat će se izbornik za potvrdu. Odaberite **Počni vođenje**, za početak vođenja po ruti.

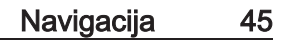

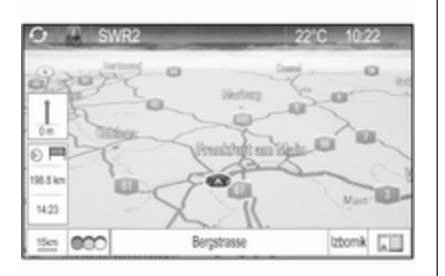

### Poništavanje navođenja po ruti

Dok je navođenje po ruti uključeno, pritisnite **DEST** za prikaz **Izbornik puta**.

Odaberite **Opozovi rutu**, za otkazivanje tekuće navigacijske sesije.

### Upute za navođenje

Navođenje po ruti osigurano je putem govornih poruka i vizualnih uputa na karti (ako je uključeno).

#### Govorna poruka

Govorne poruke navigacije objavljuju koji smjer treba pratiti prilikom približavanja raskršću na kojem morate skrenuti.

Pritisnite **HOME**, odaberite **Konfig.** i zatim **Postavke navigacije**.

Odaberite **Glasovno navođenje** za prikaz odgovarajućeg podizbornika.

Ako želite da vas sustav zvučno upozori za sljedeći manevar skretanja, uključite **Glasovne poruke navigacije**.

Ako želite da prometno upozorenje bude pročitano, uključite **Informacije** o prometu.

Za podešavanje glasnoće tijekom glasovnih poruka, odaberite **Glasnoća navigacije**. Prikazat će se odgovarajući podizbornik.

Za prilagodbu glasnoće govornih poruka odaberite **Obavijest** i namjestite postavku po želji.

Za prilagodbu glasnoće audio izvora koji se može reproducirati u pozadini odaberite **Pozadina** i namjestite postavku po želji. Odaberite **Ispitivanje glasnoće** kako biste čuli zvučni primjer postavki.

Ako želite, uključite **Savjete za** potpuno stišavanje glasa za vrijeme poziva.

#### Upozorenja za navođenje

Upozorenja za navođenje prikazuju se uvećano na odgovarajućem području karte sa smjerom koji treba pratiti kada se približite raskršću na kojem morate skrenuti.

Pritisnite **HOME**, odaberite **Konfig.** i zatim **Postavke navigacije**.

Odaberite **Poruka vođenja** za prikaz odgovarajućeg podizbornika.

Ako želite da se karta automatski prikaže kada se približite sljedećem manevru skretanja, uključite **Poruka** vođenja na primarnom zaslonu.

Ako želite da se manevri skretanja prikažu uvećano, uključite **Poruka** vođenja na karti.

### Praćenje rute

Funkcija praćenja lokacija omogućuje praćenje cesta kojima ste se već kretali na ruti.

### 46 Navigacija

### Kretanje po ruti

Pritisnite **HOME**, odaberite **Konfig.** za prikaz izbornika postavki. Odaberite **Postavke navigacije** i zatim **Kolačić**i.

Za početak sesije praćenja, uključite Zapiši. Ruta kojom se krećete bit će zabilježena i prikazat će se kao iscrtkana linija na karti.

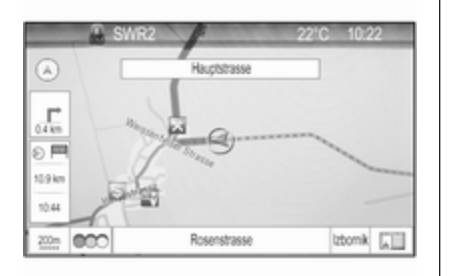

Za brisanje već postavljenih praćenja lokacija u aktivnoj sesiji praćenja, odaberite **Briši**. Prikazat će se poruka s pitanjem. Potvrdite poruku za brisanje svih praćenja lokacija.

Za završetak sesije praćenja, isključite **Zapiši**. Prikazat će se tipkovnica.

Unesite naziv za dotičnu sesiju praćenja i odaberite **Popis**. Sesija će biti pohranjena na popis **Spremljeno**.

Izbornik Pojedinosti o kolačićima Pritisnite HOME, odaberite Konfig. za prikaz izbornika postavki. Odaberite Postavke navigacije i zatim Kolačići.

Za prikaz popisa svih sesija praćenja, odaberite **Spremljeno**. Odaberite željenu sesiju praćenja za prikaz izbornika **Pojedinosti o kolačićima**.

Za promjenu naziva dotične sesije praćenja, odaberite **Uredi naziv**. Prikazat će se tipkovnica. Unesite željeni naziv i odaberite **Popis**.

Za izravan prikaz čitave sesije praćenja na dotičnom području na karti, odaberite **Prikaži na karti**.

Odaberite **Učitaj**, za prikaz glavnog izbornika lokacija za praćenje. Ako želite da dotična sesija praćenja bude neprekidno prikazana na karti, uključite **Prikaz**.

Za brisanje odgovarajuće sesije praćenja, odaberite **Briši**.

### Rukovanje rutom

Nakon izračuna rute možete ručno promijeniti određene dijelove ili ponovno izračunati cijelu rutu.

### Popis skretanja

**Popis skretanja** prikazuje sve ulice i manevre skretanja na izračunanoj ruti počevši od trenutačne lokacije.

Pritisnite **DEST**, pa odaberite **Popis skretanja**. Prikazuje se popis skretanja.

| Natra    | ig Home Fav                       | 22°C  | 10:22    |
|----------|-----------------------------------|-------|----------|
| Popie    | s skretanja                       |       |          |
|          | <ul> <li>B43 Rugbyring</li> </ul> |       | Izbjegni |
| <u>^</u> | 0.4 km                            | 4min  |          |
|          | Friedrich-Lutzmann-Ring           |       | Izbjegni |
|          | 260 m                             | 1min  |          |
| 1        | Friedrich-Lutzmann-Ring           |       | Izbjegni |
| ÷        | 240 m                             | <1min |          |
|          | Rosenstrasse                      |       |          |

Da biste neke ulice isključili iz rute, odaberite **Izbjegni** pored dotične ulice. Ruta će se ponovno izračunati i dotična će ulica biti isključena.

### Popis izbjegavanja

Ako su neke ulice isključene iz originalne rute, one se prikazuju pod **Popis za izbjegavanje**.

Pritisnite **DEST**, zatim odaberite **Popis za izbjegavanje** za prikaz odgovarajućeg podizbornika.

Za prikaz svih izbjegnutih ulica, odaberite **Prikaži popis**.

Za brisanje svih izbjegavanja i povratak na originalnu rutu, odaberite **Izbriši sve stavke**.

### Obilazak

Pritisnite **DEST**, pa odaberite **Obilazak**.

Za promjenu rute za određenu udaljenost, odaberite **Obilazak po udaljenosti**. Prikazat će se izbornik s popisom različitih udaljenosti.

Odaberite željenu udaljenost. Ruta će se sukladno tome ponovno izračunati.

Za blokiranje čitave rute, odaberite **Obilazak cijele rute**. Originalna ruta je blokirana i izračunava se nova ruta do željenog odredišta.

#### Poništavanje svih blokada

Za brisanje svih blokada, zadanih za rutu, odaberite **Poništavanje svih blokada**.

### Popis izlaza

Za prikaz popisa sljedećih izlaza i odmorišta na autocesti prilikom vožnje po autocesti, pritisnite **NAV** i nakon toga odaberite **Izbornik** za prikaz **Izbornik navigacije**.

Listajte kroz popis i odaberite **Izlaz iz popisa**.

### Mogućnosti smjera

Dok je navođenje po ruti uključeno, pritisnite **DEST**, pa odaberite **Opcije rute**.

Prikazat će se popis opcija za izračun rute i vrsta ceste.

Da biste definirali kriterij za izračun rute, uključite neku od opcija: **Najbrži** za najbržu rutu (vremenski), **Najkraći**  za najkraću rutu (po udaljenosti) ili **Eco** za rutu s najnižom potrošnjom goriva.

Da biste definirali koje vrste ceste mogu biti uključene u izračun rute, uključite željenu opciju: autoceste, naplata cestarine, trajekti, itd.

# Prepoznavanje govora

| Opće napomene 4           | 8  |
|---------------------------|----|
| Upotreba 4                | 9  |
| Pregled govornih naredbi5 | 52 |

### Opće napomene

### Ugrađeno prepoznavanje govora

Prepoznavanje govora Infotainment sustava omogućuje vam upravljanje različitim funkcijama Infotainment sustava unosom govornih poruka. Prepoznaje komande i brojčane nizove neovisno o relevantnom govorniku. Komande i brojčani nizovi se mogu izgovoriti bez stanke između pojedinih riječi.

U slučaju neispravnog rada ili naredbi, sustav prepoznavanja govora šalje vizualni i/ili zvučni povratni signal i od vas traži da ponovno unesete željenu naredbu. Osim toga, prepoznavanje govora potvrđuje važne komande i ako je potrebno postavljat će upite.

Općenito postoje dva različita načina za izgovor naredbi za izvršavanje zadataka. Većina njih, osim unosa odredišta i govorne tipkovnice, mogu se izvršiti u jednoj naredbi.

Ako je za neku radnju potrebno izdati više od jedne naredbe, učinite sljedeće:

U prvoj naredbi navedite vrstu radnje koju treba izvršiti, primjerice, "Unos odredišta za navigaciju". Sustav će odgovoriti upitima koji će vas voditi kroz dijalog za unos potrebnih informacija. Na primjer, ako je potrebno odredište za navođenje po ruti, izgovorite "Navigacija" ili "Unos odredišta".

#### Napomena

Kako razgovori koji se vode unutar vozila ne bi doveli do nenamjernog aktiviranja funkcija sustava, prepoznavanje govora ne počinje dok se ne uključi.

### Podrška za jezik

- Jezici koji su dostupni za prikaz sustava Infotainment ne moraju nužno svi biti dostupni za sustav prepoznavanja govora.
- Ako sustav prepoznavanja govora ne podržava trenutačno odabrani jezik prikaza, prepoznavanje govora neće biti dostupno.

U tom slučaju potrebno je odabrati drugi jezik za prikaz ako želite upravljati Infotainment sustavom putem glasovnih naredbi. Za promjenu jezika prikaza pogledajte dio "Jezik" u poglavlju "Postavke sustava" ▷ 18.

# Unos adrese za odredišta u stranim zemljama

Ako želite unijeti adresu odredišta smještenog u stranoj zemlji putem govorne naredbe, morate promijeniti jezik prikaza u Infotainment sustavu u jezik te strane zemlje.

Na primjer, ako je prikaz trenutačno postavljen na engleski jezik, a vi želite unijeti ime grada koji se nalazi u Francuskoj, morate promijeniti jezik prikaza u francuski.

Izuzeci: Ako želite unijeti adrese u Belgiji, možete opcijski promijeniti jezik prikaza u francuski ili nizozemski. Za adrese u Švicarskoj možete opcijski promijeniti jezik prikaza u francuski, njemački ili talijanski.

Za promjenu jezika prikaza pogledajte dio "Jezik" u poglavlju "Postavke sustava" ♀ 18.

### Redoslijed unosa za adrese odredišta

Redoslijed kojim se dijelovi adrese moraju unijeti upotrebom sustava prepoznavanja goriva ovisi o zemlji u kojoj se nalazi odredište.

Primjer odgovarajućeg redoslijeda unosa daje sustav.

# Aplikacija glasovnog upravljanja putem telefona

Aplikacija glasovnog upravljanja putem telefona Infotainment sustava omogućuje pristup naredbama sustava za prepoznavanje govora na pametnom telefonu. Pogledajte upute za upotrebu pametnog telefona kako biste provjerili podržava li ovu značajku.

### Upotreba

Ugrađeno prepoznavanje govora

### Aktiviranje prepoznavanja govora

### Napomena

Prepoznavanje govora nije dostupno tijekom aktivnog telefonskog poziva.

Pritisnite 🖋 na desnoj strani kola upravljača.

Isključuje se zvuk audio sustava, « na zaslonu je označen, a govornom porukom od vas se traži da izgovorite naredbu.

49

Čim sustav prepoznavanja govora bude spreman za govornu naredbu, uključit će se zvučni signal bip.

Sada možete izgovoriti glasovnu naredbu za izravno pokretanje funkcije sustava (na primjer reprodukciju radijske postaje) ili za početak slijeda dijaloga s nekoliko faza (na primjer unos adrese odredišta), niže u nastavku pogledajte "Upravljanje putem glasovnih naredbi".

Nakon završetka slijeda dijaloga, prepoznavanje govora automatski se isključuje. Za pokretanje drugog slijeda dijaloga morate ponovno uključiti prepoznavanje govora.

### Prilagodba glasnoće govornih poruka

Pritisnite + ili – na desnoj strani kola upravljača.

### Prekid govorne poruke

Kada postanete iskusan korisnik, govornu poruku možete prekinuti kratkim pritiskom na k na kolu upravljača.

Odmah će se uključiti zvučni upozoritelj bip i naredbu možete izgovoriti bez čekanja.

### Prekidanje slijeda dijaloga

Postoji nekoliko mogućnosti za poništavanje slijeda dijaloga i isključivanje prepoznavanja govora:

- Izgovorite "Poništi" ili "Izađi".
- Pritisnite An desnoj strani kola upravljača.

U sljedećim situacijama slijed dijaloga automatski se poništava:

- Ako neko vrijeme ne izgovorite naredbe (prema zadanim postavkama sustav će vas tri puta zatražiti izgovaranje naredbe).
- Ako izgovorite naredbe koje sustav ne prepoznaje (prema zadanim postavkama sustav će vas tri puta zatražiti izgovaranje ispravne naredbe).

### Rad putem govornih naredbi

Prepoznavanje govora može razumjeti naredbe koje su prirodno izgovorene u obliku rečenice, ili izravne naredbe s primjenom i zadatkom.

Za najbolje rezultate:

- Saslušajte govornu poruku i pričekajte zvučni signal bip prije izgovaranja naredbe ili odgovora.
- Izgovorite "Pomoć" ako želite ponovno saslušati poruku pomoći za trenutačni korak u dijalogu.
- Pričekajte zvučni signal, a zatim prirodnim tonom izgovorite naredbu. U većini slučajeva, stopa prepoznavanja je viša ako su pauze minimalne. Upotrebljavajte kratke i izravne naredbe.

Obično se naredbe za telefon i audio mogu izgovoriti u jednoj naredbi. Na primjer, "Nazovi Davida Smitha", "Reproduciraj", popraćeno imenom izvođača ili nazivom pjesme, ili "Ugodite na", popraćeno radijskom frekvencijom ili frekvencijskim pojasom.

Međutim, odredišta navigacije previše su složena za jednu naredbu. Prvo, izgovorite "Navigacija", a zatim, primjerice, "Adresa" ili "Interesna točka". Sustav će odgovoriti i zatražiti više detalja.

Nakon što izgovorite "Interesna točka" možete odabrati samo glavne lance po nazivu. Lanci su tvrtke koje posluju na najmanje 20 lokacija. Za druge interesne točke izgovorite naziv kategorije, primjerice, "Restorani", "Kupovni centri" ili "Bolnice".

Sustav bolje razumije izravne naredbe, primjerice, "Nazovi 01234567".

Ako izgovorite "Telefon", sustav će razumjeti da želite telefonirati i odgovorit će bitnim pitanjima, sve dok ne prikupi dovoljno detalja. Ako je telefonski broj spremljen s nazivom i miestom, izravna naredba mora sadržavati oboje, primjerice, "Nazovi Davida Smitha na posao"

### Napomena

Izgovorite ime osobe koju želite nazvati po redosljedu sortiranja koji koristite u telefonskom imeniku: "David Smith" ili "Smith, David".

### Odabir stavki s popisa

Kada se prikaže popis u govornoj je poruci od vas zatraženo da potvrdite ili odaberete stavku s tog popisa. Stavka se s popisa može odabrati ručno ili izgovaranjem broja retka stavke

Popis funkcija zaslona prepoznavanja govora isti je kao popis na drugim zaslonima. Ručno se pomičite po popisu na zaslonu dok sesija prepoznavanja goriva prekida trenutačni događaj prepoznavanja govora i reproducira poruku poput "Odaberite s popisa pomoću ručnih komandi ili pritisnite tipku za natrag na prednjoj ploči kako biste pokušali ponovno".

Ako ne izvršite ručni odabir u roku 15 sekundi, sesija prepoznavanja govora će se prekinuti, pojavit će se poruka i ponovno će se prikazati prethodni zaslon.

### Naredba "Natrag"

Za povratak na prethodni korak dijaloga, možete učiniti i sljedeće: izgovorite "Natrag" ili pritisnite BACK na infotainment sustavu.

### Naredba "Pomoć"

Nakon što izgovorite "Pomoć" bit će izgovorena poruka za pomoć za trenutačni korak dijaloga.

Za prekid poruke za pomoć, ponovno pritisnite K. Uključit će se zvučni signal bip. Možete izgovoriti naredbu.

### Aplikacija glasovnog upravljanja putem telefona

### Uključivanje funkcije glasovnog upravljanja putem telefona

Pritisnite i držite 🗟 na desnoi strani kola upravljača.

Dodatne informacije možete pronaći u uputama za upotrebu pametnog telefona.

Prilagodba glasnoće govornih poruka Pritisnite + ili - na desnoi strani kola upravliača.

### Isključivanje funkcije glasovnog upravljanja putem telefona

Pritisnite 🕫 na desnoj strani kola upravljača. Sesija prepoznavanja govora je završena.

### Pregled govornih naredbi

Donja tablica sadrži pregled najvažnijih govornih naredbi.

| Izbornik      | Radnja                                                     | Govorne naredbe                                                                                                    |
|---------------|------------------------------------------------------------|----------------------------------------------------------------------------------------------------|
| Svi izbornici | Potvrdan<br>odgovor na<br>pitanje sustava                  | "(Yes   Yep   Yup   Ya   Sure   Right   Correct   OK   Positive   You got it   Probably   You bet)"                 |
|               | Negirajući<br>odgovor na<br>pitanje sustava                | "(No   Nope   Na   No Way   Wrong   Incorrect   Negative   Not Really   No I said   No I<br>did not   No I do not)" |
|               | Otkazivanje<br>sesije                                      | "Cancel"                                                                                                    |
|               | Vraćanje na<br>prethodni korak                             | "(Go Back   Previous   Back)"                                                                                       |
|               | Traženje pomoći                                            | "Help"                                                                                                    |
|               |                                                            | "More Commands"                                                                                                    |
|               | Aktiviranje ili<br>deaktiviranje<br>"Verbose"<br>(rječito) | "[Set] Verbose On"<br>"[Set] Verbose Off'                                                                           |
|               | Traženje<br>trenutnog<br>glazbenog izvora                  | "What is playing"                                                                                                   |

| Izbornik                | Radnja                              | Govorne naredbe                                                                                          |
|-------------------------|-------------------------------------|----------------------------------------------------------------------------------------------------|
| Izbornik<br>radija      | Odabir valnog<br>područja           | "[Tune   Tune to] F M [Radio]"<br>"[Tune   Tune to] A M [Radio]"<br>"[Tune   Tune to] D A B [Radio]"     |
|                         | Biranje postaje                     | "Tune FM"<br>"Tune AM"<br>"Tune D A B"                                                                   |
| Izbornik<br>multimedije | Biranje<br>modijskog izvora         | "[Play] C D"<br>"[Play] U S B"<br>"[Play] Bluetooth Audio"                                               |
|                         | Biranje kategorije<br>pretraživanja | "Play artist"<br>"Play album by"<br>"Play genre"<br>"Play folder"<br>"Play play list"<br>"Play composer" |
|                         | Biranje pjesme                      | "Play Song [by ]"                                                                                        |

### 54 Prepoznavanje govora

| Izbornik               | Radnja                        | Govorne naredbe                                                                                                    |
|------------------------|-------------------------------|----------------------------------------------------------------------------------------------------|
| Izbornik<br>navigacije | Unošenje<br>odredišta         | "Directed [Destination] Address [entry]   (enter   go to   navigate to) [Destination] Address Directed"                  |
|                        |                               | "Navi   Navigation   Destination", "[Destination] Address [entry]   (enter   go to   navigate to) [Destination] Address" |
|                        |                               | "Navi   Navigation   Destination", "Intersection   Junction"                                                             |
|                        | Unošenje POI                  | "Navi   Navigation   Destination", "POI   (Place   Point) of Interest"                                                   |
|                        |                               | "Navi   Navigation   Destination", "(POI   (Place   Point) of Interest) (nearby   near me)"                              |
|                        |                               | "Navi   Navigation   Destination", "(POI   (Place   Point) of Interest) around destination"                              |
|                        |                               | "Navi   Navigation   Destination", "(POI   (Place   Point) of Interest) along route"                                     |
|                        | Unošenje kućne<br>adrese      | "Navi   Navigation   Destination", "Go [to] home"                                                                        |
|                        | Traženje<br>trenutne lokacije | "Navi   Navigation   Destination", "Where am I   (My   Current) location"                                                |

| Izbornik               | Radnja                                                  | Govorne naredbe                                                                                                    |
|------------------------|---------------------------------------------------------|----------------------------------------------------------------------------------------------------|
| Izbornik<br>navigacije | Dodavanje točke<br>puta                                 | "Navi   Navigation   Destination", "Add waypoint Directed Address"<br>"Navi   Navigation   Destination", "Add Waypoint ([Destination] Address [entry]   (enter<br>  go to   navigate to) [Destination] Address)"<br>"Navi   Navigation   Destination", "Add Waypoint (POI   (Place   Point) of Interest)"<br>"Navi   Navigation   Destination", "Add waypoint (Intersection   Junction)"<br>"Navi   Navigation   Destination", "Add Waypoint [(Go   Navigate) to] contact" |
|                        | <u> </u>                                                | "Navi   Navigation   Destination", "Add Waypoint [(Go   Navigate) [to]] home"                                                                                                    |
|                        | Brisanje tocke<br>puta                                  | "Navi   Navigation   Destination", "Izonsi medutocku"                                                                                                    |
|                        | Poništavanje<br>navođenja po ruti                       | "Navi   Navigation   Destination", "(stop   cancel) (directions   route [guidance]   driving instructions)"                                                                                                    |
|                        | Aktiviranje/<br>deaktiviranje<br>glasovnog<br>navođenja | "[Set] Voice Guidance On"<br>"[Set] Voice Guidance Off"                                                                                                    |

### 56 Prepoznavanje govora

| Izbornik               | Radnja                           | Govorne naredbe                                                                                         |
|------------------------|----------------------------------|----------------------------------------------------------------------------------------------------|
| Izbornik za<br>telefon | Uparivanje<br>uređaja            | "(Pair [Device]   Connect)"                                                                             |
|                        | Biranje broja                    | "Digit Dial"                                                                                            |
|                        |                                  | "((Dial   Call) Number DP ITem   (Dial   Call) Name DP Item [on cell   at home   at work   on mobile])" |
|                        | Ponovno biranje<br>zadnjeg broja | "(Redial   Redial Last Number)"                                                                         |
|                        | Brisanje brojki                  | "Clear"                                                                                                 |
|                        |                                  | "Clear All"                                                                                             |
|                        | Čitanje<br>tekstualne<br>poruke  | "Read S M S [Messages]   Read (Texts   Messages)   Read Text Messages"                                  |

... : na mjestu dinamičkog razmaka treba umetnuti određene nazive

| : okomita pregrada razdvaja alternative

(): okrugle zagrade ograđuju alternative

[]: uglate zagrade označavaju opcijske dijelove naredbe

, : zarez odvaja potrebne korake u slijedu

## Telefon

| Opće napomene               | 57 |
|-----------------------------|----|
| Bluetooth povezivanje       | 58 |
| Hitan poziv                 | 59 |
| Rad                         | 60 |
| Tekstualne poruke           | 63 |
| Mobilni telefoni i CB radio |    |
| uređaji                     | 65 |

### Opće napomene

Portal telefona vam pruža mogućnost obavljanja telefonskog razgovora putem mikrofona u vozilu i zvučnika vozila kao i upravljanje najvažnijim funkcijama mobilnog telefona putem infotainment sustava u vozilu. Da biste mogli koristiti portal telefona, mobilni telefon mora biti spojen putem Bluetooth veze.

Portalom telefona se opcijski može upravljati preko sustava prepoznavanja govora.

Ne podržava svaki mobilni telefon sve funkcije portala telefona. Moguće funkcije telefona ovise o određenom mobilnom telefonu i mrežnom pružatelju usluga. Dodatne informacije o tome ćete pronaći u uputama za uporabu za vaš mobilni telefon ili možete kontaktirati svog pružatelja mrežnih usluga. Važne informacije za upravljanje i sigurnost prometa

### ▲Upozorenje

Mobilni telefoni imaju utjecaj na vašu okolinu. Zbog toga su doneseni sigurnosni propisi i smjernice. Trebate se upoznati s određenim smjernicama prije uporabe telefona.

### ▲Upozorenje

Uporaba handsfree mogućnosti (pričanje bez uporabe ruku) tijekom vožnje može biti opasna jer vam je koncentracija smanjena tijekom telefoniranja. Parkirajte vozilo prije uporabe handsfree mogućnosti. Poštujte propise zemlje u kojoj se trenutno nalazite.

Ne zaboravite specijalne propise koji se primjenjuju u specifičnim područjima i uvijek isključite mobilni telefon ako je njegova

### 58 Telefon

uporaba zabranjena, ako mobilni telefon uzrokuje smetnje ili ako dođe do opasne situacije.

### Bluetooth

Telefonski portal posjeduje certifikat posebne interesne skupine za Bluetooth (SIG).

Više informacija o specifikacijama možete pronaći na internetu na http://www.bluetooth.com

### Bluetooth povezivanje

Bluetooth je radijski standard za bežično povezivanje, primjerice mobilnih telefona ili drugih uređaja.

Za uspostavu Bluetooth veze s Infotainment sustavom, na Bluetooth uređaju mora biti uključena Bluetooth funkcija. Dodatne informacije potražite u korisničkom priručniku za Bluetooth uređaj.

Putem izbornika **Bluetooth** provodi se prepoznavanje izbornika (izmjena PIN-a između Bluetooth uređaja i Infotainment sustava) i povezivanje Bluetooth uređaja na Infotainment sustav.

### Važne informacije

- Sustav može upariti do pet uređaja.
- Samo jedan prepoznati uređaj može u određenom trenutku biti povezan s Infotainment sustavom.
- Prepoznavanje obično treba provesti samo jedanput, osim kada je uređaj izbrisan s popisa prepoznatih uređaja. Ako je uređaj već prethodno uparen, Infotainment sustav automatski uspostavlja vezu.
- Korištenje funkcije Bluetooth značajno troši bateriju uređaja. Zato priključite uređaj u strujnu utičnicu na punjenje.

### Bluetooth izbornik

Za otvaranje izbornika **Bluetooth**, pritisnite **HOME**, zatim odaberite **Konfig.** Odaberite **Postavke telefona** i zatim **Bluetooth**. Prikazuju se stavke izbornika **Popis uređaja** i **Spari uređaj**.

### Uparivanje uređaja

Za pokretanje postupka uparivanja s Infotainment sustavom, odaberite **Spari uređaj**. Prikazat će se poruka s četveroznamenkastim kodom Infotainment sustava.

Pokrenite postupak uparivanja na Bluetooth uređaju. Po potrebi unesite kod Infotainment sustava u Bluetooth uređaj.

Na Infotainment sustavu prikazuje se šesteroznamenkasti PIN kod za postupak uparivanja.

Za potvrdu postupka uparivanja:

• Ako je SSP (sigurno jednostavno uparivanje) podržano:

Usporedite PIN kodove prikazane na Infotainment sustavu i Bluetooth uređaju (ako je to od vas zatraženo) i potvrdite poruku na Bluetooth uređaju.

 Ako SSP (sigurno jednostavno uparivanje) nije podržano: Unesite PIN kod u Bluetooth uređaj i potvrdite unos. Uređaji su upareni i prikazuje se glavni izbornik telefona.

Telefonski imenik i popis poziva (ako je dostupan) preuzimaju se s Bluetooth uređaja.

Po potrebi potvrdite odgovarajuću poruku na Bluetooth uređaju.

### Lista uređaja

Popis uređaja sadrži sve Bluetooth uređaje uparene s Infotainment sustavom.

| Popis uredaja  Poli in in in in in in in in in in in in in | 0        |
|------------------------------------------------------------|----------|
| O 1 MyPhone<br>O 2 Nick's Phone<br>O 3 Nina's Phone        | <u> </u> |
| O 2 Nick's Phone<br>O 3 Nina's Phone                       | 9        |
| O 3 Nina's Phone                                           | >        |
|                                                            | >        |
| O 4 Phone 3                                                | >        |
| 05<>                                                       |          |

Ako uparujete novi uređaj, on će se prikazati na popisu uređaja.

### Priključivanje uređaja

Odaberite uređaj koji želite povezati. Prikazuje se podizbornik.

Odaberite Odaberi.

Bit će prekinuta veza s prethodno povezanim uređajem i povezat će se taj uređaj.

#### Brisanje uređaja

Odaberite uređaj koji želite izbrisati. Prikazuje se podizbornik.

Odaberite Briši.

Uređaj je izbrisan.

### Hitan poziv

### **▲**Upozorenje

Uspostava poziva se ne može jamčiti u svim situacijama. Zbog toga se nemojte oslanjati isključivo na mobilni telefon kada je u pitanju životno važna komunikacija (npr. medicinski hitni slučaj).

U nekim mrežama može biti potrebno imati pravilno umetnutu SIM karticu u mobilni telefon.

### ▲Upozorenje

Imajte na umu da pozive možete upućivati i primati putem mobilnog telefona, ako je u području pokrivenom dovoljno jakim signalom. U određenim okolnostima hitni pozivi se ne mogu obaviti na svim mobilnim mrežama, moguće je da se ne mogu obaviti kada su aktivne određene mrežne usluge i/ili funkcije telefona. Upit o tome možete postaviti lokalnim mrežnim operaterima.

Broj za hitnu pomoć može biti različit ovisno o regiji i zemlji. Molimo da se najprije raspitate o točnom broju hitne službe za odgovarajuću regiju.

### Uspostavljanje hitnog poziva

Birajte pozivni broj za hitne službe (napr. **112**).

Uspostavljena je telefonska veza s hitnom službom.

Odgovorite kada vas osoblje centra pita o vašem hitnom slučaju.

### 60 Telefon

### ▲Upozorenje

Ne prekidajte poziv dok to od vas ne zatraži centar hitne službe.

### Rad

Čim je uspostavljena Bluetooth veza između vašeg mobilnog telefona i infotainment sustava, mnogim funkcijama mobilnog telefona možete i upravljati putem infotainment sustava.

Nakon uspostavljanja veze između mobilnog telefona i Infotainment sustava podaci mobilnog telefona se šalju u Infotainment sustav. To može potrajati neko vrijeme ovisno o modelu telefona. Tijekom tog perioda, korištenje mobilnog telefona je moguće samo putem infotainment sustava do ograničenog stupnja.

Ne podržava svaki telefon sve funkcije aplikacije za telefon. Stoga su moguća odstupanja od raspona opisanih funkcija.

### Glavni izbornik telefona

Za prikaz glavnog izbornika telefona, pritisnite  $\mathscr{P}$ . Prikazuje se sljedeći ekran (ako je priključen mobilni telefon).

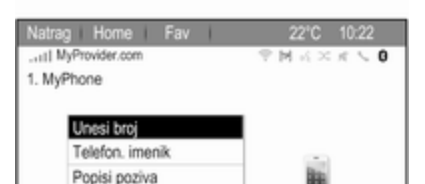

### Početak telefonskog poziva

### Unos broja

SMS poruke

Postavke telefona

Pritisnite *𝒫*, zatim odaberite **Unesi broj**. Prikazat će se tipkovnica.

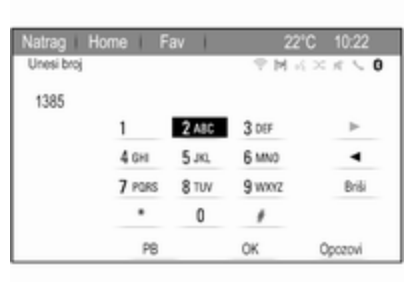

### Unesite željeni broj.

Na zaslonu odaberite **Briši** za brisanje zadnje unesene znamenke.

Odaberite ► ili ◄ na zaslonu, za pomicanje kursora unutar već unesenog broja.

Za početak biranja broja, odaberite **OK**.

### Napomena

Telefonskom imeniku možete pristupiti putem tipkovnice pritiskom na **PB**.

### Telefonski imenik

Pritisnite  $\mathcal{P}$ , zatim odaberite **Telefon.** imenik. Prikazuje se **Pretraži** telefonski imenik izbornik.

| hep | aga  | 「空間式×えてく |
|-----|------|----------|
| ^   | DEF  | >        |
| L   | GHI  | >        |
|     | JKL  | >        |
|     | MNO  | >        |
| ١.  | PQRS | >        |
| ~   | TUV  |          |

Odaberite željeno prvo slovo raspona za prikaz unaprijed zadanog odabira unosa iz telefonskog imenika za koje želite da budu prikazani. Telefonski imenik prelazi na mjesto odabranog slova raspona.

|     | ig Horne Fav | 22°C 10:22 |
|-----|--------------|------------|
| le! | on, imenik   | 「マヌメドエッ    |
|     | Summer, Nora |            |
|     | Sup, Peter   |            |
|     | Turner, Mike |            |
|     | Walter, Tom  |            |
|     | Yalk, Rosi   |            |
|     | Zoo, Robert  |            |

Odaberite željeni unos u telefonski imenik za prikaz brojeva spremljenih pod tim unosom.

Odaberite željeni broj za početak biranja broja.

### Sortiranje telefonskog imenika

Telefonski se imenik može sortirati prema prezimenu ili imenu.

Za promjenu redosljeda sortiranja, odaberite  $\mathscr{P}$  i zatim **Postavke** telefona.

Odaberite **Redoslijed sortiranja** za prikaz odgovarajućeg podizbornika. Uključite željenu opciju.

#### Napomena

Redosljed sortiranja morate uzeti u obzir kada koristite funkciju prepoznavanja govora, primjerice "Nazovi David Smith" ili "Nazovi Smith, David".

### Liste poziva

Pritisnite  $\mathcal{P}$ , zatim odaberite **Popisi poziva**. Prikazuje se **Popisi poziva** izbornik.

| Natra  | g Home Fav        | 22°C 10:22 |
|--------|-------------------|------------|
| Popisi | poziva            | のフォスン国の    |
|        | Dolazni pozivi    | >          |
|        | Odlazni pozivi    | >          |
|        | Propušteni pozivi | >          |
|        |                   |            |
|        |                   |            |
|        |                   |            |
|        |                   |            |

Odaberite željeni popis poziva. Ovisno o odabranom popisu, prikazuju se posljednji dolazni, odlazni i propušteni pozivi.

Odaberite željeni unos na popisu poziva za početak biranja broja.

### 62 Telefon

### Dolazni pozivi

Prilikom dolaznog poziva na zaslonu se prikazuje poruka.

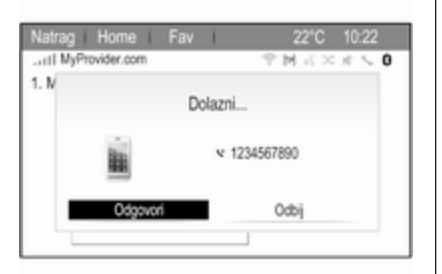

Za preuzimanje poziva, odaberite **Odgovori**.

Za odbacivanje poziva, odaberite **Odbij**.

### Funkcije tijekom poziva

Za vrijeme trajanja poziva prikazan je prikaz tijekom poziva.

| Natra  | ag Home Fav                    | 22°C 10:22 |
|--------|--------------------------------|------------|
| atH    | MyProvider.com                 | ? MK×K < 0 |
| Spoje  | eno 😪 12                       | 34567890   |
| Vrijer | me 0:00:03                     |            |
|        | Prekid poziva                  |            |
|        | Unesi broj                     | -          |
|        | Poziv s isključenim mikrofonom | Bin .      |
|        | Prenesi na mob. telef.         |            |
|        | bezőuine upute                 |            |

Prekidanje telefonskog poziva Za završetak poziva, odaberite Prekid poziva.

Isključenje zvuka tijekom poziva Za privremeno isključenje mikrofona, aktivirajte Poziv s isključenim mikrofonom.

Isključite **Poziv s isključenim mikrofonom**, za uključenje mikrofona.

**Prebacivanje poziva na slušalice** Odaberite **Prenesi na mob. telef.**, za prebacivanje poziva na mobilni telefon. Prikazuje se **Privatni poziv** izbornik. Za prebacivanje poziva nazad na Infotainment sustav, odaberite **Prenesi poziv** u izborniku **Privatni poziv**.

### Drugi telefonski poziv

### Početak drugog telefonskog poziva

Dok je poziv u tijeku, odaberite **Unesi broj** u prikazu tijekom poziva. Prikazat će se tipkovnica. Možete unijeti broj ili ga odabrati iz telefonskog imenika, pogledajte gore.

### Drugi dolazni telefonski poziv

Prilikom primitka drugog poziva prikazuje se poruka na dnu zaslona.

Odaberite željenu opciju.

Ako preuzmete drugi poziv, prvi će poziv biti stavljen na čekanje, a drugi će postati aktivan.

Oba će poziva biti prikazana u prikazu tijekom poziva.

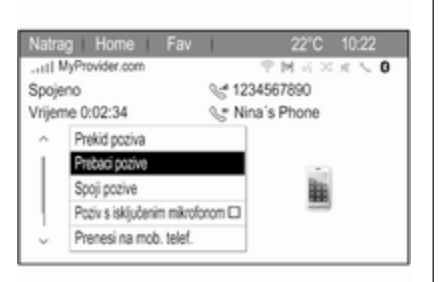

Za prebacivanje između poziva, odaberite **Prebaci pozive**.

#### Konferencijski poziv

Odaberite **Spoji pozive**, za aktiviranje oba poziva istodobno.

# Spoji pozive se mijenja u Odvoji poziv.

Za završetak konferencijskog poziva, odaberite **Odvoji poziv**.

#### Prekidanje telefonskih poziva

U konferencijskom pozivu, odaberite **Prekid poziva** za završetak oba telefonska poziva.

### Tekstualne poruke

Čim je uspostavljena Bluetooth veza između vašeg mobilnog telefona i Infotainment sustava, ulaznim pretincem za poruke mobilnog telefona možete i upravljati putem Infotainment sustava.

Ne podržava svaki telefon funkciju tekstualnih poruka Infotainment sustava.

# Uključivanje aplikacije za poruke na mobilnom telefonu

Prijenos podataka o tekstualnim porukama u Infotainment sustav mora se uključiti na mobilnom telefonu.

Nakon spajanja na Infotainment sustav, od vas se može porukom na vašem mobilnom telefonu zatražiti dopuštenje za pristup tekstualnim porukama mobilnog telefona putem Infotainment sustava. Potvrdite poruku.

Ako se ne prikaže nikakva poruka, pristupite Bluetooth izborniku na vašem mobilnom telefonu, odaberite naziv Infotainment sustava i aktivirajte odgovarajuću funkciju za pristup.

#### Napomena

Na našoj web-stranici možete pronaći detaljne informacije za odobrenje pristupa na različitim mobilnim telefonima.

Nakon toga možete odabrati ikonu **Poruke** u početnom izborniku Infotainment sustava.

### Dolazna tekstualna poruka

Po primitku nove tekstualne poruke primate poruku s informacijama o imenu ili broju pošiljatelja.

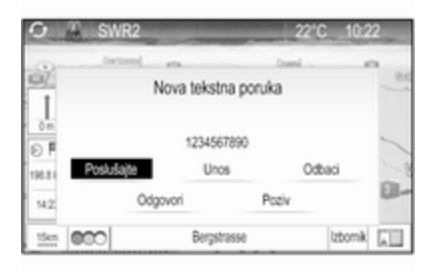

### 64 Telefon

Odaberite jednu od opcija u poruci.

### Preslušavanje

Ako želite da vam sustav pročita poruku, odaberite **Poslušajte**.

### Prikaz

Za prikaz poruke na zaslonu odaberite odgovarajuću tipku na zaslonu.

### Napomena

Poruke se prikazuju na zaslonu samo dok je vozilo parkirano.

### Odbacivanje

Za odbacivanje poruke odaberite odgovarajuću tipku na zaslonu.

### Odgovaranje

Za izravan odgovor na poruku, odaberite **Odgovori**. Prikazat će se popis unaprijed definiranih poruka.

Odaberite željenu poruku i potvrdite unos.

Poruka je poslana.

#### Napomena

Nove unaprijed definirane poruke mogu se stvarati u izborniku postavki.

### Nazovi

Za pozivanje pošiljatelja tekstualne poruke, odaberite **Poziv**.

### Ulazna pošta

Pritisnite **HOME**, zatim odaberite **Poruke** za prikaz odgovarajućeg izbornika.

Odaberite **Pristigle poruke**, za prikaz popisa svih poruka u pretincu ulazne pošte.

| msbg | e poruke    | 2 N K × K < 0 |
|------|-------------|---------------|
| ^    | Andrea      |               |
|      | Henry Dart  |               |
|      | Pete        |               |
|      | 1234567890  |               |
|      | Lisa Denter |               |
| ~    | Lisa Denter |               |

Odaberite željenu poruku. Poruka se prikazuje na zaslonu.

#### Napomena

Poruke se prikazuju na zaslonu samo dok je vozilo parkirano.

Ako želite, odaberite jednu od opcija na dnu zaslona (pogledajte gore).

### Postavke za tekstualne poruke

# Upravljanje unaprijed definiranim porukama

Pritisnite **HOME**, zatim odaberite **Poruke** za prikaz odgovarajućeg izbornika.

Odaberite **Postavke** za prikaz odgovarajućeg podizbornika.

Za dodavanje novih unaprijed definiranih poruka, odaberite **Upravljanje unaprijed definiranim porukama** i zatim **Dodaj nove prethodno definirane poruke**. Prikazat će se tipkovnica.

Unesite poruku i potvrdite unos. Poruka se pojavljuje u popisu **Unaprijed definirane poruke**.

### Tekstna upozorenja

Pritisnite **HOME**, zatim odaberite **Poruke** za prikaz odgovarajućeg izbornika.

Odaberite **Postavke** i zatim **Tekstna upozorenja**.

Za definiranje kako će sustav pokazati dolaznu tekstualnu poruku, uključite željenu opciju.

### Mobilni telefoni i CB radio uređaji

# Upute za ugradnju i smjernice za rukovanje

Obavezno se pridržavajte posebnih uputa proizvođača za ugradnju u vozilo i smjernica za rukovanje mobilnog telefona i handsfree uređaja prilikom ugradnje i rukovanja mobilnim telefonom. U suprotnom bi homologacijsko odobrenje za vozilo moglo postati nevažeće (EU direktiva 95/54/EC). Preporuke za rad bez pogrešaka:

- Vanjsku antenu je potrebno profesionalno ugraditi kako bi se postigao maksimalno moguć domet.
- Maksimalna snaga prijenosa: 10 wata.
- Mobilni telefon treba biti postavljen u odgovarajuću točku. Uzmite u obzir napomenu u priručniku za vlasnika, poglavlje Sustav zračnih jastuka.

Zatražite savjet o dozvoljenim mjestima ugradnje za vanjsku antenu ili nosač uređaja, kao i o mogućnostima korištenja uređaja sa snagom odašiljanja većom od 10 wata.

Korištenje dodatka za razgovor bez korištenja ruku sa standardima mobilnih telefona GSM 900/1800/1900 i UMTS je dozvoljeno samo ako je maksimalna snaga odašiljanja 2 wata za GSM 900 ili 1 wat za druge vrste. Iz sigurnosnih razloga telefon nemojte koristiti tijekom vožnje. Čak i korištenje handsfree uređaja može ometati tijekom vožnje.

### ▲Upozorenje

Korištenje radio opreme i mobilnih telefona koji ne zadovoljavaju gore spomenute standarde za mobilne telefone, dozvoljeno je samo s antenom koja se nalazi izvan vozila.

### Oprez

Mobilni telefoni i radio oprema mogu uzrokovati kvarove na elektronici vozila kada se koriste u unutrašnjosti vozila bez vanjske antene, osim ako se poštuju gore spomenuti propisi.

# Često postavljena pitanja

Često postavljena pitanja ...... 66

# Često postavljena pitanja

Prepoznavanje govora

- ⑦ Funkcija prepoznavanja govora ne radi dobro. Kako mogu poboljšati njezinu učinkovitosť?
- ① Pričekajte zvučni signal, a zatim pokušajte prirodnim tonom izgovoriti naredbu. Izbjegavajte duge pauze, ne koristite poseban naglasak i izgovarajte umjerenim tonom.

Detaljni opis \$ 49.

- ⑦ Glasovni upiti sustava za prepoznavanje govora su predugački. Kako ih mogu prekinuti kako bih izravno izgovorio naredbu?
- Za prekid glasovnih uputa sustava za prepoznavanje govora, pritisnite ⊮ na kolu upravljača. Pričekajte zvučni signal, a zatim izgovorite naredbu.

Detaljni opis \$ 49.

- ⑦ Ne mogu odabrati telefonski kontakt putem prepoznavanja govora. Što radim krivo?
- ① Infotainment sustav pristupa unosima imenika kako su spremljeni. Ako je redoslijed sortiranja postavljen na "prezime, ime", ispravna naredba za pozivanje John Smitha jest "Smith, John".

Detaljni opis \$ 48.

- ⑦ Ne mogu unijeti adresu druge zemlje putem sustava za prepoznavanje govora. Što radim krivo?
- ① Putem sustava za prepoznavanje govora možete unositi adrese samo za odredišta u zemlji u kojoj se govori odabrani jezik sustava, odnosno, ako je sustav podešen na njemački jezik, ne možete unijeti odredište u Francuskoj.

Detaljni opis \$ 48.

### Telefon

- ⑦ Kako mogu upariti svoj telefon s Infotainment sustavom?
- ① U cilju uparivanja telefona, pritisnite イ∕⊯, odaberite Postavke telefona, pa Bluetooth. Odaberite Spari uređaj i pratite upute sustava Infotainment i na svom mobilnom telefonu. Provjerite je li Bluetooth uključen.

Detaljni opis \$ 58.

- ⑦ Kako mogu pristupiti imeniku ili popisu nedavnih poziva putem sustava Infotainment?
- ① Ovisno o telefonu, morate omogućiti pristup odgovarajućim podacima u postavkama mobilnog telefona. Općenito, preuzimanje imenika i popisa nedavnih poziva ne podržavaju svi mobilni uređaji. Dotolini onja Č 59

Detaljni opis \$ 58.

- ⑦ lako je pristup imeniku omogućen, nisu svi kontakti dostupni u sustavu Infotainment. Zašto je to tako?
- ① Ovisno o telefonu, sustav Infotainment možda neće moći pročitati kontakte spremljene na SIM kartici.

Detaljni opis \$ 58.

### Navigacija

- ⑦ Kako mogu mijenjati ukupno vrijeme vožnje ili preostalo vrijeme vožnje i ukupnu udaljenost ili djelomičnu udaljenost?
- ① Dok je aplikacija navigacije aktivna, pritisnite višefunkcijski kotačić za prikaz Izbornik navigacije. Odaberite Promijeni vrijeme/odredište rute i podesite postavke prema želji.

Detaljni opis \$ 33.

- Često postavljena pitanja 67
  - ⑦ Prilikom pritiskanja DEST/NAV, ponekad se prikazuju različiti izbornici. Zašto je to tako?
  - ① Ako je aktivno vođenje po ruti, prikazuje se aplikacija odredišta kako biste mogli odabrati odredište.

Detaljni opis \$ 36.

Ako navođenje rute nije aktivirano, prikazuje se **Izbornik puta**.

Detaljni opis \$ 44.

### Audio

- Prilikom reprodukcije multimedijskih datoteka s uređaja povezanog putem značajke Bluetooth, naslov pjesme i izvođač ne prikazuju se na Infotainment sustavu i funkcija pretraživanja multimedije nije dostupna. Zašto je to tako?
- ① Prilikom povezivanja uređaja putem značajke Bluetooth, zbog podržanog protokola za Bluetooth dostupne su samo ograničene funkcije.
  - Detaljni opis \$ 27.

### 68 Često postavljena pitanja

- ⑦ Infotainment sustav nema tipku za ton na prednjoj ploči. Kako mogu promijeniti postavke tona?
- Izbornik postavki tona dostupan je putem Početna stranica.
   Pritisnite ຝ, pa odaberite Više za prikaz drugog Početna stranica.
   Za pristup izborniku postavki tona, odaberite Zvuk.

Detaljni opis \$ 16.

# Kazalo pojmova

| Α                                               | E        |
|-------------------------------------------------|----------|
| Adresar                                         | Ekv      |
| Aktivacija slike putem USB                      | Ir       |
| priključka29<br>Aktivacija USB audio značajke27 | FQ.      |
| Aktiviranje navigacijskog sustava. 33           | F        |
| Audio datoteke                                  | Fad      |
| glasnoće                                        | For<br>A |
| В                                               | For      |
| BACK tipka                                      | Fun      |
| Bass                                            | G        |
| Bluetooth glazba                                | Gia<br>A |
|                                                 | g        |
| Često postavljena pitanja 66                    | F<br>G   |
| D                                               | G        |
| DAB (Digitalno emitiranje zvuka) 25             | G        |
| Datoteke slika                                  | N        |
| Digitalno emitiranje zvuka25                    | Gla      |
|                                                 | Gla      |
|                                                 | Gra      |

| E                             |        |
|-------------------------------|--------|
| –<br>Ekvilizator              | 16     |
| Elementi upravliania          |        |
| Infotainment sustav           | 8      |
| Kolo upravljača               | 0<br>8 |
| FO                            | 16     |
|                               | 10     |
| F                             |        |
| Fader                         | 16     |
| Formati datoteka              |        |
| Audio datoteke                | 26     |
| Datoteke slika                | 26     |
| Format vremena                | 18     |
| Funkcija za zaštitu od krađe  | . 7    |
| -                             |        |
| G                             |        |
| Glasnoća                      |        |
| Automatsko podešavanje        |        |
| glasnoće                      | 17     |
| Funkcija potpunog stišavanja  | 11     |
| Glasnoća navigacije           | 17     |
| Glasnoća obavijesti o prometu | 17     |
| Glasnoća za zvučnu napomenu   | 17     |
| Glasnoća zvona                | 17     |
| Maksimalna glasnoća pri       |        |
| pokretanju                    | 17     |
| Glasnoća navigacije           | 17     |
| Glasnoća za zvučnu NAPOMENU   | 17     |
| Glasnoća zvona                | 17     |
| Gracenote                     | 26     |
| Glacenole                     | 20     |

| H         Hitan poziv | NNavigacijaAdresar | Opće informacije |
|-----------------------|--------------------|------------------|
|-----------------------|--------------------|------------------|

| Prepoznavanje govora<br>Prikaz slika<br>Prometne nesreće<br>Putovanje s točkom na putu                                      | 48<br>29<br>44<br>36             |
|----------------------------------------------------------------------------------------------------|----------------------------------|
| Rad<br>Radijski podatkovni sustav (RDS)<br>Radio                                                                            | 60<br>23                         |
| DAB (Digitanio emitranje<br>zvuka)<br>DAB obavijesti<br>Digitalno emitiranje zvuka<br>Izbornik RDS opcija<br>Liste favorita | 25<br>25<br>25<br>23<br>23       |
| Memoriranje postaja<br>Obavijesti o stanju u prometu<br>Odabir valnog područja<br>Popis kategorija                          | 22<br>23<br>21<br>21             |
| Popis postaja<br>Pozivanje postaja<br>Radijski podatkovni sustav<br>RDS<br>Regionalni                                       | 21<br>22<br>23<br>23<br>23<br>23 |
| Traženje postaje<br>Regionalizacija<br>Reprodukcija zvuka                                                                   | 23<br>21<br>23<br>27             |

| S<br>Simulacija rute                             |
|--------------------------------------------------|
| T TA                                             |
| Bluetooth       57         Bluetooth povezivanje |
| Odgovaranje na poziv                             |

| ι | J. |
|---|----|
|   |    |

| •                                 |    |
|-----------------------------------|----|
| Uključivanje Bluetooth glazbe     | 27 |
| Uključivanje Infotainment sustava | 11 |
| Uključivanje portala telefona     | 60 |
| Unos odredišta                    | 36 |
| Uparivanje                        | 58 |
| Upotreba                          | 49 |
| USB                               | 26 |

### V

| Višefunkcijski kotačić | 13 |
|------------------------|----|
| Vođenje                | 44 |
| Vođenje po ruti        | 44 |
| Vrijeme                | 18 |

### Ζ

| Zaslon | 18 |
|--------|----|
|        |    |
# R 4.0 IntelliLink

| Uvod                 | 74  |
|----------------------|-----|
| Osnovno korištenje   | 82  |
| Radio                | 88  |
| Eksterni uređaji     | 95  |
| Prepoznavanje govora | 103 |
| Telefon              | 104 |
| Kazalo pojmova       | 114 |

# Uvod

| Opće napomene                 | 74 |
|-------------------------------|----|
| Funkcija za zaštitu od krađe  | 75 |
| Pregled elemenata upravljanja | 76 |
| Korištenje                    | 79 |

# Opće napomene

Infotainment sustav vam pruža vrhunski sustav za informacije i zabavu u automobilu.

Pomoću funkcija radijskog tunera, možete registrirati do 25 postaja na pet stranica omiljenih stavki.

Možete priključiti vanjske memorijske uređaje za podatke na Infotainment sustav kao daljnje audio izvore; bilo putem kabla bilo putem Bluetootha<sup>®</sup>.

Infotainment sustav je dodatno opremljen portalom za telefon koji omogućava udobnu i sigurnu uporabu telefona u vozilu.

Određene aplikacije za pametne telefone možete koristiti putem Infotainment sustava.

Opcijski Infotainment sustavom možete upravljati putem zaslona osjetljivog na dodir i gumba na kontrolnoj ploči, kontrola na kolu upravljača ili, ako je to omogućeno na vašem pametnog telefonu, putem funkcije prepoznavanja govora. Dobro osmišljene i oblikovane komande, zaslon osjetljiv na dodir te jasni prikazi, omogućavaju vam jednostavnu i intuitivnu kontrolu sustava.

#### Napomena

Ovaj priručnik opisuje sve opcije i značajke dostupne za razne Infotainmenet sustave. Neki opisi, uključujući one za funkcije zaslona i izbornika, možda se ne odnose na vaše vozilo zbog različite izvedbe modela, specifikacija zemlje, posebne opreme ili dodatne opreme.

# Važne informacije o upravljanju i sigurnosti prometa

# ▲Upozorenje

Infotainment sustav treba upotrebljavati tako da se vozilom uvijek može sigurno upravljati. Ako ste u nedoumici, zaustavite vozilo i rukujte Infotainment sustavom dok je ono zaustavljeno. Radio prijem

Radio prijem može biti poremećen statičkim smetnjama, bukom, izobličenjem ili gubitkom prijema zbog:

- promjene udaljenosti u odnosu na odašiljač
- višepojasnog prijema zbog reflektiranja
- zasjenjenja

# Funkcija za zaštitu od krađe

Infotainment sustav opremljen je elektroničkim sigurnosnim sustavom u svrhu zaštite od krađe.

Stoga infotainment sustav radi samo u vašem vozilu i za kradljivca je beskoristan.

# 76 Uvod

# Pregled elemenata upravljanja

## Kontrolna ploča

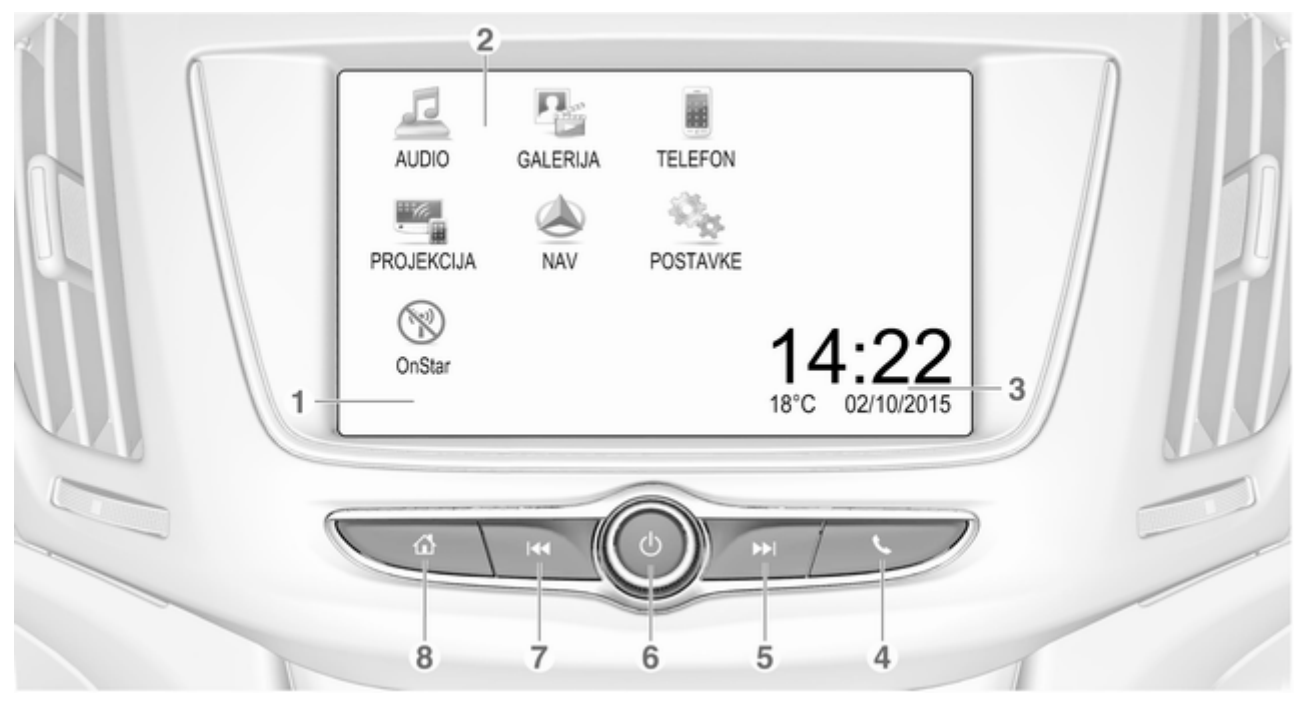

|                                                      |   |                                                                           |   | Uvod 77                                                                              |
|------------------------------------------------------|---|---------------------------------------------------------------------------|---|--------------------------------------------------------------------------------------|
| Zaslon / zaslon osjetljiv na<br>dodir                |   | ili otvaranje funkcije<br>projiciranja telefona (ako<br>je uključena) 101 |   | Dugi pritisak: isključenje<br>infotainment sustava                                   |
| Gumbi na zaslonu za pristup:                         |   | Dugi pritisak: uključivanje<br>prepoznavanja govora 103                   | 7 | Zakrenite: podesi glasnoću 79<br>⊯                                                   |
| AUDIO: audio funkcije                                | 5 |                                                                           |   | Kratki pritisak: skok na                                                             |
| GALERIJA: funkcije slike i filma                     |   | Kratki pritisak: skok na                                                  |   | radio aktivan 88                                                                     |
| TELEFON: funkcije<br>mobilnog telefona               |   | sljedeću postaju kada je<br>radio aktivan88                               |   | ili skok na prethodni<br>glazbeni broj kada su                                       |
| PROJEKCIJA: projiciranje telefona                    |   | ili skok na sljedeći glazbeni<br>broj kada su vanjski                     |   | vanjski uređaji aktivni                                                              |
| NAV: aplikacija BringGo®                             |   | uređaji aktivni                                                           |   | prema dolje kada je radio                                                            |
| POSTAVKE: postavke sustava                           |   | prema gore kada je radio                                                  |   | ili brza promotovania kada                                                           |
| <b>OnStar</b> : OnStar Wi-Fi<br>postavke             |   | aktivan                                                                   | 8 | su vanjski uređaji aktivni 97                                                        |
| datuma i temperature                                 | 6 | <b>ර</b>                                                                  |   | početnog izbornika                                                                   |
| Kratki pritisak: otvaranje<br>izbornika telefona 108 |   | Kratki pritisak: uključenje<br>Infotainment sustava ako<br>je isključen79 |   | Dugi pritisak: otvaranje<br>funkcije projiciranja<br>telefona (ako je uključena) 101 |
|                                                      |   | ili isključenje zvuka<br>sustava ako je uključen 79                       |   |                                                                                      |

4 5

# Kontrole na kolu upravljača

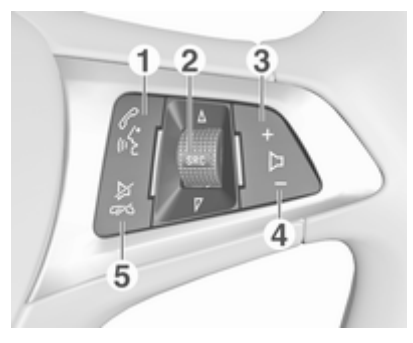

#### 1 🖉 🐇

| Kratki pritisak: otvaranje<br>izbornika OnStar ako<br>nema priključenog telefona 79        |
|--------------------------------------------------------------------------------------------|
| ili preuzmite telefonski<br>poziv ako je telefon<br>priključen104                          |
| ili biranje posljednjeg broja<br>s popisa poziva kada je<br>prikazan izbornik telefona 108 |

| ili prebacivanje između<br>poziva kada su pozivi na<br>čekanju108                                                                |
|----------------------------------------------------------------------------------------------------|
| Dugi pritisak: uključivanje<br>prepoznavanja govora 103<br>SRC (izvor)                                                           |
| Pritisnite: odabir izvora<br>zvuka                                                                                               |
| Okretanje prema gore/<br>dolje: biranje sljedeće/<br>prethodne memorirane<br>radijske postaje kada je<br>radio aktivan           |
| ili odaberite sljedeći/<br>prethodni glazbeni broj/<br>poglavlje/sliku kada su<br>vanjski uređaji aktivni                        |
| ili odaberite sljedeću/<br>prethodnu stavku u popisu<br>poziva kada je telefonski<br>portal aktivan i popis<br>poziva je otvoren |
| Okretanje prema gore/<br>dolje i držanje: brzo<br>kretanje kroz stavke u<br>popisu poziva                                        |

2

### 3 +

4

Pritisnite: pojačavanje glasnoće

Pritisak: stišavanje

5 ≱∽

| Pritisak: završetak/<br>odbijanje poziva 108                   |
|----------------------------------------------------------------|
| ili isključivanje<br>prepoznavanja glasa 103                   |
| ili aktiviraj/deaktiviraj<br>funkciju potpunog<br>stišavanja79 |

# Korištenje

## Elementi upravljanja

Infotainment sustavom se upravlja putem funkcijskih tipki, zaslona osjetljivog na dodir i izbornika prikazanih na zaslonu.

Unosi se vrše opcijski putem:

- zaslona osjetljivog na dodir
   \$82
- prepoznavanja govora ♀ 103

# Uključivanje ili isključivanje infotainment sustava

Pritisnite <sup>()</sup>. Nakon uključivanja, zadnji odabrani izvor Infotainment sustava postaje aktivan.

### Automatsko isključivanje

Ako ste Infotainment sustav uključili pritiskom na <sup>()</sup>, dok je kontakt bio isključen, on će se ponovno automatski isključiti 10 minuta nakon zadnjeg unosa korisnika.

## Podešavanje glasnoće

Okrenite <sup>()</sup>. Aktualna postavka je prikazana na zaslonu.

Ako se Infotainment sustav uključi, postavlja se zadnja odabrana glasnoća, uz uvjet da je manja od maksimalne glasnoće pri pokretanju. Za detaljan opis \$ 85.

#### Glasnoća ovisno o brzini

Kada je aktivirana glasnoća ovisno o brzini \$\dash\$ 85 glasnoća se automatski prilagođava kako bi se kompenzirala buka ceste i vjetra tijekom vožnje.

#### Potpuno stišavanje

Pritisnite <sup>()</sup> za isključenje zvuka Infotainment sustava.

Za poništavanje funkcije isključenja zvuka: ponovno pritisnite <sup>()</sup>. Posljednje odabrana glasnoća ponovno se postavlja.

# Načini rada

Pritisnite 🗟 za prikaz početnog izbornika.

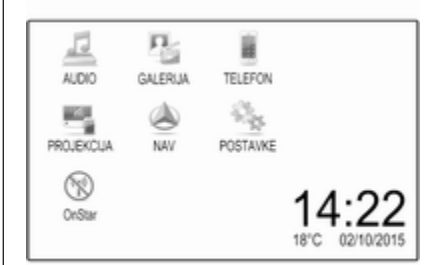

#### Napomena

Za detaljan opis upotrebe izbornika putem zaslona osjetljivog na dodir ⇔ 82.

### AUDIO

Odaberite **AUDIO** kako biste otvorili glavni izbornik posljednjeg odabranog audio načina rada.

Odaberite **Izvor** na zaslonu kako biste prikazali interakcijsku traku za odabir.

# 80 Uvod

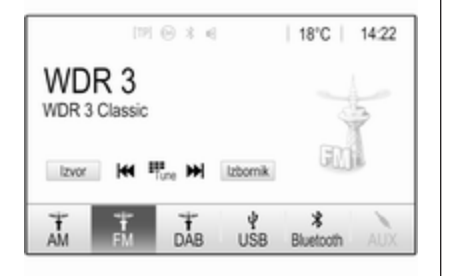

Za prebacivanje na drugi audio način rada: dodirnite jednu od stavaka na interakcijskoj traci za odabir.

Za detaljan opis:

- Funkcije radija \$\$ 88
- Eksterni uređaji (USB, Bluetooth)
   ⇒ 97

#### Napomena

Za jednostavan povratak na trenutačno aktivan audio zaslon dodirnite @ u najgornjem retku na bilo kojem zaslonu.

## GALERIJA

Odaberite **GALERIJA** kako biste otvorili izbornik slika i videozapisa za datoteke pohranjene na vanjskom uređaju poput USB uređaja ili pametnog telefona.

Odaberite 🖬 ili 🖬 kako biste prikazali izbornik slika ili videozapisa. Odaberite željenu datoteku sa slikama ili videozapisima kako biste dotičnu stavku prikazali na zaslonu.

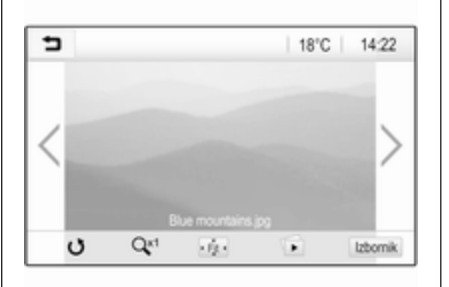

Za detaljan opis:

- Funkcije filma 🗘 99

#### TELEFON

Prije početka upotrebe portala telefona potrebno je uspostaviti vezu između Infotainment sustava i mobilnog telefona.

Za detaljan opis pripreme i uspostavljanja Bluetooth veze između Infotainment sustava i mobilnog telefona ⇔ 104.

Ako je mobilni telefon povezan, odaberite **TELEFON** kako biste prikazali glavni izbornik portala telefona.

| (19) Θ              | 3 6   | @   18 | 3°C | 14:22 |
|---------------------|-------|--------|-----|-------|
| T.a. MyProvider.com |       |        |     |       |
| MyPhone             |       | 1      | 2   | 3     |
|                     |       | 4      | 5   | 6     |
|                     |       | 7      | 8   | 9     |
| Kontakti            | 0 煮   | * .    | 0   | #     |
| Popis svih poziva   | 0 (1) | C      | ~   | 5.    |

Za detaljan opis korištenja mobilnog telefona putem Infotainment sustava ♀ 108.

#### PROJEKCIJA

Za prikaz određenih aplikacija sa zaslona vašeg pametnog telefona u Infotainment sustavu povežite svoj pametni telefon.

Odaberite **PROJEKCIJA** za pokretanje funkcije projiciranja.

Ovisno o povezanom pametnom telefonu, prikazuje se glavni izbornik s raznim aplikacijama koje možete odabrati.

Za detaljan opis \$ 101.

#### NAV

Za pokretanje aplikacije za navigaciju BringGo, odaberite **NAV**.

Za detaljan opis \$ 101.

#### POSTAVKE

Odaberite **POSTAVKE** kako biste otvorili izbornik raznih postavki povezanih sa sustavom, primjerice za isključivanje opcije **Zvučni signal za dodir**.

| Postavke        |     | 2  |
|-----------------|-----|----|
| Vrijeme i datum | > 1 | /3 |
| Jezik(Language) |     | ľ  |
| Radio           | >   | Ī  |
| Vozilo          | >   | l  |
| Bluetooth       | >   | •  |

#### OnStar

Za prikaz izbornika s OnStar Wi-Fi postavkama odaberite **OnStar**.

Detaljan opis potražite u priručniku za vlasnika.

# Osnovno korištenje

| Osnovno korištenje 8 | 32 |
|----------------------|----|
| Postavke tona 8      | 34 |
| Postavke glasnoće 8  | 35 |
| Postavke sustava8    | 36 |

# Osnovno korištenje

Zaslon Infotainment sustava ima površinu osjetljivu na dodir, koja dopušta direktnu interakciju s prikazanim komandama za upravljanje izbornikom.

### Oprez

Nemojte prilikom upotrebe zaslona osjetljivog na dodir koristiti šiljaste ili tvrde predmete, kao što su kemijske olovke, olovke itd.

#### 코 gumb na zaslonu

| <ul> <li>FM izbornik</li> </ul> | <i>(2</i> ) |
|---------------------------------|-------------|
| Popis postaja                   | 1/2         |
| Postavke tona                   | - I         |
| Auto. reg. glasnoće             |             |
| Kategorije                      |             |
| Ažuriraj popis postaja          | *           |

Prilikom upotrebe izbornika pritisnite u odgovarajućem podizborniku kako biste se vratili na sljedeću višu razinu izbornika.

# Biranje ili aktiviranje tipke na zaslonu ili stavke izbornika

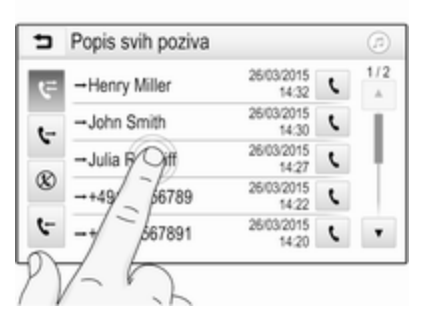

Dodirnite gumb na zaslonu ili stavku izbornika.

Aktivirana je pripadajuća funkcija sustava ili je prikazana poruka ili je prikazan podizbornik s dodatnim opcijama.

#### Napomena

U sljedećim poglavljima radni koraci za biranje i aktiviranje tipke na zaslonu ili stavke izbornika putem zaslona osjetljivog na dodir bit će opisani kao "...odaberite <naziv tipke>/<naziv stavke>".

# Pomicanje stavki na početnom izborniku

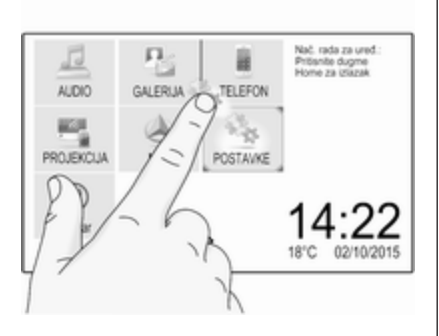

Dodirnite i držite element koji želite pomaknuti sve dok se oko ikona ne prikažu crveni okviri. Pomaknite prst na željeno mjesto i otpustite element.

#### Napomena

Održavajte stalan pritisak i pomičite prst konstantnom brzinom.

Sve druge stavke se preuređuju.

Pritisnite jedan od gumba na kontrolnoj ploči kako biste izašli iz načina rada za uređivanje.

#### Napomena

Mod za uređivanje automatski se prekida nakon 30 sekundi neaktivnosti.

# Popisi za pregledavanje

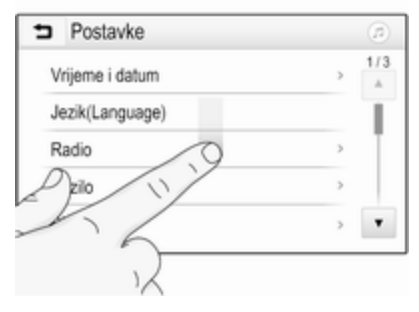

Ako ima više dostupnih stavki od onih koje se prikazuju na zaslonu, možete se kretati po popisu.

Kako biste se kretali kroz popis stavki izbornika možete i:

 Postaviti prst bilo gdje na zaslonu i pomicati ga prema gore ili dolje.

#### Napomena

Održavajte stalan pritisak i pomičite prst konstantnom brzinom.

- Dodirnite ▼ ili ▲ na vrhu ili dnu trake za pomicanje.
- Prstom pomaknuti klizač na alatnoj traci prema gore ili dolje.

# 84 Osnovno korištenje

Kako biste se vratili na vrh popisa, dodirnite naslov popisa.

#### Napomena

U sljedećim poglavljima radni koraci za pomicanje do stavke popisa putem zaslona osjetljivog na dodir bit će opisani kao "...pomicanje do <naziv stavke>".

### Kretanje kroz stranice

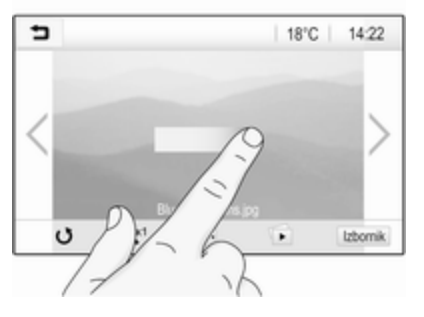

#### Napomena

Po stranicama se može pomicati samo ako je dostupno više od jedne stranice. Kako biste se pomicali s jedne stranice na drugu:

 Stavite prst bilo gdje na zaslon i pomaknite ga ulijevo kako biste se pomaknuli na sljedeću stranicu ili udesno kako biste se pomaknuli na prethodnu stranicu.

#### Napomena

Održavajte stalan pritisak i pomičite prst konstantnom brzinom.

• Dodirnite > ili < na zaslonu.

#### Napomena

U sljedećim poglavljima, postupci listanja stranica putem zaslona osjetljivog na dodir opisat će se kao "...kretanje do...stranice...".

# Postavke tona

U izborniku postavki tona mogu se postaviti karakteristike tona. Izborniku se može pristupiti sa svakog glavnog izbornika za audio.

Za otvaranje izbornika postavki tona odaberite **Izbornik** u najdonjem retku odgovarajućeg glavnog izbornika za audio. Ako je potrebno, krećite se kroz popis stavki izbornika i odaberite **Postavke tona**. Prikazuje se odgovarajući izbornik.

| 5     | Postavke tona | (a)                 |
|-------|---------------|---------------------|
| -     | Bas +         | Sprjeda             |
| -     | Sred. ton     | GB                  |
| -     | Visoki ton    | E B                 |
| _     |               | Straga              |
| Govor | Rock Jazz Pop | Država Klas. Zadano |

## Način ekvilizatora

Koristite ovu postavku za optimizaciju tona prema stilu glazbe, odnosno **Rock** ili **Klas.**.

Odaberite željeni stil zvuka na interakcijskoj traci za odabir na dnu zaslona. Ako odaberete **Zadano**, možete ručno podesiti sljedeće postavke.

85

#### Bas

Putem ovih postavki istaknite ili potisnite duboke frekvencije iz audio uređaja.

Dodirnite + ili - kako biste podesili postavku.

#### Sred. ton

Putem ovih postavki istaknite ili potisnite srednje frekvencije iz audio izvora.

Dodirnite + ili - kako biste podesili postavku.

#### Visoki ton

Putem ovih postavki istaknite ili potisnite visoke frekvencije iz audio uređaja.

Dodirnite + ili - kako biste podesili postavku.

# Podešavanje balansa i regulatora jačine

Koristite sliku s desne strane izbornika za podešavanje balansa i regulatora jačine. Kako biste odredili točku u putničkom prostoru gdje će zvuk biti najjači, dodirnite odgovarajuće mjesto na slici. Osim toga, možete i pomaknuti crveni pokazivač na željeno mjesto.

#### Napomena

Postavke balansa i regulatora jačine vrijede za sve audio izvore. Ne mogu se zasebno podešavati za svaki audio izvor.

# Postavke glasnoće

# Podešavanje maksimalne glasnoće pri pokretanju

Pritisnite 🗟, zatim odaberite **Postavke**.

Odaberite **Radio**, pomaknite se po popisu pa odaberite **Maks. glas. pri pok.**.

Dodirnite + ili - kako biste podesili postavku.

# Podešavanje glasnoće ovisno o brzini

Pritisnite 🔄, zatim odaberite **Postavke**.

Odaberite **Radio**, pomaknite se po popisu pa odaberite **Auto. reg. glasnoće**.

Za podešavanje razine prilagodbe glasnoće odaberite jednu od opcija s popisa.

**Iskuj**: nema povećanja glasnoće s porastom brzine.

**Visoko**: maksimalno povećanje glasnoće s porastom brzine.

#### Uključivanje ili isključivanje funkcije emitiranja zvučnog signala za dodir

Ako je funkcija emitiranja zvučnog signala za dodir uključena, svaki put kada dodirnete neki od gumba na zaslonu ili neku stavku izbornika emitira se zvučni signal bip.

Pritisnite 🔄, zatim odaberite **Postavke**.

Odaberite **Radio** i zatim se po popisu pomaknite do opcije **Zvučni signal za dodir**.

# 86 Osnovno korištenje

| Radio                  |          | 1   |
|------------------------|----------|-----|
| Upravljanje favoritima |          | 1/2 |
| Zvučni signal za dodir | <u> </u> | T   |
| Listanje teksta        | 0        | ł   |
| Postavke tona          |          |     |
| Auto. reg. glasnoće    |          | ٠   |

Dodirnite gumb na zaslonu pored funkcije **Zvučni signal za dodir** kako biste je uključili ili isključili.

#### Glasnoća obavijesti o prometu

Za podešavanje glasnoće obavijesti o stanju u prometu postavite željenu glasnoću dok sustav emitira obavijest o stanju u prometu. Sustav nakon toga pohranjuje dotičnu postavku.

# Postavke sustava

Sljedeće postavke utječu na cijeli sustav. Sve ostale postavke opisane su prema temi u odgovarajućim poglavljima ovog priručnika.

### Postavke sata i datuma

Pritisnite 🗟, zatim odaberite **Postavke**.

Odaberite **Vrijeme i datum** za prikaz odgovarajućeg podizbornika.

| <ul> <li>Vrijeme i datum</li> </ul> |     | Ø     |
|-------------------------------------|-----|-------|
| Postavi format vremena              | 128 | n 24h |
| Postavi format datuma               |     |       |
| Automatsko postavljanje             |     |       |
| Postavi vrijeme                     |     |       |
| Postavi datum                       |     |       |

#### Postavi format vremena

Za odabir željenog formata vremena, dodirnite gumbe na zaslonu **12 h** ili **24 h**.

#### Postavi format datuma

Za biranje željenog formata datuma, odaberite **Postavi format datuma** i izaberite između dostupnih opcija u podizborniku.

#### Automatsko postavljanje

Za biranje hoće li vrijeme i datum biti postavljeni automatski ili ručno, odaberite **Automatsko postavljanje**.

Za automatsko postavljanje vremena i datuma, odaberite **Uklj. – RDS**.

Za ručno postavljanje vremena i datuma, odaberite **Isklj. – Priručnik**. Ako ste **Automatsko postavljanje** postavili na **Isklj. – Priručnik**, stavke podizbornika **Postavi vrijeme** i **Postavi datum** postaju dostupne.

#### Postavite vrijeme i datum

Za namještanje postavki vremena i datuma, odaberite **Postavi vrijeme** ili **Postavi datum**.

Dodirnite + i - za namještanje postavki.

#### Postavke jezika

Pritisnite 🔄, zatim odaberite **Postavke**.

Odaberite Jezik(Language) kako biste prikazali odgovarajući izbornik.

Za podešavanje jezika izbornika: dodirnite željeni jezik.

# Funkcija kretanja po tekstu

Ako se na zaslonu prikazuje dugi tekst, na primjer naslovi pjesama ili nazivi postaja, po njemu se možete kretati neprekidno ili ga jednom prijeći uz prikaz u skraćenom obliku.

Pritisnite 🔄, zatim odaberite **Postavke**.

Odaberite Radio.

| Radio                  |     | (1) |
|------------------------|-----|-----|
| Upravljanje favoritima |     | 1/2 |
| Zvučni signal za dodir | - 1 | Т   |
| Listanje teksta        | 0   |     |
| Postavke tona          |     |     |
| Auto. reg. glasnoće    |     | ٠   |

Ako se želite neprekidno kretati po tekstu, uključite Listanje teksta.

Ako želite da se tekst kreće u blokovima, isključite postavku.

# Funkcija crnog zaslona

Ako ne želite gledati osvijetljeni zaslon, primjerice tijekom noćne vožnje, možete ugasiti zaslon.

# Pritisnite 🗟, zatim odaberite **Postavke**.

Krećite se kroz popis i odaberite **Ugasi zaslon**. Zaslon je ugašen, audio funkcije ostaju aktivne.

Za ponovno uključivanje zaslona, dodirnite zaslon ili pritisnite tipku.

# Tvornički zadane postavke

Pritisnite ᢙ, zatim odaberite **Postavke**.

Krećite se kroz popis i odaberite **Povratak na tvorničke postavke**.

Za vraćanje svih postavki personalizacije vozila odaberite **Vraćanje postavki vozila**.

Za brisanje uparenih Bluetooth uređaja, popisa kontakata i pohranjenih brojeva govorne pošte odaberite **Izbriši sve privatne podatke**. Za resetiranje postavki tona i glasnoće, brisanje svih omiljenih stavki i odabira melodije zvona odaberite **Vrati radijske postavke**.

U svakom se slučaju prikazuje poruka upozorenja. Za resetiranje svih postavki odaberite **Dalje**.

# Verzija sustava

Pritisnite ຝ, zatim odaberite **Postavke**.

Krećite se kroz popis i odaberite Informacije o softveru.

Ako je priključen USB uređaj, na taj USB uređaj možete spremiti informacije o vozilu.

# Odaberite **Ažuriranje sustava** i zatim **Spremi info. o vozilu na USB**.

Za ažuriranje sustava obratite se servisnoj radionici.

#### Postavke vozila

**Postavke vozila** opisane su u priručniku za vlasnika.

# Radio

| Korištenje                 | 88 |
|----------------------------|----|
| Traženje postaje           | 88 |
| Liste favorita             | 90 |
| Radio data system (RDS)    | 91 |
| Digitalno emitiranje zvuka | 92 |

# Korištenje

# Aktivacija radija

Pritisnite ⇔, zatim odaberite **AUDIO**. Prikazuje se posljednje birani audio glavni izbornik.

Odaberite **Izvor** u najdonjem retku glavnog izbornika aktivnog radija za otvaranje interakcijske trake za odabir.

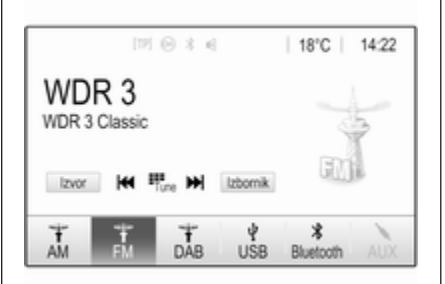

Odaberite željeno valno područje. Primat će se program zadnje reproducirane postaje na odabranom valnom području.

# Traženje postaje

# Automatsko traženje postaje

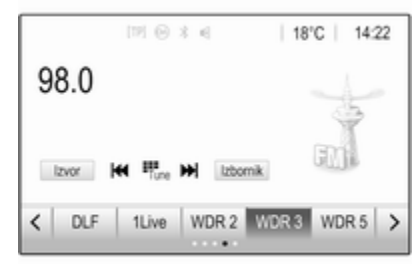

Nakratko pritisnite ili dodirnite I ili ► na kontrolnoj ploči ili na zaslonu kako biste reproducirali prethodnu ili sljedeću postaju iz memorije.

# Ručno traženje postaje

Pritisnite i držite I i I ► na kontrolnoj ploči. Otpustite ih kada približno dosegnete traženu frekvenciju.

Vrši se traženje sljedeće postaje koja se može primati i automatski se reproducira.

#### Napomena

FM valno područje: kada je RDS funkcija aktivirana, traže se samo RDS postaje  $\diamondsuit$  91 i kada je aktivirana usluga prometnog radija (TP), traže se samo postaje s prometnim uslugama  $\diamondsuit$  91.

# Podešavanje postaje

Dodirnite Here na zaslonu. Prikazuje se zaslon Izravno traženje radijske postaje.

| 5    | zravno tr | aženje radi | jske pos | taje | (1 |
|------|-----------|-------------|----------|------|----|
| 89.5 |           |             | 1        | 2    | 3  |
|      |           |             | 4        | 5    | 6  |
|      |           |             | 7        | 8    | 9  |
| M    | H         | Go          |          |      | -  |

Unesite željenu frekvenciju. Za brisanje unesenih znamenki upotrijebite ←. Ako je potrebno, dodirnite ◄ ili ► kako biste nakon toga ponovili ili promijenili unos. Potvrdite unos za reprodukciju postaje.

## Liste postaja

Odaberite **Izbornik** u najdonjem retku glavnog izbornika aktivnog radija za otvaranje posebnog podizbornika odgovarajućeg valnog područja.

| <ul> <li>FM izbornik</li> </ul> |   |     |
|---------------------------------|---|-----|
| Popis postaja                   | > | 1/2 |
| Postavke tona                   | > | Т   |
| Auto. reg. glasnoće             | > |     |
| Kategorije                      | > |     |
| Ažuriraj popis postaja          |   | ٠   |

Odaberite opciju **Popis postaja** 

karakterističnu za dotično valno područje. Prikazuju se sve postaje čiji je prijem moguć u dotičnom valnom području i u trenutačnom području prijema.

Odaberite željenu postaju.

#### Napomena

Trenutnu radio postaju označava simbol ► pored naziva postaje.

## Liste kategorije

Brojne radijske postaje emitiraju PTY kod, koji označava tip programa kojega emitiraju (na primjer vijesti). Neke postaje mijenjaju i PTY kod ovisno o sadržaju koji se trenutno emitira.

Infotainment sustav memorira ove postaje, sortirane po tipu programa, na odgovarajućoj listi kategorije.

#### Napomena

Stavka s popisa **Kategorije** dostupna je jedino za FM i DAB valna područja.

Za traženje vrste programa zadanog za dotičnu postaju odaberite **Kategorije**.

Prikazuje se popis vrsti programa koji su trenutno dostupni.

Odaberite željeni tip programa. Prikazuje se lista postaja koje emitiraju program odabranog tipa.

Odaberite željenu postaju.

# 90 Radio

#### Napomena

Trenutnu radio postaju označava simbol ► pored naziva postaje.

### Ažuriranje lista postaja

Ako prijem postaja pohranjenih na popisu postaja specifičnog frekvencijskog pojasa više nije moguć, morate ažurirati popis AM i DAB postaja.

#### Napomena

Popis FM postaja ažurira se automatski.

Odaberite **Izbornik** u najdonjem retku glavnog izbornika aktivnog radija i zatim odaberite **Ažuriraj popis postaja**.

#### Napomena

Ako se ažurira lista postaja na specifičnom valnom području, ažurira se i odgovarajuća lista kategorije.

Započinje traženje postaja i prikazuje se odgovarajuća poruka. Nakon što pretraživanje završi, prikazat će se odgovarajući popis postaja.

#### Napomena

Trenutnu radio postaju označava simbol ► pored naziva postaje.

# Liste favorita

Postaje svih valnih područja se mogu ručno memorirati na liste favorita.

| [19] ⊚ ≭ €           | 18°C   14:22 |
|----------------------|--------------|
| 98.0                 | 4            |
| izvor 🙀 👯 🖬 izbornik | ED           |
| C DLF 1Live WDR 2 W  | DR3 WDR5 >   |

Dostupno je pet popisa omiljenih stavki, od kojih se u svaki može spremiti pet postaja.

#### Napomena

Istaknuta je postaja koja se trenutno prima.

# Memoriranje postaje

Ako je potrebno, dodirnite < ili > za pomicanje po stranicama omiljenih stavki.

Za spremanje trenutačno aktivne radijske postaje na zadani gumb na zaslonu: dodirnite i držite gumb na zaslonu nekoliko sekundi. Odgovarajući naziv postaje ili frekvencija se prikazuju na gumbu na zaslonu.

## Pozivanje postaja

Ako je potrebno, dodirnite < ili > za pomicanje do željene stranice omiljene stavke.

Odaberite unaprijed zadani gumb na kojoj je spremljena željena radio postaja.

### Definiranje broja dostupnih stranica omiljenih stavki

Za definiranje broja prikazanih stranica omiljenih stavki za svaki odabir pritisnite 🍄 pa odaberite **POSTAVKE** na zaslonu. Odaberite **Radio** i zatim **Upravljanje favoritima** za prikaz odgovarajućeg podizbornika.

Ovisno o tome koje stranice omiljenih stavki želite prikazati, uključite ili isključite dotične stranice.

# Radio data system (RDS)

RDS je usluga FM postaja koja značajno olakšava pronalaženje željene postaje i njen prijem bez problema.

# Prednosti RDS-a

- Na zaslonu je umjesto frekvencije prikazano ime programa postaje.
- Prilikom traženja postaja infotainment sustav odabire samo RDS postaje.

- Infotainment sustav uvijek odabire najbolju frekvenciju prijema odabrane postaje putem AF-a (alternativna frekvencija).
- Ovisno o postaji koja se prima, Infotainment sustav prikazuje radio tekst koji sadrži npr. informacije o aktualnom programu.

# RDS konfiguracija

Dodirnite **Izbornik** u najdonjem retku glavnog izbornika FM radija za otvaranje posebnog podizbornika odgovarajućeg valnog područja.

Idite na RDS.

Uključivanje ili isključivanje funkcije **RDS**.

## Obavijesti o stanju u prometu

Postaje s uslugama prometnog radija su RDS postaje koje šalju vijesti o prometu. Ako je uključena usluga obavijesti o stanju u prometu, prekida se reprodukcija s trenutačno odabranog audio izvora tijekom trajanja obavijesti o stanju u prometu.

# Uključivanje funkcije obavijesti o stanju u prometu

Odaberite **Izbornik** u najdonjem retku glavnog izbornika FM radija za otvaranje posebnog podizbornika odgovarajućeg valnog područja.

Dodirnite gumb na zaslonu pored funkcije **Prometni program** kako biste je uključili ili isključili.

#### Napomena

Na popisu postaja TP se prikazuje pored postaja koje emitiraju obavijesti o stanju u prometu.

Ako je usluga pružanja obavijesti o stanju o prometu aktivna, na gornjoj liniji svih glavnih izbornika prikazuje se **[TP]**. Ako aktualna postaja nije postaja s uslugama prometnog radija, TP je zasivljen i automatski započinje traženje sljedeće radio postaje s uslugama prometnog radija. Čim se pronađe postaja koja ima uslugu pružanja obavijesti o stanju u prometu, **TP** se označava. Ako se ne pronađe postaja koja daje obavijesti o stanju u prometu, **TP** ostaje zasivljen.

Ako ne obavijesti o stanju u prometu ne emitiraju na odgovarajućoj postaji, prikazat će se poruka.

# 92 Radio

Ako želite prekinuti objavu i vratiti se na prethodno uključenu funkciju, dodirnite zaslon ili pritisnite o.

### Regionalizacija

RDS postaje ponekad emitiraju regionalno različite programe na različitim frekvencijama.

Odaberite **Izbornik** u najdonjem retku glavnog izbornika FM radija za otvaranje posebnog podizbornika odgovarajućeg valnog područja i idite na **Regija**.

Uključivanje ili isključivanje funkcije **Regija**.

Ako je regionalizacija uključena, biraju se alternativne frekvencije s istim regionalnim programom prema potrebi. Ako je regionalizacija isključena, alternativne frekvencije postaja se odabiru bez obzira na regionalne programe.

# Digitalno emitiranje zvuka

DAB emitira radijske postaje digitalno.

DAB postaje su označene imenom programa umjesto frekvencije emitiranja.

#### Opće napomene

- Putem značajke DAB, nekoliko se radijskih programa (servisa) može emitirati na jednom ansamblu.
- Osim visoke kvalitete digitalnih audio servisa, DAB također može slati podatke povezane s programom i mnogo drugih podatkovnih servisa uključujući informacije o putovanju i prometu.
- Sve dok dani DAB prijemnik može primati signal koji šalje postaja za emitiranje (čak i ako je signal vrlo slab), osigurana je reprodukcija zvuka.
- U slučaju slabog prijama, glasnoća se automatski smanjuje kako bi se izbjegao izlaz neprijatnih šumova.

Ako je DAB signal preslab da bi ga prijemnik interpretirao, prijem se prekida u potpunosti. To se može izbjeći uključivanjem značajke **DAB-DAB povezivanje** i/ili **DAB-FM povezivanje** u izborniku DAB (pogledajte u nastavku).

- Smetnje koje uzrokuju postaje koje su na bliskoj frekvenciji (fenomen koji je tipičan za AM i FM prijem) se ne događaju se kod DAB-a.
- Ako se DAB signal reflektira od prirodnih prepreka ili zgrada, kvaliteta prijema je poboljšana, dok je AM ili FM prijem u takvim slučajevima značajno oslabljen.
- Kada je omogućen DAB prijem, FM tuner Infotainment sustava ostaje uključen u pozadini i neprekidno traži FM radijske postaje s najboljim prijemom. Ako je uključena značajka TP
   ♀ 91, emitiraju se informacije o stanju u prometu FM radijske postaje čiji je prijem najbolji. Isključite TO ako ne želite da vam DAB prijem prekidaju informacije o stanju u prometu.

## DAB obavijesti

Osim glazbenih programa, mnogo DAB postaja emitiraju i obavijesti raznih kategorija. Ako aktivirate neke ili sve kategorije, DAB usluga koja se trenutno prima se prekida nakon objave tih kategorija.

Odaberite **Izbornik** u najdonjem retku glavnog izbornika DAB radija za otvaranje posebnog podizbornika odgovarajućeg valnog područja.

Krećite se po popisu i odaberite **DAB poruke** za prikaz popisa dostupnih kategorija.

Aktivirajte sve ili samo željene kategorije objava. Istovremeno se mogu odabrati različite kategorije obavijesti.

# DAB-DAB povezivanje

Ako je ova funkcija uključena, uređaj se prebacuje na isti servis (program) na drugom DAB ansamblu (ako je dostupno) kada je DAB signal previše slab da bi ga prijemnik primio. Odaberite **Izbornik** u najdonjem retku glavnog izbornika DAB radija za otvaranje posebnog podizbornika odgovarajućeg valnog područja.

Krećite se po popisu i uključite ili isključite **DAB-DAB povezivanje**.

## DAB-FM povezivanje

Ako je ova funkcija aktivirana, uređaj se prebacuje na odgovarajuću FM postaju aktivne DAB usluge (ako je dostupna) kada je DAB signal previše slab da bi ga prijemnik primio.

Krećite se po popisu i uključite ili isključite **DAB-FM povezivanje**.

# L pojas

S ovom funkcijom možete definirati koja će DAB valna područja primati Infotainment sustav.

L Band (zemljani i satelitski radio) još je jedan radijski pojas čiji je prijem moguć.

Odaberite **Izbornik** u najdonjem retku glavnog izbornika DAB radija za otvaranje posebnog podizbornika odgovarajućeg valnog područja. Krećite se po popisu i uključite ili isključite L pojas.

## Intellitext

Funkcija **Intellitext** omogućuje prijem dodatnih informacija poput financijskih informacija, sportskih vijesti, vijesti i sl.

#### Napomena

Dostupan sadržaj ovisi o postaji i regiji.

Odaberite **Izbornik** u najdonjem retku glavnog izbornika DAB radija za otvaranje posebnog podizbornika odgovarajućeg valnog područja.

Krećite se kroz popis i odaberite **Intellitext**.

Odaberite jednu od kategorija i odaberite posebnu stavku za prikaz detaljnih informacija.

# EPG

Elektronički programski vodič donosi informacije o trenutačnom programu i programu koji slijedi prema rasporedu na dotičnoj DAB postaji. Odaberite **Izbornik** u najdonjem retku glavnog izbornika DAB radija i zatim odaberite **Popis postaja**.

Za prikaz programa željene postaje dodirnite ikonu pored postaje.

# Eksterni uređaji

| Opće informacije               | 95 |
|--------------------------------|----|
| Reprodukcija zvuka             | 97 |
| Prikaz slika                   | 98 |
| Reprodukcija filmova           | 99 |
| Korištenje aplikacija pametnog |    |
| telefona 1                     | 01 |

# Opće informacije

USB priključak za priključivanje vanjskih uređaja nalazi se u središnjoj konzoli.

#### Napomena

USB priključak uvijek morate održavati čistim i suhim.

# USB priključak

U USB priključak možete priključiti MP3 uređaj, USB memoriju, SD karticu (putem USB priključka/ adaptera) ili pametni telefon.

Istodobno s Infotainment sustavom možete povezati do dva USB uređaja.

#### Napomena

Za priključivanje dvaju USB uređaja, potreban je vanjski USB čvor.

Infotainment sustav može reproducirati audiodatoteke, prikazivati datoteke sa slikama ili datoteke s videozapisima sadržane na USB uređajima za pohranu. Ako su povezani s USB ulazom, razne funkcije gore navedenih uređaja mogu se regulirati putem komandi i izbornika sustava Infotainment.

#### Napomena

Infotainment sustav ne podržava sve pomoćne uređaje. Popis kompatibilnih uređaja potražite na našem web-mjestu.

#### Priključivanje/odvajanje uređaja

Priključite jedan od gore navedenih uređaja u USB priključak. Ako je potrebno, upotrijebite odgovarajući spojni kabel. Funkcija glazbe automatski započinje.

#### Napomena

Ako priključite USB uređaj koji se ne može pročitati, prikazat će se odgovarajuća poruka o greški i Infotainment sustav će se automatski prebaciti na prethodnu funkciju.

Za odvajanje USB uređaja, odaberite drugu funkciju i nakon toga izvadite USB memorijski uređaj.

# 96 Eksterni uređaji

## Oprez

Izbjegavajte odvajanje uređaja tijekom trajanja reprodukcije. To bi moglo oštetiti uređaj ili sustav Infotainment.

#### Automatsko pokretanje USB-a

Prema zadanim se postavkama USB audio izbornik prikazuje automatski čim se priključi USB uređaj.

Ako želite, tu funkciju možete isključiti.

Pritisnite 🗳 pa odaberite **Postavke** za otvaranje izbornika postavki.

Odaberite **Radio**, idite do opcije **Automatsko pokretanje USB-a** i dodirnite gumb na zaslonu pored funkcije.

Za ponovno uključivanje funkcije ponovno dodirnite gumb na zaslonu.

### Bluetooth

Uređaji koji podržavaju Bluetooth glazbene profile A2DP i AVRCP požete povezati na Infotainment sustav bežično. Infotainment sustav može reproducirati glazbene datoteke s tih uređaja.

#### Priključivanje uređaja

Detaljan opis postupka za uspostavljanje Bluetooth veze potražite pod ⇔ 105.

#### Formati i mape datoteka

Maksimalni kapacitet uređaja koji podržava Infotainment sustav iznosi 2500 glazbenih datoteka, 2500 datoteka slika, 250 datoteka filmova, 2500 mapa i 10 stupnjeva strukture mapa. Podržani su jedino sustavi formatirani u datotečnom sustavu FAT16/FAT32.

Ako audio meta podaci sadrže slike, te se slike prikazuju na zaslonu.

#### Napomena

Neke se datoteke možda neće ispravno reproducirati. Uzrok tome može biti različiti format snimanja ili stanje datoteke.

Datoteke s internetskih dućana na koje se primjenjuje upravljanje digitalnim pravima (DRM) ne mogu se reproducirati.

Infotainment sustav može reproducirati sljedeće audio, slikovne i filmske datoteke spremljene na eksternim uređajima.

#### Audio datoteke

Formati audio datoteka koje se mogu reproducirati su MP3 (MPEG-1 Layer 3, MPEG-2 Layer 3), WMA, AAC, AAC+, ALAC OGG WAF (PCM), AIFF, 3GPP (samo audio), Audio Books (knjige) i LPCM. iPod<sup>®</sup> i iPhone<sup>®</sup> uređaji reproduciraju ALAC, AIFF, Audio Books (knjige) i LPCM.

Tijekom reprodukcije datoteke s informacijama s oznakom ID3, Infotainment sustav može prikazati informacije, npr. o naslovu pjesme i izvođaču.

#### Datoteke slika

Formati datoteka sa slikama koje se mogu prikazati su JPG, JPEG, BMP, PNG i GIF.

JPG datoteke moraju biti od 64 do 5000 piksela u širinu i 64 do 5000 piksela u visinu.

BMP, PNG i GIF datoteke moraju biti od 64 do 1024 piksela u širinu i 64 do 1024 piksela u visinu.

Slike ne smiju prekoračiti veličine datoteka od 1 MB.

#### Datoteke filmova

Formati datoteka videozapisa koje se mogu reproducirati su AVI i MP4.

Maksimalna razlučivost je 1280 x 720 piksela. Omjer okvira mora biti manji od 30 fps.

Program koji se može koristiti za kodiranje i dekodiranje digitalnog toka podataka ili signala (codec) je H.264/ MPEG-4 AVC.

Audio formati koji se mogu reproducirati su MP3, AC3, AAC i WMA.

Format podnaslova koji se može prikazati je SMI.

# Reprodukcija zvuka

### Uključivanje funkcije glazbe

Ako uređaj još nije priključen na Infotainment sustav, priključite uređaj \$\dots\$ 95.

Obično se automatski prikazuje dotični glavni izbornik za audio.

Ako se reprodukcija ne pokrene automatski, na primjer ako je opcija **Automatsko pokretanje USB-a** isključena ⇔ 95, učinite sljedeće:

Pritisnite 🍄 pa odaberite **AUDIO** za otvaranje posljednjeg odabranog glavnog izbornika za audio.

Odaberite **Izvor** na interakcijskoj traci za odabir i zatim odaberite željeni audio izvor za otvaranje dotičnog glavnog izbornika za audio.

Reprodukcija audiozapisa započinje automatski.

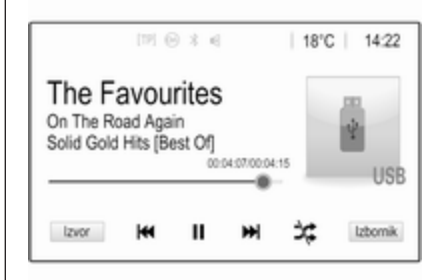

# Funkcijske tipke

#### Prekid i nastavak reprodukcije

Dodirnite II za prekid reprodukcije. Gumb na zaslonu mijenja se u ►.

Dodirnite ► za nastavak reprodukcije.

# Reprodukcija sljedećeg ili prethodnog zapisa

Dodirnite ►► za reproduciranje sljedećeg zapisa.

Dodirnite I unutar prve dvije sekunde reproduciranja zapisa kako biste se vratili na prethodni zapis.

# Povratak na početak trenutnog zapisa

Dodirnite **I**◀ nakon dvije sekunde reproduciranja zapisa.

# Brzo premotavanje prema naprijed i natrag

Dodirnite i držite **H**◀ ili ►►. Otpustite za povratak na normalan način reprodukcije.

Možete i pomaknuti klizač koji prikazuje trenutačni položaj zapisa u lijevo ili desno.

#### Nasumična reprodukcija zapisa

Dodirnite ≭ za reproduciranje zapisa nasumičnim redoslijedom. Gumb na zaslonu mijenja se u ≭.

Ponovno dodirnite ≭ za isključenje funkcije nasumične reprodukcije i povratak u normalni način reprodukcije.

#### Funkcija Pregledaj glazbu

Za prikaz zaslona preglednika dodirnite zaslon. Možete i odabrati **Izbornik** u najdonjem retku glavnog izbornika za audio kako biste prikazali dotični audio izbornik i zatim odabrati **Pregledaj glazbu**. Prikazuju se različite kategorije u kojima su zapisi sortirani, npr. **Ranglista, Izvođači** ili **Albumi**.

| Þ      | Izvođači                           | ø    |
|--------|------------------------------------|------|
| ⊩ B    | eastie Boys                        | >    |
| F      | rida Gold                          | >    |
| К      | ings Of Leon                       | >    |
| A      | Iternatives                        | >    |
| Rangli | sta Izvođači Albumi Pjesme Žanrovi | Više |

Odaberite željenu kategoriju, podkategoriju (ako je dostupna), a zatim odaberite zapis.

Odaberite zapis za početak reprodukcije.

# Prikaz slika

Možete gledati slike s USB uređaja.

#### Napomena

Radi vaše sigurnosti, neke funkcije nisu omogućene dok se vozilo kreće.

# Uključivanje funkcije prikaza slika

Ako uređaj još nije priključen na Infotainment sustav, priključite uređaj \$\dots\$ 95.

Pritisnite 🖨 pa odaberite **GALERIJA** za otvaranje glavnog izbornika medija.

Dodirnite 🖬 kako biste otvorili glavni izbornik slika za prikaz popisa stavki pohranjenih na USB uređaju. Odaberite željenu sliku.

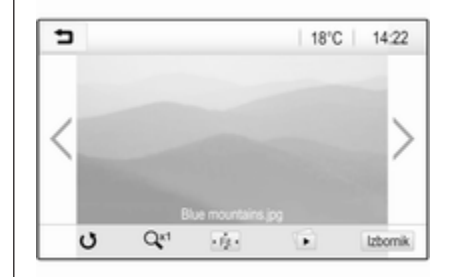

Dodirnite zaslon za skrivanje trake izbornika. Ponovno dodirnite zaslon za prikazivanje trake izbornika.

## Funkcijske tipke

# Način s prikazom preko cijelog zaslona

Odaberite 🔅 za prikaz slike preko cijelog zaslona. Dodirnite zaslon za izlazak iz načina prikaza preko cijelog zaslona.

#### Prikaz sljedeće ili prethodne slike

Dodirnite > ili prstom prijeđite ulijevo za prikaz sljedeće slike.

Dodirnite < ili prstom prijeđite udesno za prikaz prethodne slike.

#### Okretanje slike

Odaberite o za rotiranje slike.

#### Povećanje slike

Jednom ili nekoliko puta dodirnite Qti kako biste povećali sliku, odnosno vratili je na njezinu originalnu veličinu.

#### Prikaz slajdova

Odaberite 🗈 za prikaz slika pohranjenih na USB uređaju u obliku slajdova.

Dodirnite zaslon za prekid dijaprojekcije.

### Izbornik slika

Odaberite **Izbornik** u najdonjem retku zaslona kako biste prikazali **Izbornik za fotografije**.

| ∍ | Izbornik za fotografije      | ø |
|---|------------------------------|---|
| V | rijeme prikazivanja slajdova |   |
| Ρ | rikaz sata i temperature     | 0 |

Postavke prikaza

#### Vrijeme dijaprojekcije

Odaberite **Vrijeme prikazivanja slajdova** za prikaz popisa mogućih vremenskih sekvenci. Uključite željeni vremenski slijed u kojemu će se svaka slika prikazati u prikazu slajdova.

#### Prikaz sata i temperature

Za prikaz vremena i temperature u modu punog zaslona, aktivirajte **Prikaz sata i temperature**.

#### Prikaz postavki

Odaberite **Postavke prikaza** za otvaranje podizbornika za podešavanje svjetline i kontrasta. Dodirnite + ili - kako biste podesili postavke.

# Reprodukcija filmova

S USB uređaja priključenog u USB priključak možete gledati videozapise.

#### Napomena

Radi vaše sigurnosti, funkcija gledanja filmova nije dostupna tijekom vožnje.

# Uključivanje funkcije gledanja videozapisa

Ako uređaj još nije priključen na Infotainment sustav, priključite uređaj \$ 95.

Pritisnite 🗳 pa odaberite **GALERIJA** za otvaranje glavnog izbornika medija.

Dodirnite **≤** za otvaranje glavnog izbornika videozapisa i zatim odaberite željenu mapu i/ili videozapis.

# 100 Eksterni uređaji

Prikazuje se videozapis.

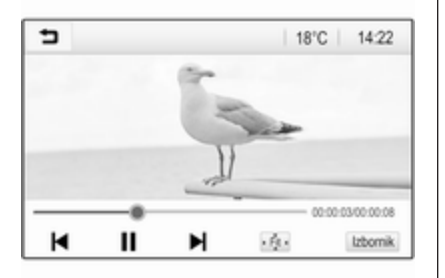

### Funkcijske tipke

#### Prikaz preko cijelog zaslona

Odaberite 👾 za prikaz videozapisa preko cijelog zaslona. Dodirnite zaslon za izlazak iz načina prikaza preko cijelog zaslona.

#### Prekid i nastavak reprodukcije

Dodirnite II za prekid reprodukcije. Gumb na zaslonu mijenja se u ►.

Dodirnite ► za nastavak reprodukcije.

# Reprodukcija sljedećeg ili prethodnog zapisa

Dodirnite ► za reproduciranje sljedeće datoteke videozapisa.

Dodirnite I unutar prvih pet sekundi reproduciranja videozapisa kako biste se vratili na prethodni videozapis.

**Povratak na početak trenutnog filma** Dodirnite l**◄** nakon pet sekundi reproduciranja videozapisa.

# Brzo premotavanje prema naprijed i natrag

Dodirnite i držite ◄ ili ►. Otpustite za povratak na normalan način reprodukcije.

#### Izbornik videozapisa

Odaberite **Izbornik** u najdonjem retku zaslona kako biste prikazali **Izbornik** za videozapise.

| ∍ | Izbornik za videozapise  | ø |
|---|--------------------------|---|
| Ρ | ostavke tona             |   |
| A | uto. reg. glasnoće       |   |
| Ρ | rikaz sata i temperature |   |
| P | ostavke prikaza          |   |

#### Prikaz sata i temperature

Za prikaz vremena i temperature u modu punog zaslona, aktivirajte **Prikaz sata i temperature**.

#### Prikaz postavki

Odaberite **Postavke prikaza** za otvaranje podizbornika za podešavanje svjetline i kontrasta.

Dodirnite + i - za podešavanje postavki.

# Korištenje aplikacija pametnog telefona

# Projiciranje telefona

Aplikacije Apple CarPlay™ i Android™ Auto za projiciranje telefona prikazuju odabrane aplikacije s vašeg pametnog telefona na zaslonu Infotainment sustava i omogućuju izravno rukovanje istima putem kontrola Infotainment sustava.

Kod proizvođača uređaja provjerite je li ova funkcija kompatibilna s vašim pametnim telefonom i je li ova aplikacija dostupna u zemlji u kojoj se nalazite.

#### Priprema pametnog telefona

Android telefon: Preuzmite aplikaciju Android Auto na svoj pametni telefon iz trgovine Google Play™.

iPhone: Provjerite je li na vašem pametnom telefonu aktiviran Siri<sup>®</sup>.

# Uključivanje projiciranja telefona u izborniku postavki

Pritisnite 🗟 kako biste prikazali početni zaslon, a zatim odaberite **POSTAVKE**.

# Krećite se po popisu do opcije **Apple CarPlay** ili **Android Auto**.

Provjerite je li dotična aplikacija uključena.

#### Povezivanje mobilnog telefona

Priključite pametni telefon u USB priključak \$ 95.

#### Pokretanje projiciranja telefona

Za pokretanje funkcije projiciranja telefona pritisnite 🖨 i zatim odaberite **PROJEKCIJA**.

#### Napomena

Ako Infotainment sustav prepozna aplikaciju, ikona aplikacije može se promijeniti u **Apple CarPlay** ili **Android Auto**.

Za pokretanje funkcije umjesto toga možete na nekoliko sekundi pritisnuti 4.

Prikazana projekcija zaslona telefona ovisi o modelu pametnog telefona i verziji softvera.

Povratak na zaslon Infotainment sustava Pritisnite 4.

# BringGo

BringGo je aplikacija za navigaciju koja omogućuje pretraživanje lokacija, prikaz karata i vođenje po ruti.

#### Preuzimanje aplikacije

Prije korištenja BringGo putem komanda i izbornika Infotainment sustava, dotičnu aplikaciju morate instalirati putem pametnog telefona.

Preuzmite aplikaciju iz App Store<sup>®</sup> ili dućana Google Play.

# Uključivanje projiciranja telefona u izborniku postavki

Pritisnite 🏻 kako biste prikazali početni zaslon, a zatim odaberite **POSTAVKE**.

Listajte popis na BringGo.

Provjerite je li aplikacija aktivirana.

#### Povezivanje mobilnog telefona

Priključite pametni telefon u USB priključak \$ 95.

#### Pokretanje BringGo

Za pokretanje aplikacije, pritisnite 🖨, pa odaberite ikonu za navigaciju.

# 102 Eksterni uređaji

Glavni izbornik aplikacije prikazuje se na zaslonu Infotainment sustava.

Za više informacija o tome kako koristiti aplikaciju, pogledajte upute na proizvođačevoj web-stranici.

# Prepoznavanje govora

| Opće napomene | 103 |
|---------------|-----|
| Upotreba      | 103 |

# Opće napomene

Aplikacija glasovnog upravljanja putem telefona Infotainment sustava omogućuje pristup naredbama sustava za prepoznavanje govora na pametnom telefonu. U proizvođačevim uputama za rad vašeg pametnog telefona možete saznati podržava li vaš telefon ovu funkciju.

Za upotrebu aplikacije glasovnog upravljanja putem telefona pametni telefon mora biti povezan s Infotainment sustavom putem USB kabela  $\Rightarrow$  95 ili putem funkcije Bluetooth  $\Rightarrow$  105.

# Upotreba

### Aktiviranje prepoznavanja govora

Pritisnite i držite **\** na kontrolnoj ploči ili **/** k na kolu upravljača za pokretanje sesije prepoznavanja govora. Poruka s glasovnom naredbom prikazuje se na zaslonu. Naredbu možete izgovoriti čim čujete zvučni bip signal. Za informacije o podržanim naredbama pogledajte upute za rukovanje vašim pametnim telefonom.

#### Prilagodba glasnoće govornih poruka

Okrenite 🕆 na kontrolnoj ploči ili pritisnite + / - s desne strane na kolu upravljača za povećanje ili smanjenje glasnoće govornih upita.

# Isključivanje prepoznavanja govora

# Telefon

| Opće napomene               | 104 |
|-----------------------------|-----|
| Bluetooth povezivanje       | 105 |
| Hitan poziv                 | 107 |
| Rad                         | 108 |
| Mobilni telefoni i CB radio |     |
| uređaji                     | 112 |

# Opće napomene

Portal telefona vam pruža mogućnost obavljanja telefonskog razgovora putem mikrofona u vozilu i zvučnika vozila kao i upravljanje najvažnijim funkcijama mobilnog telefona putem infotainment sustava u vozilu. Kako biste mogli koristiti portal telefona, mobilni telefon mora biti spojen na Infotainment sustav putem Bluetooth veze.

Ne podržava svaki mobilni telefon sve funkcije telefona. Funkcije telefona koje se mogu koristiti ovise o određenom mobilnom telefonu i mrežnom pružatelju usluga. Dodatne informacije o tome možete pronaći u uputama za uporabu za vaš mobilni telefon ili možete kontaktirati svog pružatelja mrežnih usluga. Važne informacije za upravljanje i sigurnost prometa

## ▲Upozorenje

Mobilni telefoni imaju utjecaj na vašu okolinu. Zbog toga su doneseni sigurnosni propisi i smjernice. Trebate se upoznati s određenim smjernicama prije uporabe telefona.

# ▲Upozorenje

Uporaba handsfree mogućnosti (pričanje bez uporabe ruku) tijekom vožnje može biti opasna jer vam je koncentracija smanjena tijekom telefoniranja. Parkirajte vozilo prije uporabe handsfree mogućnosti. Poštujte propise zemlje u kojoj se trenutno nalazite.

Ne zaboravite specijalne propise koji se primjenjuju u specifičnim područjima i uvijek isključite mobilni telefon ako je njegova uporaba zabranjena, ako mobilni telefon uzrokuje smetnje ili ako dođe do opasne situacije.

#### Bluetooth

Telefonski portal posjeduje certifikat posebne interesne skupine za Bluetooth (SIG).

Više informacija o specifikacijama možete pronaći na internetu, na http://www.bluetooth.com

# Bluetooth povezivanje

Bluetooth je radijski standard za bežično povezivanje, primjerice mobilnih telefona, pametnih telefona ili drugih uređaja.

Uparivanje (izmjena PIN-a između Bluetooth uređaja i Infotainment sustava) i povezivanje Bluetooth uređaja na Infotainment sustav obavlja se putem izbornika **Bluetooth** 

### Izbornik Bluetooth

Pritisnite 🗟, zatim odaberite **POSTAVKE**.

Odaberite **Bluetooth** kako biste prikazali Bluetooth izbornik.

| <ul> <li>Bluetooth</li> </ul> | 10  |
|-------------------------------|-----|
| Informacije o uređaju         | 1/2 |
| Upravljanje uređajem          | - I |
| Promijeni PIN za uparivanje   |     |
| Melodije zvona                |     |
| Redoslijed sortiranja         |     |

# Uparivanje uređaja

#### Važne informacije

- Sa sustavom možete upariti do deset uređaja.
- Samo jedan prepoznati uređaj može u određenom trenutku biti povezan s Infotainment sustavom.
- Uparivanje treba provesti samo jedanput, osim kada je uređaj izbrisan s popisa uparenih uređaja. Ako je uređaj već

prethodno uparen, Infotainment sustav automatski uspostavlja vezu.

 Korištenje funkcije Bluetooth značajno troši bateriju uređaja. Zato priključite uređaj u USB priključak na punjenje.

#### Uparivanje novog uređaja

- Uključite Bluetooth funkciju na Bluetooth uređaju. Za više informacija, pogledajte upute za rad Bluetooth uređaja.
- 2. Pritisnite de i zatim odaberite **POSTAVKE** na informativnom zaslonu.

Odaberite **Bluetooth** i zatim **Upravljanje uređajem** za prikaz odgovarajućeg izbornika.

# 106 Telefon

| <ul> <li>Upravljanje uređajem</li> </ul> |            |   |
|------------------------------------------|------------|---|
| Traži uređaj                             | l I        |   |
| MyPhone                                  | かく         | 8 |
| Benny's Phone                            | <u>ه</u> ر | 8 |
| MyPhone 2                                | <b>۳</b> ۲ | 8 |

#### Napomena

Ako nije povezan nijedan telefon, izborniku **Upravljanje uređajem** možete pristupiti i putem izbornika telefona: Pritisnite 🍕, zatim odaberite **TELEFON**.

- Dodirnite Traži uređaj. Svi Bluetooth uređaji koji se mogu otkriti u okolici prikazuju se na popisu nakon pretrage.
- 4. Dodirnite Bluetooth uređaj koji želite upariti.
- 5. Potvrda postupka uparivanja:
  - Ako je SSP (sigurno jednostavno uparivanje) podržano:

Potvrdite poruke na Infotainment sustavu i Bluetooth uređaju.

 Ako SSP (sigurno jednostavno uparivanje) nije podržano:

> Na Infotainment sustavu: prikazuje se poruka **Info** s upitom za unos PIN koda u Bluetooth uređaj.

Na Bluetooth uređaju: unesite PIN kod i potvrdite unos.

6. Infotainment sustav i uređaj su upareni.

#### Napomena

Ako je Bluetooth uređaj uspješno uparen, simbol & pored Bluetooth uređaja označava da je funkcija telefona omogućena, a simbol označava da je Bluetooth funkcija glazbe omogućena.

 Imenik se automatski preuzima u Infotainment sustav. Ovisno o telefonu, Infotainment sustav mora dopustiti pristup telefonskom imeniku. Po potrebi potvrdite poruke koje se prikazuju na Bluetooth uređaju.

Ako ovu funkciju ne podržava Bluetooth uređaj, prikazuje se odgovarajuća poruka.

#### Promjena Bluetooth PIN koda

Pritisnite 🔄, zatim odaberite **POSTAVKE**.

Odaberite **Bluetooth** i zatim **Promijeni PIN za uparivanje** za prikaz odgovarajućeg podizbornika. Prikazat će se tipkovnica.

Unesite željeni četveroznamenkasti PIN kod.

Za brisanje unesenog broja, odaberite ⇔.

Potvrdite svoj unos odabirom Unos.

### Priključivanje uparenog uređaja

Pritisnite 🔄, zatim odaberite **POSTAVKE**.

Odaberite **Bluetooth** i zatim **Upravljanje uređajem** za prikaz odgovarajućeg izbornika.

Odaberite Bluetooth uređaj koji želite povezati. Uređaj je povezan.

#### Napomena

Priključeni uređaj i dostupne opcije su označene.

### Odvajanje uređaja

Pritisnite 🔄, zatim odaberite **POSTAVKE**.

Odaberite **Bluetooth** i zatim **Upravljanje uređajem** za prikaz odgovarajućeg izbornika.

Odaberite Bluetooth uređaj koji je trenutno povezan. Prikazat će se poruka s pitanjem.

Za iskopčavanje uređaja, odaberite **Da**.

## Brisanje uređaja

Pritisnite 🗟, zatim odaberite **POSTAVKE**.

Odaberite **Bluetooth** i zatim **Upravljanje uređajem** za prikaz odgovarajućeg izbornika.

Odaberite **DEL** pokraj Bluetooth uređaja. Prikazat će se poruka s pitanjem.

Za brisanje uređaja, odaberite Da.

### Informacije o uređaju

Pritisnite 🔄, zatim odaberite **POSTAVKE**.

Odaberite **Bluetooth** i zatim **Informacije o uređaju** za prikaz odgovarajućeg izbornika.

Prikazane informacije uključuju **Naziv** uređaja, Adresa i PIN kod.

# Hitan poziv

# ▲Upozorenje

Uspostava poziva se ne može jamčiti u svim situacijama. Zbog toga se nemojte oslanjati isključivo na mobilni telefon kada je u pitanju životno važna komunikacija (npr. medicinski hitni slučaj).

U nekim mrežama može biti potrebno imati pravilno umetnutu SIM karticu u mobilni telefon.

## ▲Upozorenje

Imajte na umu da pozive možete upućivati i primati putem mobilnog telefona ako je u području pokrivenom dovoljno jakim signalom. U određenim okolnostima, hitni pozivi se ne mogu obaviti na svim mobilnim mrežama, moguće je da se ne mogu obaviti kada su aktivne određene mrežne usluge i/ili funkcije telefona. Upit o tome možete postaviti lokalnim mrežnim operaterima.

Broj za hitnu pomoć može biti različit ovisno o regiji i zemlji. Molimo da se najprije raspitate o točnom broju hitne službe za odgovarajuću regiju.

## Uspostavljanje hitnog poziva

Birajte pozivni broj za hitne službe (napr. **112**).

Uspostavljena je telefonska veza s hitnom službom.

Odgovorite kada vas osoblje centra pita o vašem hitnom slučaju.

# 108 Telefon

# ▲Upozorenje

Ne prekidajte poziv dok to od vas ne zatraži centar hitne službe.

# Rad

Čim je uspostavljena Bluetooth veza između vašeg mobilnog telefona i Infotainment sustava, mnogim funkcijama mobilnog telefona možete upravljati putem Infotainment sustava.

#### Napomena

Kada je na mobilnom telefonu uključeno pričanje bez uporabe ruku (hands-free), njegova upotreba je i dalje moguća, napr. preuzimanje poziva ili podešavanje glasnoće.

Nakon uspostavljanja veze između mobilnog telefona i Infotainment sustava podaci mobilnog telefona šalju se u Infotainment sustav. To može potrajati neko vrijeme, ovisno o mobitelu i količini podataka koje treba prenijeti. Tijekom tog razdoblja, korištenje mobilnog telefona putem Infotainment sustava moguće je samo do ograničenog stupnja.

#### Napomena

Ne podržava svaki mobitel sve funkcije portala telefona. Stoga su moguća odstupanja od raspona dolje opisanih funkcija.

## Glavni izbornik telefona

Pritisnite ຝ, zatim odaberite TELEFON za prikaz odgovarajućeg izbornika.

| [19] 🛞              | 3 4   | @   1 | B°C | 14:22 |
|---------------------|-------|-------|-----|-------|
| T.a. MyProvider.com |       |       |     |       |
| MyPhone             |       | 1     | 2   | 3     |
|                     |       | 4     | 5   | 6     |
|                     |       | 7     | 8   | 9     |
| Kontakti            | ○煮    | * .   | 0   | #     |
| Popis svih poziva   | 0 (8) | e     | ~   | E.    |

#### Napomena

Samo glavni izbornik **TELEFON** je dostupan ako je mobilni telefon povezan sa sustavom Infotainment putem funkcije Bluetooth. Za detaljan opis \$ 105. Mnogim se funkcijama mobilnog telefona odsada može upravljati putem glavnog izbornika telefona (i pridruženih podizbornika) te putem posebnih kontrola za upravljanje telefonom na kolu upravljača.

# Početak telefonskog poziva

#### Unos telefonskog broja

Pritisnite 🔄, zatim odaberite **TELEFON**.

Unesite telefonski broj putem tipkovnice u glavnom izborniku telefona.

Za brisanje jednog ili više unesenih znakova dodirnite ili dodirnite i držite .

Dodirnite **\** na zaslonu ili pritisnite *P* № na kolu upravljač kako biste birali broj.

#### Korištenje telefonskog imenika

#### Napomena

Prilikom uparivanja mobilnog telefona sa sustavom Infotainment putem funkcije Bluetooth, imenik mobilnog telefona automatski se preuzima ⇔ 105.
Pritisnite 🗟, zatim odaberite **TELEFON**.

Odaberite **Kontakti** u glavnom izborniku telefona.

| Þ  | Kontakti       |    | (2) |
|----|----------------|----|-----|
|    | Philip Adams   | ٤  | 1/2 |
|    | Peter Gilbert  | C. | T   |
|    | Henry Miller   | C. |     |
| a. | Julia Radcliff | ۲. | Τ.  |
|    | John Smith     | ¢  | ٠   |

#### Brzo traženje

- 1. Odaberite **B** kako biste prikazali popis svih kontakata.
- 2. Krećite se po popisu kontakata unesenih u imenik.
- Dodirnite kontakt koji želite pozvati. Prikazan je izbornik sa svim telefonskim brojevima spremljenim za odabrani kontakt.
- 4. Odaberite željeni telefonski broj kako biste pokrenuli poziv.

#### Izbornik za pretraživanje

Ako telefonski imenik sadrži velik broj unosa, željeni kontakt možete potražiti putem izbornika za pretraživanje.

Odaberite  $\mathcal{P}$  u izborniku **Kontakti** kako biste prikazali karticu za pretraživanje.

| ∍ | Konta    | kti |      |                | (2) |
|---|----------|-----|------|----------------|-----|
|   | ghi - tu |     | (3)  | Henry Miller   |     |
| 1 | @,       | abc | def  | John Smith     |     |
| - | ghi      | jkl | mno  | Julia Radcliff |     |
| ٩ | pqrs     | tuv | wxyz |                |     |
|   | +        | ш   |      |                |     |

Slova su organizirana u abecedne grupe na gumbima na zaslonu: **abc**, **def**, **ghi**, **jkl**, **mno**, **pqrs**, **tuv** i **wxyz**.

Za brisanje unesene grupe slova, koristite  $\leftrightarrows$ .

 Odaberite gumb koji sadrži prvo slovo kontakta kojeg želite pronaći. Na primjer: Ako ime kontakta kojeg želite pronaći počinje slovom 'g', odaberite gumb **ghi** na zaslonu.

Prikazuju se svi kontakti koji sadrže jedno od slova s tog gumba, u ovom slučaju to su "g", "h" i "i".

- Odaberite gumb koji sadrži drugo slovo kontakta kojeg želite pronaći.
- Nastavite unositi sljedeća slova kontakta kojeg želite pronaći sve dok se željeni kontakt ne prikaže.
- Dodirnite kontakt koji želite pozvati. Prikazan je izbornik sa svim telefonskim brojevima spremljenim za odabrani kontakt.
- Odaberite željeni telefonski broj kako biste pokrenuli poziv. Prikazat će se sljedeći zaslon.

## 110 Telefon

|                    |       | 0 1 1 |   | 14.4 |
|--------------------|-------|-------|---|------|
| La. MyProvider.com |       |       |   |      |
| lenry Miller       | 00.15 | 1     | 2 | 3    |
| +49567890123       |       | 4     | 5 | 6    |
|                    |       | 7     | 8 | 9    |
| Kontakti           | 0 1/2 | *.    | 0 | #    |
| Popis svih poziva  | 0 84  | e.    | ~ | Ш    |

#### Postavke kontakata

Kontakte s popisa možete sortirati prema prezimenu ili imenu.

Pritisnite <sup>(a)</sup>, zatim odaberite **POSTAVKE** za prikaz odgovarajućeg izbornika.

Odaberite **Bluetooth** i zatim **Redoslijed sortiranja**. Uključite željenu opciju.

#### Korištenje povijesti poziva

Bilježe se svi dolazni, odlazni ili propušteni pozivi.

Pritisnite 🗟, zatim odaberite **TELEFON**.

Odaberite **Popis svih poziva** u glavnom izborniku telefona.

| ∍  | Popis svih poziva     |                     |   | 1   |
|----|-----------------------|---------------------|---|-----|
| ŧ  | →Henry Miller         | 26/03/2015<br>14:32 | ٢ | 1/2 |
| t  | -John Smith           | 26/03/2015<br>14:30 | ¢ | Т   |
| •  | →Julia Radcliff       | 26/03/2015<br>14:27 | ¢ |     |
| 00 | <b>→</b> +49123456789 | 26/03/2015<br>14:22 | ¢ |     |
| ۴  | -+49234567891         | 26/03/2015<br>14:20 | ¢ | ٠   |

Odaberite ♀ za odlazne pozive, ⊗ za propuštene pozive, ♀ za odgovorene pozive i ♀ za sve pozive. Prikazat će se odgovarajući popis poziva.

Odaberite željeni unos za pokretanje poziva.

#### Ponovno biranje broja

Ponovno se može birati posljednji birani broj.

Pritisnite 🗟, zatim odaberite **TELEFON**.

Odaberite **\** na zaslonu ili pritisnite *P* ≰ na kolu upravljača.

#### Korištenje brojeva za brzo biranje

Brojevi za brzo biranje koji su spremljeni na mobilnom telefonu također se mogu pozvati putem tipkovnice glavnog izbornika telefona.

Pritisnite 🗟, zatim odaberite **TELEFON**.

Dodirnite i držite dotičnu znamenku na tipkovnici za pozivanje.

#### Dolazni telefonski poziv

#### Preuzimanje poziva

Ako je audio mod, na primjer radio ili USB mod, aktivan u trenutku kada dolazi poziv, prekida se zvuk audio izvora i ostaje isključen do kraja poziva.

Prikazana je poruka s telefonskim brojem ili imenom (ako je raspoloživo) pozivatelja.

| [79] (              | 0 % 4                  | @ 18           | °C | 14:22 |
|---------------------|------------------------|----------------|----|-------|
| T.a. MyProvider.com |                        |                |    |       |
| MyPhone             |                        | 1              | 2  | 3     |
|                     |                        | 4              | 5  | 6     |
|                     |                        | 7              | 8  | 9     |
| Kontakti            | ○ 煮                    | *.             | 0  | #     |
| د م                 | - Dolazni p<br>+495670 | oziv<br>390123 |    |       |

#### Odbacivanje poziva

#### Promjena melodije zvona

Pritisnite 🔄, zatim odaberite **POSTAVKE**.

Odaberite **Bluetooth** i zatim **Melodije zvona** za prikaz odgovarajućeg izbornika. Prikazuje se popis svih uparenih uređaja. Odaberite željeni uređaj. Prikazuje se popis svih dostupnih melodija zvona za ovaj uređaj.

Odaberite jednu od melodija zvona.

#### Funkcije tijekom poziva

Tijekom poziva u tijeku prikazuje se glavni telefonski izbornik.

| ITH @                              | 3 4   | (ii)   18 | 3°C | 14:22 |
|------------------------------------|-------|-----------|-----|-------|
| T.e. MyProvider.com                |       |           |     |       |
| Henry Miller 00.15<br>+49567890123 |       | 1         | 2   | 3     |
|                                    |       | 4         | 5   | 6     |
|                                    |       | 7         | 8   | 9     |
| Kontakti                           | 0 1/2 | * .       | 0   | #     |
| Popis svih poziva                  | 0 81  | C         | ~   | ш     |

# Privremeno isključivanje načina rada bez ruku

Za nastavak razgovora putem mobilnog telefona uključite 🕼.

Za povratak na rad bez ruku, isključite

Privremeno isključivanje mikrofona

Za isključenje zvuka mikrofona uključite *§*.

Za ponovno uključenje zvuka mikrofona isključite §.

#### Prekidanje telefonskog poziva

Za završetak poziva, odaberite 🦱.

### Pretinac govorne pošte

Pretincem govorne pošte možete rukovati putem Infotainment sustava.

#### Broj govorne pošte

Pritisnite 🗠, zatim odaberite **POSTAVKE**.

Odaberite **Bluetooth**. Krećite se kroz popis i odaberite **Brojevi govorne pošte**.

Prikazuje se popis svih uparenih uređaja.

Odaberite dotični telefon. Prikazat će se tipkovnica.

Unesite broj govorne pošte za dotični telefon.

## 112 Telefon

Pozivanje pretinca govorne pošte Pritisnite , zatim odaberite TELEFON.

Odaberite ⊠₀ na zaslonu. Poziva se pretinac govorne pošte.

Umjesto toga, broj pretinca govorne pošte možete unijeti putem tipkovnice telefona.

## Mobilni telefoni i CB radio uređaji

# Upute za ugradnju i smjernice za rukovanje

Pri ugradnji i uporabi mobilnog telefona moraju se poštovati upute za ugradnju, specifične za vozilo, i smjernice za korištenje mobilnog telefona i proizvođača uređaja za razgovor bez korištenja ruku. U suprotnom bi homologacijsko odobrenje za vozilo moglo postati nevažeće (EU direktiva 95/54/EC). Preporuke za rad bez pogrešaka:

- Profesionalno ugrađena vanjska antena za postizanje maksimalnog dosega.
- Maksimalna snaga odašiljanja 10 wata.
- Ugradnja telefona na prikladno mjesto, vidi odgovarajuću napomenu u korisničkom priručniku, poglavlje Sustav zračnih jastuka.

Zatražite savjet o dozvoljenim mjestima ugradnje za vanjsku antenu ili nosač uređaja, kao i o mogućnostima korištenja uređaja sa snagom odašiljanja većom od 10 wata.

Korištenje dodatka za razgovor bez korištenja ruku sa standardima mobilnih telefona GSM 900/1800/1900 i UMTS je dozvoljeno samo ako je maksimalna snaga odašiljanja 2 W za GSM 900 ili 1 W za druge vrste. Iz sigurnosnih razloga telefon nemojte koristiti tijekom vožnje. Čak i korištenje kompleta za uporabu bez ruku može Vam odvraćati pažnju tijekom vožnje.

### ▲Upozorenje

Korištenje radio opreme i mobilnih telefona koji ne zadovoljavaju gore spomenute standarde za mobilne telefone, dozvoljeno je samo s antenom koja se nalazi izvan vozila.

#### Oprez

Mobilni telefoni i radio oprema mogu uzrokovati kvarove na elektronici vozila kada se koriste u unutrašnjosti vozila bez vanjske antene, osim ako se poštuju gore spomenuti propisi.

| Telefon | 1 | 1 | 3 |
|---------|---|---|---|
|---------|---|---|---|

## Kazalo pojmova

| Α                             |      |
|-------------------------------|------|
| Aktivacija filma putem USB    |      |
| priključka                    | . 99 |
| Aktivacija radija             | 88   |
| Aktivacija slike putem USB    |      |
| priključka                    | 98   |
| Aktivacija telefona           | 108  |
| Aktivacija USB audio značajke | 97   |
| Audio datoteke                | 95   |
| Automatsko podešavanje        |      |
| glasnoće                      | 85   |

## В

| Bluetooth                   |       |
|-----------------------------|-------|
| Bluetooth glazbeni izbornik | 97    |
| Bluetooth povezivanje       | . 105 |
| Opće napomene               | 95    |
| Priključivanje uređaja      | 95    |
| Telefon                     | . 108 |
| Uparivanje                  | 105   |
| Bluetooth povezivanje       | . 105 |
| BringGo                     | 101   |
| Brojevi za brzo biranje     | . 108 |
|                             |       |

#### D

| DAB (Digitalno emitiranje zvuka) | 92 |
|----------------------------------|----|
| Datoteke filmova                 | 95 |
| Datoteke slika                   | 95 |
| Digitalno emitiranje zvuka9      | 92 |

#### Е

| Elementi upravljanja |    |
|----------------------|----|
| Infotainment sustav  | 76 |
| Kolo upravljača      | 76 |

#### F

| Formati datoteka             |    |
|------------------------------|----|
| Audio datoteke               | 95 |
| Datoteke filmova             | 95 |
| Datoteke slika               | 95 |
| Funkcija za zaštitu od krađe | 75 |

## G

| Glasnoća<br>Automatsko podešavanje<br>glasnoće | 35<br>79<br>35<br>35<br>35 |
|------------------------------------------------|----------------------------|
| visokim temperaturama                          | 79                         |
| Podešavanje glasnoće                           | 79                         |
| TP glasnoća 8                                  | 35                         |
| Glasnoća bip signala                           | 35                         |
| H<br>Hitan poziv10                             | )7                         |

| I Intellitext               | N<br>Nazovi<br>Dolazni poziv     | Prepoznavanje glasa |
|-----------------------------|----------------------------------|---------------------|
| Koritole na kolu upravijača | OOdabir valnog područja          | Rad                 |
|                             | Pregled elemenata upravljanja 76 | -                   |

115

| Reprodukcija filmova                                                                                                   |  |
|----------------------------------------------------------------------------------------------------|--|
| T   Telefon   Bluetooth                                                                                                |  |
| Telefonski imenik                                                                                                    |  |
| U<br>Uključivanje Bluetooth glazbe 97<br>Uključivanje Infotainment sustava 79<br>Uparivanje 105<br>Upotreba 103<br>USB |  |
| Izbornik filmova putem USB<br>priključka                                                                               |  |

| Opće napomene                                                                           |
|-----------------------------------------------------------------------------------------|
| <b>Z</b><br>Zvuk zvonjenja<br>Glasnoća melodije zvona 85<br>Promjena melodije zvona 108 |
|                                                                                         |
|                                                                                         |
|                                                                                         |
|                                                                                         |

#### www.opel.com

Copyright by ADAM OPEL AG, Rüsselsheim, Germany.

Informacije sadržane u ovom izdanju vrijede od datuma navedenog u nastavku. Adam Opel AG pridržava pravo izmjena tehničkih specifikacija, značajki i dizajna vozila na koja se odnose informacije navedene u ovom izdanju, kao i promjena samog izdanja.

Izdanje: siječanj 2017, ADAM OPEL AG, Rüsselsheim.

Tiskano na papiru bijeljenom bez klora.

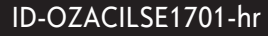

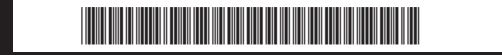